# brother

# Guía del usuario en red

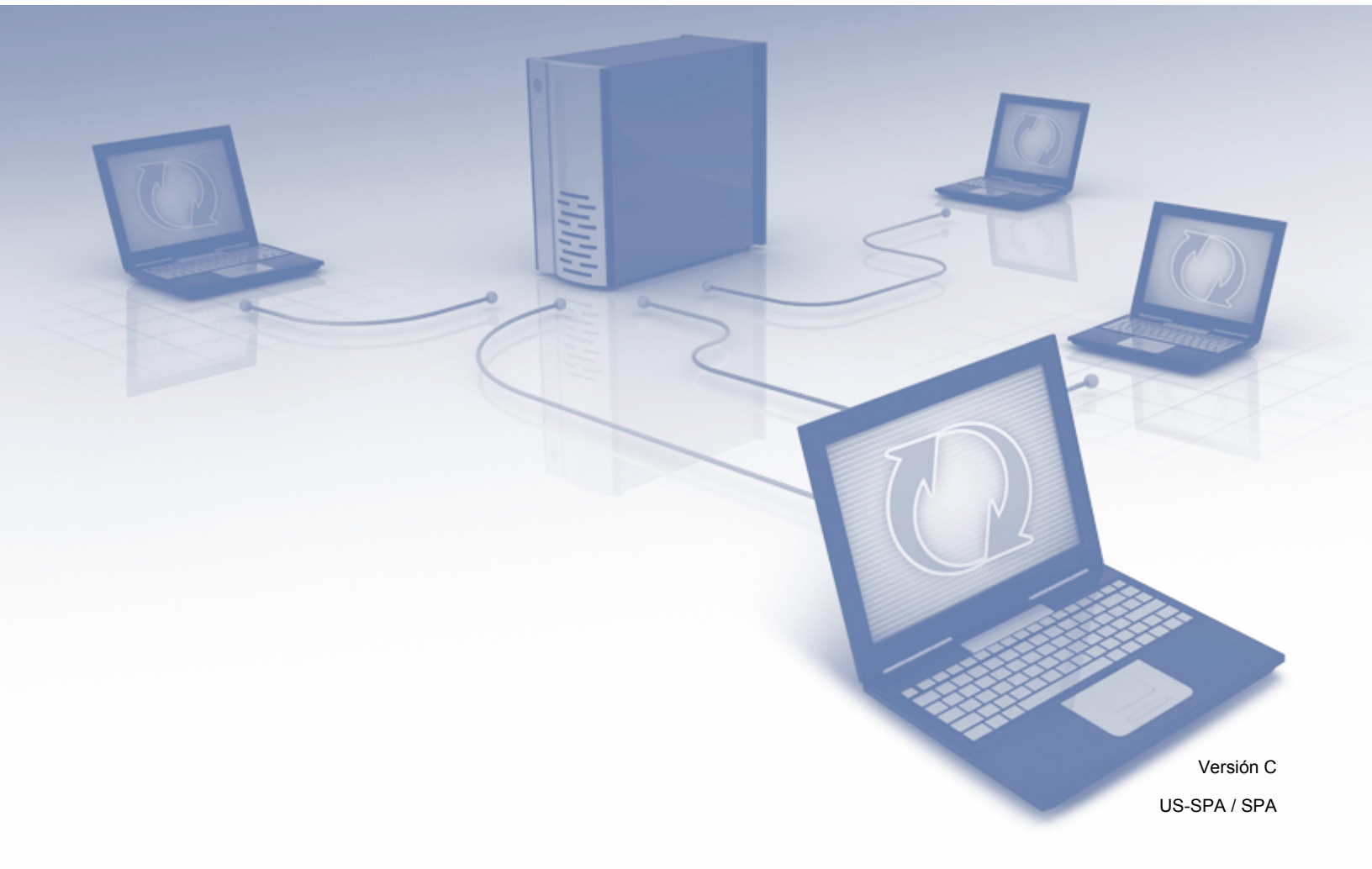

## Tabla de contenidos

| 1 | Introducción                                                                                                    | 1        |
|---|----------------------------------------------------------------------------------------------------|----------|
|   | Características de red                                                                                            | 1        |
|   | Otras funciones                                                                                                   | 2        |
| 2 | Cambio de su configuración de red                                                                                 | 3        |
|   | Cambio de la configuración de red de su equipo                                                                    | 3        |
|   | Uso del Panel de control del equipo (ADS-2800W / ADS-3600W)                                                       | 3        |
|   | Cómo comprobar el estado de la red (ADS-2800W / ADS-3600W)                                                        | 3        |
|   | Uso de BRAdmin Light (Windows <sup>®</sup> )                                                                      | 3        |
|   | Otras utilidades de administración                                                                                | 6        |
|   | Administración basada en Web                                                                                      | 6        |
|   | BRAdmin Professional 3 (Windows <sup>®</sup> )                                                                    | 6        |
| 3 | Configuración de su equipo para una red inalámbrica (ADS-2800W / ADS-3600W)                                       | 8        |
| • |                                                                                                    | •        |
|   | Confirmación del enterne de red                                                                                   | 0        |
|   | Conectado a computador con un punto de acceso/enrutador WI AN en la red                                           | 9        |
|   | (Modo Infraestructura)                                                                                            | a        |
|   | Conectado a computador con conectividad inalámbrica sin un punto de acceso/enrutador WI AN                        |          |
|   | en la red (modo Ad-hoc).                                                                                          | 10       |
|   | Configuración                                                                                                    | 11       |
|   | Cuando el SSID no se está difundiendo                                                                             | 11       |
|   | Uso de WPS (Wi-Fi Protected Setup™)                                                                               | 18       |
|   | Uso del método PIN de Wi-Fi Protected Setup™ (WPS)                                                                | 19       |
|   | Configuración en modo Ad-hoc                                                                                      | 22       |
|   | Uso de una SSID configurada                                                                                       | 22       |
|   | Configure su equipo para una red inalámbrica usando el Asistente de instalación del panel                         |          |
|   | de control del equipo                                                                                             | 29       |
|   | Uso de Wi-Fi Direct <sup>®</sup>                                                                                  | 31       |
|   | Escanee desde su dispositivo móvil usando Wi-Fi Direct <sup>®</sup>                                               | 31       |
|   | Configure su red de Wi-Fi Direct <sup>®</sup>                                                                     | 32       |
|   | Descripción de la configuración de la red de Wi-Fi Direct <sup>®</sup>                                            | 32       |
|   | Configure su red de Wi-Fi Direct <sup>®</sup> usando el método de una sola pulsación                              | 33       |
|   | Configure su red de WI-FI Direct <sup>®</sup> usando el método de una sola pulsación                              | ~ 4      |
|   | ae WI-FI Protected Setup III (WPS)                                                                                | 34       |
|   | Configure su red de WI-FI Direct <sup>®</sup> Usando el metodo PIN                                                | 34       |
|   | Configure su red de VVI-FI Direct <sup>®</sup> Network Usando el metodo PIN<br>de Mi El Drotected Setup IV (M/DS) | 25       |
|   | ue WI-FI Piùlecieu Selup <sup>····</sup> (WPS)<br>Configuración manual do su rod do Wi Ei Diroct <sup>®</sup>     | 35<br>70 |
|   | Configuración manual de su reu de VVI-FI Direct <sup>®</sup>                                                      |          |

#### 4 Administración basada en Web

| Información general                                                                          | 38 |
|----------------------------------------------------------------------------------------------|----|
| Ajuste de la configuración de su equipo                                                      | 39 |
| Establecimiento de una contraseña de inicio de sesión                                        | 40 |
| Uso de la Autenticación LDAP                                                                 | 41 |
| Introducción a la Autenticación LDAP                                                         | 41 |
| Configuración de la Autenticación LDAP usando Administración basada en Web                   | 41 |
| Inicie sesión para cambiar la configuración del equipo usando el panel de control del equipo | 42 |
| Restricción de usuarios                                                                      | 43 |
| Configuración de Autentificación de Active Directory LDAP (ADS-2800W / ADS-3600W)            | 43 |
| Funcionamiento LDAP (ADS-2800W / ADS-3600W)                                                  | 44 |
| Modificación de la configuración de LDAP                                                     | 44 |
| Cambiar la configuración LDAP usando el panel de control de su equipo                        |    |
| (ADS-2800W / ADS-3600W)                                                                      | 45 |
| Sincronizar con servidor SNTP                                                                | 47 |
| Cambiar la configuración de Escanear a FTP                                                   | 49 |
| Cambiar la configuración de Escanear a SFTP                                                  | 50 |
| Modificación de la configuración de Escanear a red (Windows <sup>®</sup> )                   | 52 |
| Cambiar la Configuración de escanear a SharePoint (Windows®)                                 | 54 |
| Configuración de los parámetros avanzados de TCP/IP                                          | 56 |
| Importar/Exportar libreta de direcciones (ADS-2800W / ADS-3600W)                             | 58 |
| Importar libreta de direcciones                                                              | 58 |
| Exportar libreta de direcciones                                                              | 58 |
|                                                                                              |    |

#### 5 Escanear directo a e-mail (con servidor) (ADS-2800W / ADS-3600W)

| Información general                                                                | 59 |
|------------------------------------------------------------------------------------|----|
| Restricciones de tamaño cuando se utiliza Escanear directo a e-mail (con servidor) | 59 |
| Configurar los ajustes de Escanear directo a e-mail (con servidor)                 | 60 |
| Antes de escanear a servidor de e-mail                                             | 60 |
| Cómo Escanear directo a e-mail (con servidor)                                      | 61 |
| Funciones adicionales de Escanear directo a e-mail (con servidor)                  | 62 |
| Correo de verificación de la transmisión (TX)                                      | 62 |

#### 6 Funciones de seguridad

| Información general                                                                 | 63 |
|-------------------------------------------------------------------------------------|----|
| Envío de correo electrónico de forma segura (ADS-2800W / ADS-3600W)                 | 64 |
| Configuración mediante Administración basada en Web                                 | 64 |
| Enviar un correo electrónico con autenticación de usuario                           | 64 |
| Enviar un correo electrónico de forma segura con SSL/TLS                            | 65 |
| Configuración de seguridad para SFTP                                                | 66 |
| Creación de par de claves del cliente                                               | 66 |
| Exportar un par de claves del cliente                                               | 67 |
| Importar una clave pública del servidor                                             | 68 |
| Administrar varios certificados                                                     | 69 |
| Importación de un certificado de CA                                                 | 69 |
| Administración de su equipo de red de manera segura usando IPsec                    | 71 |
| Introducción a IPsec                                                                | 71 |
| Configuración de IPsec mediante Administración basada en Web                        | 72 |
| Configuración de plantilla de dirección IPsec mediante Administración basada en Web | 73 |
| Configuración de plantilla IPsec mediante Administración basada en Web              | 74 |
|                                                                                     |    |

#### 63

59

#### 38

|        | Configuración de IKEv1 para Plantilla IPsec                                                                                                    | 75                                                           |
|--------|----------------------------------------------------------------------------------------------------|--------------------------------------------------------------|
|        | Configuración de IKEv2 para una Plantilla IPsec                                                                                                    | 77                                                           |
|        | Configuración manual para una Plantilla IPsec                                                                                                    | 80                                                           |
|        | Restricción de la función de escaneado desde dispositivos externos                                                                                                    | 83                                                           |
|        | Restricción de funciones de escaneado desde dispositivos externos usando la configuración                                                                                                    |                                                              |
|        | del navegador web                                                                                                    | 83                                                           |
|        | Bloqueo función de seguridad 3.0 (ADS-2800W / ADS-3600W)                                                                                                    | 84                                                           |
|        | Antes de que comience a usar el Bloqueo seguro de funciones 3.0                                                                                                    | 84                                                           |
|        | Activación y desactivación del Bloqueo seguro de funciones                                                                                                    | 85                                                           |
|        | Configurar el Bloqueo seguro de funciones 3.0 usando la Administración basada en Web                                                                                                    | 85                                                           |
|        | Actualización de firmware                                                                                                    | 86                                                           |
| 7      | Solución de problemas                                                                                                    | 87                                                           |
|        | Información general                                                                                                    | 87                                                           |
|        | Identificación del problema                                                                                                    | 87                                                           |
|        |                                                                                                    |                                                              |
| 8      | Configuración adicional de red (Windows <sup>®</sup> )                                                                                                    | 97                                                           |
| 8      | Configuración adicional de red (Windows <sup>®</sup> )                                                                                                    | 97                                                           |
| 8      | Configuración adicional de red (Windows <sup>®</sup> )<br>Tipos de configuración                                                                                                    | <b>97</b>                                                    |
| 8      | Configuración adicional de red (Windows <sup>®</sup> )<br>Tipos de configuración<br>Instalación de controladores que se usan para escanear mediante Servicios web (Windows Vista <sup>®</sup><br>Windows <sup>®</sup> 7, Windows <sup>®</sup> 8, Windows <sup>®</sup> 8.1, Windows <sup>®</sup> 10)                                                                                                    | <b>97</b><br>97                                              |
| 8      | Configuración adicional de red (Windows <sup>®</sup> )<br>Tipos de configuración<br>Instalación de controladores que se usan para escanear mediante Servicios web (Windows Vista <sup>®</sup><br>Windows <sup>®</sup> 7, Windows <sup>®</sup> 8, Windows <sup>®</sup> 8.1, Windows <sup>®</sup> 10)<br>Instalación de escaneado de red para el Modo Infraestructura al usar Vertical Pairing                                                                                                    | <b>97</b><br>97                                              |
| 8      | Configuración adicional de red (Windows <sup>®</sup> )<br>Tipos de configuración<br>Instalación de controladores que se usan para escanear mediante Servicios web (Windows Vista <sup>®</sup><br>Windows <sup>®</sup> 7, Windows <sup>®</sup> 8, Windows <sup>®</sup> 8.1, Windows <sup>®</sup> 10)<br>Instalación de escaneado de red para el Modo Infraestructura al usar Vertical Pairing<br>(Emparejamiento vertical) (Windows <sup>®</sup> 7, Windows <sup>®</sup> 8, Windows <sup>®</sup> 8.1, Windows <sup>®</sup> 10)                                                                                                    | <b>97</b><br>97<br>97<br>97                                  |
| 8<br>  | Configuración adicional de red (Windows <sup>®</sup> )<br>Tipos de configuración<br>Instalación de controladores que se usan para escanear mediante Servicios web (Windows Vista <sup>®</sup><br>Windows <sup>®</sup> 7, Windows <sup>®</sup> 8, Windows <sup>®</sup> 8.1, Windows <sup>®</sup> 10)<br>Instalación de escaneado de red para el Modo Infraestructura al usar Vertical Pairing<br>(Emparejamiento vertical) (Windows <sup>®</sup> 7, Windows <sup>®</sup> 8, Windows <sup>®</sup> 8.1, Windows <sup>®</sup> 10)<br>Apéndice                                                                                                    | 97<br>97<br>97<br>97<br>99<br>101                            |
| 8<br>A | Configuración adicional de red (Windows <sup>®</sup> )<br>Tipos de configuración<br>Instalación de controladores que se usan para escanear mediante Servicios web (Windows Vista <sup>®</sup><br>Windows <sup>®</sup> 7, Windows <sup>®</sup> 8, Windows <sup>®</sup> 8.1, Windows <sup>®</sup> 10)<br>Instalación de escaneado de red para el Modo Infraestructura al usar Vertical Pairing<br>(Emparejamiento vertical) (Windows <sup>®</sup> 7, Windows <sup>®</sup> 8, Windows <sup>®</sup> 8.1, Windows <sup>®</sup> 10)<br>Apéndice<br>Protocolos y funciones de seguridad compatibles                                                       | <b>97</b><br>97<br>97<br>99<br><b>101</b><br>101             |
| 8<br>A | Configuración adicional de red (Windows <sup>®</sup> )<br>Tipos de configuración<br>Instalación de controladores que se usan para escanear mediante Servicios web (Windows Vista <sup>®</sup><br>Windows <sup>®</sup> 7, Windows <sup>®</sup> 8, Windows <sup>®</sup> 8.1, Windows <sup>®</sup> 10)<br>Instalación de escaneado de red para el Modo Infraestructura al usar Vertical Pairing<br>(Emparejamiento vertical) (Windows <sup>®</sup> 7, Windows <sup>®</sup> 8, Windows <sup>®</sup> 8.1, Windows <sup>®</sup> 10)<br>Apéndice<br>Protocolos y funciones de seguridad compatibles<br>Tabla de funciones de Administración basada en Web | <b>97</b><br>97<br>97<br>99<br><b>101</b><br>101<br>102      |
| 8<br>A | Configuración adicional de red (Windows <sup>®</sup> )<br>Tipos de configuración<br>Instalación de controladores que se usan para escanear mediante Servicios web (Windows Vista <sup>®</sup><br>Windows <sup>®</sup> 7, Windows <sup>®</sup> 8, Windows <sup>®</sup> 8.1, Windows <sup>®</sup> 10)<br>Instalación de escaneado de red para el Modo Infraestructura al usar Vertical Pairing<br>(Emparejamiento vertical) (Windows <sup>®</sup> 7, Windows <sup>®</sup> 8, Windows <sup>®</sup> 8.1, Windows <sup>®</sup> 10)<br>Apéndice<br>Protocolos y funciones de seguridad compatibles<br>Tabla de funciones de Administración basada en Web | 97<br>97<br>97<br>97<br>97<br>95<br><b>101</b><br>102<br>102 |

Introducción

### Características de red

Puede compartir su equipo Brother utilizando una red Ethernet inalámbrica IEEE 802.11b/g/n usando el servidor de exploración de red interno. El servidor de escaneado admite diferentes funciones y métodos de conexión según el sistema operativo y la configuración de red. Los siguientes cuadros muestran las funciones de red y conexiones que son compatibles con cada sistema operativo:

| Sistemas operativos                                                                                                    | Windows <sup>®</sup> XP 32 bits (SP3)<br>Windows Vista <sup>®</sup><br>Windows <sup>®</sup> 7<br>Windows <sup>®</sup> 8<br>Windows <sup>®</sup> 8.1<br>Windows <sup>®</sup> 10<br>Windows Server <sup>®</sup> 2003 R2<br>32 bits (SP2)<br>Windows Server <sup>®</sup> 2008<br>Windows Server <sup>®</sup> 2008 R2<br>Windows Server <sup>®</sup> 2012<br>Windows Server <sup>®</sup> 2012 R2<br>El sistema operativo del<br>servidor es compatible solo<br>con el escaneado | OS X v10.8.5, 10.9.x,<br>10.10.x, 10.11.x |
|----------------------------------------------------------------------------------------------------|----------------------------------------------------------------------------------------------------|-------------------------------------------|
| Escaneado<br>Consulte la Guía del usuario                                                                                                    | ~                                                                                                    | V                                         |
| BRAdmin Light <sup>1</sup><br>Consulte <i>Uso de BRAdmin Light (Windows<sup>®</sup>)</i><br>en página 3.                                                                                                    | ~                                                                                                    |                                           |
| BRAdmin Professional 3 <sup>2</sup><br>Consulte <i>BRAdmin Professional 3 (Windows</i> <sup>®</sup> )<br>en página 6.                                                                                                    | V                                                                                                    |                                           |
| Administración basada en Web (navegador web)<br>Consulte <i>Administración basada en Web</i><br>en página 38.                                                                                                    | ~                                                                                                    | V                                         |
| <b>Configuración remota</b><br>Consulte la <i>Guía del usuario</i> .                                                                                                    | ~                                                                                                    | ~                                         |
| <b>Status Monitor</b><br>Consulte la <i>Guía del usuario</i> .                                                                                                    | ~                                                                                                    |                                           |
| <b>Vertical Pairing (Emparejamiento vertical)</b><br>Consulte Instalación de escaneado de red para el<br>Modo Infraestructura al usar Vertical Pairing<br>(Emparejamiento vertical) (Windows <sup>®</sup> 7,<br>Windows <sup>®</sup> 8, Windows <sup>®</sup> 8.1, Windows <sup>®</sup> 10)<br>en página 99. | ~                                                                                                    |                                           |

<sup>1</sup> BRAdmin Light está disponible para su descarga en <u>support.brother.com</u>

<sup>2</sup> BRAdmin Professional 3 está disponible para su descarga en support.brother.com

#### **Otras funciones**

#### LDAP (ADS-2800W / ADS-3600W)

El protocolo LDAP le permite buscar su información, como su dirección de correo electrónico en su computador. Cuando usa la función Escanear directo a e-mail (con servidor), puede usar la Búsqueda LDAP para buscar una dirección de correo electrónico. (Consulte *Cambiar la configuración LDAP usando el panel de control de su equipo (ADS-2800W / ADS-3600W)* en página 45).

#### Escanear directo a e-mail (con servidor) (ADS-2800W / ADS-3600W)

La función Escanear a servidor de correo electrónico le permite enviar documentos escaneados por Internet. (Consulte *Escanear directo a e-mail (con servidor) (ADS-2800W / ADS-3600W)* en página 59).

Antes de usar esta función, debe configurar los ajustes necesarios del equipo usando el panel de control del equipo BRAdmin Professional 3, o Administración basada en Web.

#### Seguridad

El equipo Brother emplea algunos de los protocolos de encriptación y seguridad de red más recientes disponibles. (Consulte *Funciones de seguridad* en página 63).

#### Wi-Fi Direct<sup>®</sup> (ADS-2800W / ADS-3600W)

Wi-Fi Direct<sup>®</sup> es uno de los métodos de configuración inalámbrica desarrollado por Wi-Fi Alliance<sup>®</sup>. Este tipo de conexión es un Wi-Fi estándar que permite que los dispositivos se conecten mutuamente sin un punto de acceso inalámbrico, usando un método seguro. (Consulte *Uso de Wi-Fi Direct<sup>®</sup>* en página 31).

2

## Cambio de su configuración de red

### Cambio de la configuración de red de su equipo

Los ajustes de red del equipo se pueden cambiar mediante el panel de control, BRAdmin Light, Administración basada en Web o BRAdmin Professional 3.

#### Uso del Panel de control del equipo (ADS-2800W / ADS-3600W)

Puede configurar el equipo para una red utilizando el menú Red del panel de control.

#### Cómo comprobar el estado de la red (ADS-2800W / ADS-3600W)

- 1) En la pantalla LCD del equipo, pulse 🏢
- 2 Pulse Red.
- **3** Pulse LAN cableada.
- 4 Pulse Estado cableado.
- 5 Pulse Estado.

#### Uso de BRAdmin Light (Windows<sup>®</sup>)

La utilidad BRAdmin Light está diseñada para la configuración inicial de los dispositivos de Brother conectados a la red. También puede buscar productos Brother en un entorno TCP/IP, ver el estado y configurar ajustes básicos de la red, como una dirección IP.

#### Instalación de BRAdmin Light

- 1 Compruebe que el equipo está encendido.
- 2 Encienda su equipo. Cierre las aplicaciones abiertas.
- 3 Introduzca el DVD-ROM de instalación en la unidad de DVD-ROM.
- 4 Haga doble clic en (Unidad de DVD):\Herramientas\BRAdminLight\xxx\Disco 1\setup.exe.

#### Configuración de la dirección IP, la máscara de subred y la puerta de enlace con BRAdmin Light

#### NOTA

- Vaya a la página de **Descargas** de su modelo en Brother Solutions Center en <u>support.brother.com</u> para descargar la versión más reciente de BRAdmin Light de Brother.
- Si requiere un control más avanzado del equipo, use la versión más reciente de BRAdmin Professional 3.
  Vaya a la página de **Descargas** de su modelo en Brother Solutions Center en <u>support.brother.com</u> para descargar BRAdmin Professional 3. Esta utilidad solo está disponible para los usuarios de Windows<sup>®</sup>.
- Si utiliza la función de software cortafuegos de las aplicaciones antispyware o antivirus, desactive temporalmente las aplicaciones. Cuando esté seguro de que puede escanear, vuelva a activar las aplicaciones.
- Como opción predeterminada, no se requiere una contraseña. Escriba una contraseña si ha configurado una y pulse Aceptar.

1 Inicio de BRAdmin Light.

■ Windows<sup>®</sup> XP, Windows Vista<sup>®</sup> y Windows<sup>®</sup> 7

Haga clic en 🚱 (Inicio) > Todos los programas > Brother > BRAdmin Light > BRAdmin Light.

■ Windows<sup>®</sup> 8, Windows<sup>®</sup> 8.1 y Windows<sup>®</sup> 10

Haga clic en 🚂 (**BRAdmin Light**) en la bandeja de tareas.

2 BRAdmin Light buscará nuevos dispositivos de forma automática.

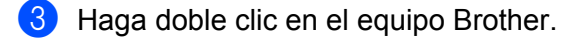

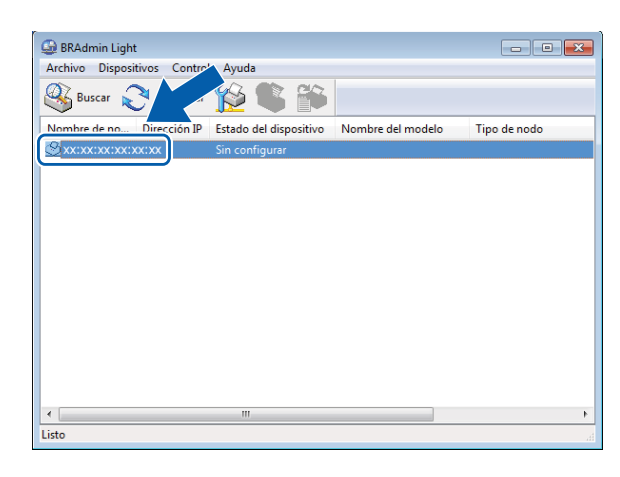

#### NOTA

- Si el servidor de escaneado está configurado con los ajustes predeterminados de fábrica (y no se usa un servidor DHCP/BOOTP/RARP), el dispositivo aparecerá como Sin configurar en la pantalla de la utilidad BRAdmin Light.
- Puede mostrar la dirección MAC (dirección Ethernet) del equipo y el nombre del nodo mediante la pantalla LCD del equipo (ADS-2800W / ADS-3600W).

Para encontrar la dirección MAC, pulse 🕌 > Red > WLAN > Dirección MAC.

Para encontrar el nombre del nodo, pulse **\*\*\*** > Red > WLAN > TCP/IP > Nombre de nodo.

4 Seleccione STATIC en la lista de Método de arranque. Escriba la Dirección IP, Máscara de subred y Puerta de acceso (si es necesario) del equipo.

| Configurar dirección TCP/IP                                   | ×                 |
|---------------------------------------------------------------|-------------------|
| Red                                                           |                   |
| Método de arranque<br>AUTO<br>STATIC<br>DHCP<br>RARP<br>BOOTP |                   |
| Dirección IP                                                  |                   |
| Máscara de subred                                             |                   |
| Puerta de acceso                                              |                   |
|                                                               |                   |
| Acepta                                                        | ar Cancelar Ayuda |

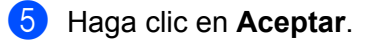

6 El equipo Brother aparecerá en la lista de dispositivos. Si no aparece, compruebe la dirección IP en el paso 4.

## Otras utilidades de administración

#### Administración basada en Web

Es posible utilizar un navegador web estándar para cambiar la configuración del servidor de escaneado mediante HTTP (Protocolo de transferencia de hipertexto) o HTTPS (Protocolo seguro de transferencia de hipertexto). (Consulte *Ajuste de la configuración de su equipo* en página 39).

#### BRAdmin Professional 3 (Windows®)

BRAdmin Professional 3 es una utilidad para una administración más avanzada de los dispositivos Brother conectados en red. Esta utilidad puede buscar los productos de Brother en la red y mostrar el dispositivo en una ventana de fácil lectura similar a la de los exploradores. Los iconos cambian de color para indicar el estado de cada dispositivo. Puede definir la configuración de la red y del dispositivo y actualizar el firmware del dispositivo desde un computador Windows<sup>®</sup> de la red. BRAdmin Professional 3 también puede registrar la actividad de los dispositivos Brother de la red y exportar los datos de registro en formato HTML, CSV, TXT o SQL.

#### NOTA

- Use la versión más reciente de la utilidad BRAdmin Professional 3. Vaya a la página de Descargas de su modelo en Brother Solutions Center en <u>support.brother.com</u> para descargar BRAdmin Professional 3 de Brother. Esta utilidad solo está disponible para los usuarios de Windows<sup>®</sup>.
- Si utiliza la función de software cortafuegos de las aplicaciones antispyware o antivirus, desactive temporalmente las aplicaciones. Cuando esté seguro de que puede escanear, vuelva a activar las aplicaciones.
- Nombre del nodo: El nombre del nodo de cada dispositivo Brother en la red se muestra en BRAdmin Professional 3. El nombre del nodo predeterminado es "BRWxxxxxxxxxxx" para una red inalámbrica ("xxxxxxxxxxx" es la dirección MAC/dirección Ethernet del equipo).

| 1234                          | 5 6 7 8 9                                        |                        |           |           |                |          |
|-------------------------------|--------------------------------------------------|------------------------|-----------|-----------|----------------|----------|
|                               |                                                  |                        |           |           |                |          |
| 🚇 BRAdmîn Prof                | essional B                                       |                        |           |           |                |          |
| <u>Archivo</u> <u>E</u> ditar | <u>Ver</u> <u>Control</u> <u>H</u> erramientas A | Yuda                   |           |           |                |          |
| BRAdmi                        | n Professional                                   |                        |           |           |                |          |
| 80190                         | : 🕸   💡   🗞 👲 🕒 🔰                                |                        |           |           | 1944)          |          |
| Estado : Todos                | los dispositivos 👻 📕 Filtro :                    | Todos los dispositivos | *         | Columna : | Predeterminado |          |
| Nombre de no                  | Nombre de modelo                                 | Estado del dispositivo | Dirección | IP F      | le Ubicación   | Contacto |
| 1                             | 0                                                | 11                     |           |           | 1              | 2        |

#### 1 Búsqueda en la red

Busca dispositivos en la red.

De manera predeterminada, BRAdmin Professional está configurado para ver todos los dispositivos de la red compatibles en su red local que han sido configurados con una dirección IP válida.

2

#### 2 Obtener estado del dispositivo (TODOS)

Actualiza el estado de los dispositivos con los que se comunica BRAdmin Professional.

#### 3 Configurar dispositivos no configurados

Si su dispositivo Brother conectado a la red no tiene una dirección IP válida, BRAdmin Professional le permite configurar su dirección IP del dispositivo, máscara de subred, dirección de puerta de enlace y método de arranque.

#### 4 Página de inicio del dispositivo (Administración basada en Web)

Se conecta al servidor de web incorporado en el equipo (tenga en cuenta que todos los dispositivos tienen un servidor web incorporado).

#### 5 Enviar archivo

Envía un archivo a un dispositivo.

#### 6 Temas de ayuda

Muestra el Archivo de ayuda para BRAdmin Professional 3.

#### 7 Actualizar historial

Actualiza el historial.

#### 8 Ver registro de dispositivos de la red

Muestra la información de registro de todos los dispositivos de la red.

#### 9 Ver historial de dispositivos de la red

Muestra la información de todos los dispositivos que están conectados a los computadores clientes registrados en la Configuración de registro de dispositivos locales.

#### 10 Estado

Seleccione un estado en la lista desplegable.

#### 11 Filtro

Seleccione un filtro en la lista desplegable.

Para seleccionar un filtro en la lista desplegable, debe agregar menús haciendo clic en site anticipadamente.

#### 12 Columna

La opción Configuración de columna le permite seleccionar qué columnas se muestran en la pantalla de vista principal de BRAdmin Professional.

#### NOTA

Para obtener más información acerca de BRAdmin Professional 3, haga clic en 💡 .

# 3

## Configuración de su equipo para una red inalámbrica (ADS-2800W / ADS-3600W)

## Información general

Para conectar su equipo a su red inalámbrica, recomendamos seguir uno de los métodos de configuración descriptos en la *Guía de configuración rápida*. Visite la página de su modelo Brother en Brother Solutions Center en <u>solutions.brother.com/manuals</u> para descargar la *Guía de configuración rápida*.

Para más información acerca de los métodos de configuración inalámbrica y ajustes adicionales, lea este capítulo. Para obtener información sobre los parámetros de TCP/IP, consulte *Cambio de la configuración de red de su equipo* en página 3.

#### NOTA

 Para conseguir resultados óptimos en el escaneado de documentos, sitúe el equipo Brother lo más cerca posible del punto de acceso/enrutador WLAN con los mínimos obstáculos posibles. Los objetos grandes y las paredes entre ambos dispositivos y las interferencias de otros dispositivos electrónicos pueden afectar la velocidad de transferencia de datos de sus documentos.

Debido a estos factores, puede que el método de conexión inalámbrica no sea el más adecuado para todos los tipos de documentos y aplicaciones. Si está escaneando archivos grandes, como documentos de varias páginas con texto y grandes gráficos combinados, considere usar un cable USB para lograr una velocidad de transferencia más rápida.

• Antes de configurar sus ajustes inalámbricos, debe conocer su Nombre de red (SSID) y Clave de red.

## Confirmación del entorno de red

## Conectado a computador con un punto de acceso/enrutador WLAN en la red (Modo Infraestructura)

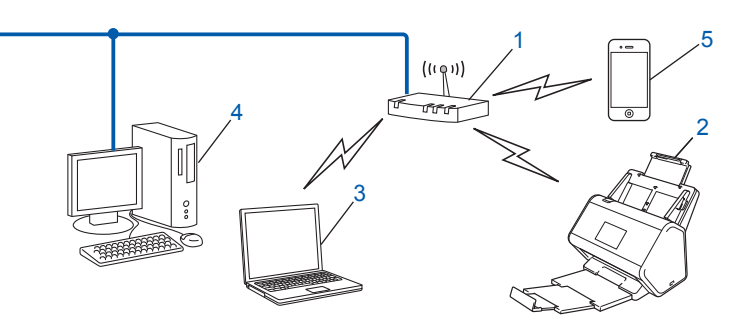

- 1 Punto de acceso WLAN/enrutador <sup>1</sup>
  - <sup>1</sup> Si su equipo es compatible con Intel<sup>®</sup> My WiFi Technology (MWT), puede usar su computador como un punto de acceso compatible con Wi-Fi Protected Setup<sup>™</sup> (WPS).
- 2 Equipo de red inalámbrica (el equipo)
- 3 Computador/ordenador con capacidad de red inalámbrica conectado al punto de acceso/enrutador WLAN
- 4 Computador cableado (no es inalámbrico) conectado al enrutador/punto de acceso WLAN con un cable de red
- 5 Dispositivo móvil conectado al enrutador/punto de acceso WLAN

#### Método de configuración

A continuación, se ofrecen distintos métodos para configurar el equipo Brother en un entorno de red inalámbrica. Elija un método de su preferencia para su entorno:

- Configuración inalámbrica, temporaria (recomendada). Consulte la *Guía de configuración rápida*.
- Configuración inalámbrica de una sola pulsación con WPS (Wi-Fi Protected Setup<sup>™</sup>). Consulte página 18.
- Configuración inalámbrica del método PIN mediante WPS. Consulte página 19.
- Configure una red inalámbrica usando el asistente de configuración. Consulte página 29.

#### Cómo comprobar el estado de la red WLAN (ADS-2800W / ADS-3600W)

- 1) En la pantalla LCD del equipo, pulse 🏢
- 2 Pulse Red.
- **3** Pulse WLAN.
- 4 Pulse ▲ o ▼ y luego pulse Estado WLAN.
- 5 Pulse Estado.

## Conectado a computador con conectividad inalámbrica sin un punto de acceso/enrutador WLAN en la red (modo Ad-hoc)

Este tipo de red no tiene un punto de acceso/enrutador WLAN central. Cada cliente inalámbrico se comunica directamente con el otro. Cuando el equipo inalámbrico Brother (su equipo) forma parte de esta red, recibe todos los trabajos de escaneado directamente desde el computador/ordenador que envía los datos de escaneado.

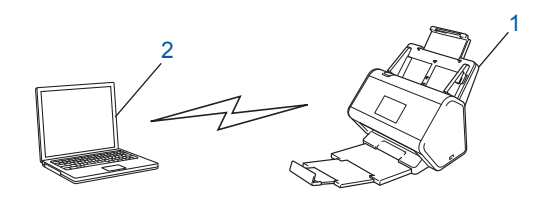

1 Equipo de red inalámbrica (el equipo)

#### 2 Computador/ordenador con capacidad de red inalámbrica

No se garantiza la conexión de la red inalámbrica en el modo Ad-hoc. Para configurar el equipo en el modo Ad-hoc, consulte *Configuración en modo Ad-hoc* en página 22.

## Configuración

#### Cuando el SSID no se está difundiendo

 Antes de configurar su equipo, recomendamos tomar nota de su configuración de la red inalámbrica. Necesitará esta información para continuar con la configuración. Compruebe y anote la configuración de red inalámbrica actual.

#### Nombre de red (SSID)

| Modo de comunicación | Método de autenticación | Modo de encriptación | Clave de red |
|----------------------|-------------------------|----------------------|--------------|
| Infraestructura      | Sistema abierto         | NINGUNA              | -            |
|                      |                         | WEP                  |              |
|                      | Clave compartida        | WEP                  |              |
|                      | WPA/WPA2-PSK            | AES                  |              |
|                      |                         | TKIP <sup>1</sup>    |              |

<sup>1</sup> TKIP es compatible con WPA-PSK solamente.

#### Por ejemplo:

| Nombre de red (SSID) |  |
|----------------------|--|
| HOLA                 |  |

| Modo de comunicación | Método de autenticación | Modo de encriptación | Clave de red |
|----------------------|-------------------------|----------------------|--------------|
| Infraestructura      | WPA2-PSK                | AES                  | 12345678     |

#### NOTA

Si el enrutador utiliza encriptación WEP, introduzca la clave que se emplea como primera clave WEP. El equipo Brother solo admite el uso de la primera clave WEP.

- Efectúe una de las acciones siguientes:
  - Windows<sup>®</sup>
    - a Inserte el DVD-ROM suministrado en la unidad de DVD-ROM.
    - b Seleccione Conexión de red inalámbrica (Wi-Fi), y luego haga clic en Siguiente.

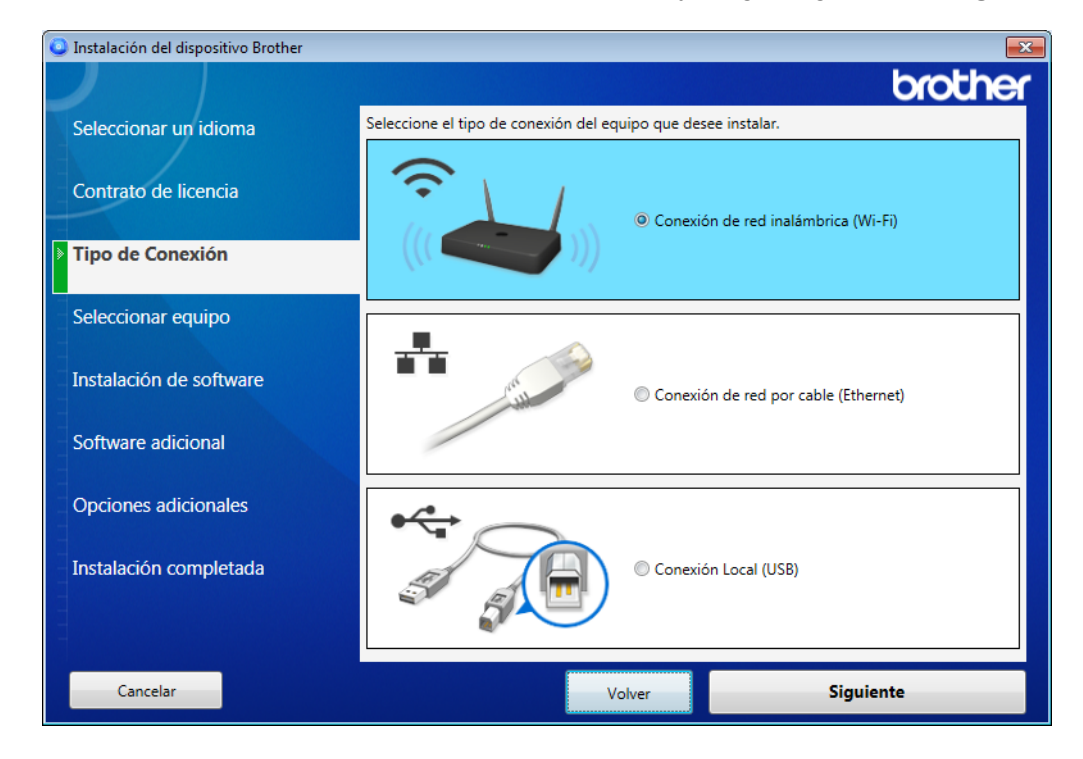

c Haga clic en Configuración inalámbrica.

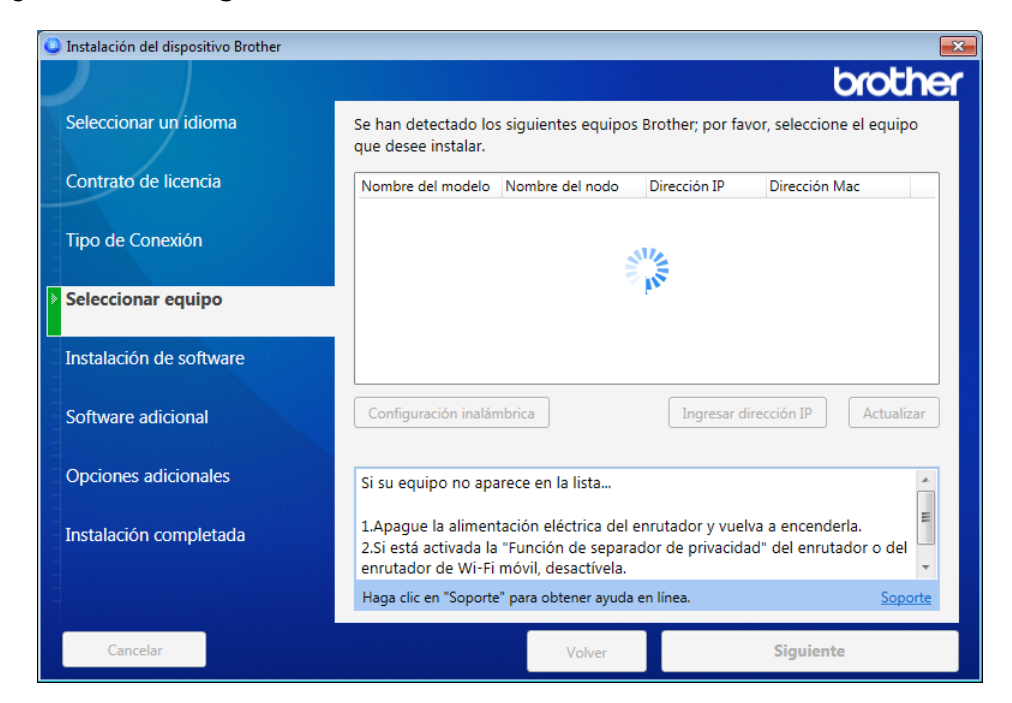

- Macintosh
  - **a** Descargue el paquete completo del controlador y software en Brother Solutions Center (<u>support.brother.com</u>).
  - **b** Haga doble clic en el icono **BROTHER** de su escritorio.
  - c Haga doble clic en Utilidades.

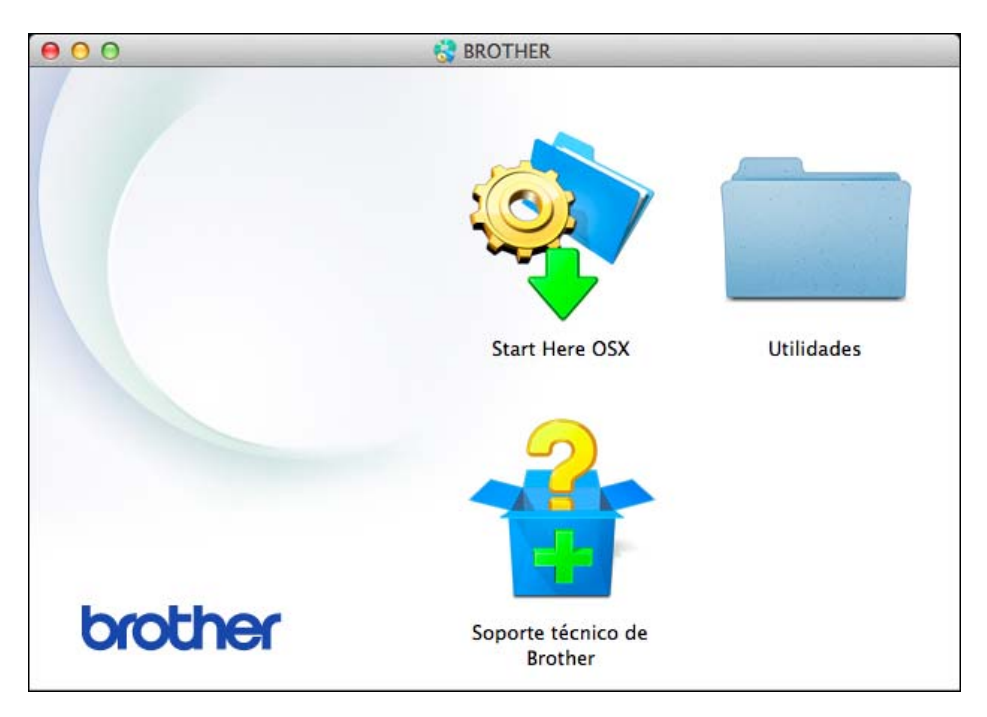

d Haga doble clic en Asistente para la configuración del dispositivo inalámbrico.

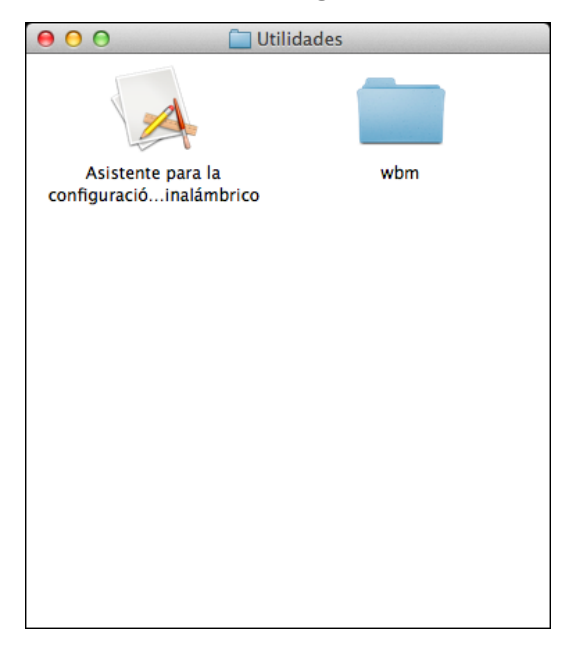

3 Seleccione Configuración con un cable USB (recomendado), y luego haga clic en Siguiente. Recomendamos usar un cable USB temporalmente.

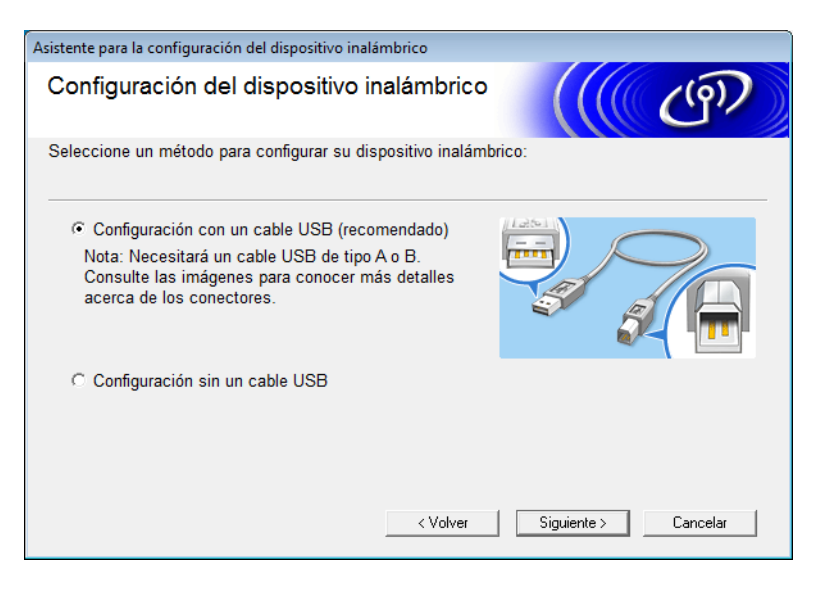

#### NOTA

Si se muestra esta pantalla, lea la **Nota Importante**. Confirme la SSID y la clave de red, seleccione la casilla de verificación **Comprobado y confirmado**, y luego haga clic en **Siguiente**.

| Asistente para la configuración del dispositivo inalámbrico                                                                                                    |                                            |
|----------------------------------------------------------------------------------------------------|--------------------------------------------|
| Nota Importante                                                                                                    | ((( GP)                                    |
| Revise los ajustes antes de hacer clic en "Siguiente".                                                                                                    |                                            |
| Encuentre su SSID (Nombre de red) y Clave de red<br>(Contraseña) en su punto de acceso/ruter inalámbrico.                                                         | SSID : XXXXXXXXXXXXXXXXXXXXXXXXXXXXXXXXXXX |
| Si no puede encontrar la información, consulte al fabricante<br>del punto de acceso/ruter inalámbrico, o su administrador<br>del sistema o proveedor de Internet. |                                            |
| Comprobado y confirmado                                                                                                    | SSID : XXXXXXXXXXXXXXXXXXXXXXXXXXXXXXXXXXX |
| < Volver                                                                                                    | Siguiente > Cancelar                       |

4 Conecte temporalmente el cable USB directamente al computador/ordenador y el equipo. Si se muestra la pantalla de confirmación, haga clic en Siguiente.

#### 5 Haga clic en **Siguiente** (Windows<sup>®</sup> solamente).

| Asistente para la configuración del dispositivo inalámbrico                                                                                                    |
|----------------------------------------------------------------------------------------------------|
| Seleccionar equipo                                                                                                    |
| Se han detectado los siguientes equipos; por favor, seleccione el equipo que desee instalar.                                                                                                    |
| Brother ADS-XXXXX                                                                                                    |
| Si su equipo no aparece en la lista<br>1.Por favor, intente lo siguiente:<br>-Compruebe que el equipo esté ENCENDIDO.<br>-Desconecte el cable USB del PC y del equipo y luego conéctelo nuevamente.<br>-Intente conectar el cable USB a un puerto diferente de su PC. |
| 2.Haga clic en "Actualizar" para buscar el dispositivo nuevamente.                                                                                                    |
| < Volver Siguiente > Cancelar                                                                                                    |

6 Efectúe una de las acciones siguientes:

- Seleccione el SSID que desee utilizar y haga clic en Siguiente. Luego configure Clave de red y vaya a ().
- Si el SSID que desea usar no está transmitiendo, haga clic en Avanzada y luego vaya a ().

| Asis                           | Asistente para la configuración del dispositivo inalámbrico |                                                                    |                                   |                                 |          |   |  |
|--------------------------------|-------------------------------------------------------------|--------------------------------------------------------------------|-----------------------------------|---------------------------------|----------|---|--|
| Redes inalámbricas disponibles |                                                             |                                                                    |                                   |                                 |          |   |  |
| S                              | eleccione el SSID que                                       | ha comprobado po                                                   | r adelantado.                     |                                 |          |   |  |
|                                |                                                             |                                                                    | D;                                | ónde está mi 🤅                  | SSID?    |   |  |
|                                | Nombre (SSID)                                               | Canal                                                              | Modo inalámbrico                  | )                               | Señal    | * |  |
|                                |                                                             | 1                                                                  | 802.11b/g/n                       |                                 |          | = |  |
|                                |                                                             | 2                                                                  | 802.11b/g/n                       |                                 |          |   |  |
|                                |                                                             |                                                                    |                                   |                                 |          | - |  |
|                                | Actualizar                                                  | <b>⊈<sup>®</sup> ∲⊡</b> Punto de<br>Estaciór                       | e acceso /<br>n base              | ⊐•)®⊐ Rec                       | d Ad-hoc |   |  |
|                                | Avanzada                                                    | cación de su Punto<br>sta, o si está oculto<br>I botón 'Avanzada'. | ) de acceso in<br>), aún así es p | alámbrico) no<br>osible configu | ırarlo   |   |  |
|                                | Ayuda                                                       |                                                                    | < Atrás S                         | Siguiente >                     | Cancela  |   |  |

7 Escriba un nuevo SSID en el campo **Nombre (SSID)**, y luego haga clic en **Siguiente**.

| Asistente para la configuración del dispositivo i | nalámbrico                            |          |
|---------------------------------------------------|---------------------------------------|----------|
| Nombre de la red inalámbrio                       | ca                                    | ලා       |
| Configure el nombre de la red inalámbrica         | con el que se asociará el dispositivo |          |
| Nombre (SSID)                                     |                                       |          |
| 🕅 Ésta es una red Ad-hoc y                        | no hay punto de acceso.               |          |
| Canal                                             | 1                                     |          |
| Ayuda                                             | < Atrás Siguiente >                   | Cancelar |

8 Seleccione el Método de autentificación y Modo de encriptación en las listas desplegables, escriba una clave de red en el campo Clave de red, y luego haga clic en Siguiente y vaya a **(**).

| Asistente para la configuración del dispositivo inalámbrico |                              |  |  |  |  |
|-------------------------------------------------------------|------------------------------|--|--|--|--|
| Método de autentificación y M<br>encriptación               | Aodo de                      |  |  |  |  |
| Configure el Método de autentificación y el N               | Nodo de encriptación         |  |  |  |  |
| Nombre (SSID):                                              | XXXXXXXXXXX                  |  |  |  |  |
|                                                             |                              |  |  |  |  |
| Método de autentificación                                   | Sistema abierto 👻            |  |  |  |  |
| Método interno de autenticación                             |                              |  |  |  |  |
| Modo de encriptación                                        | Ninguna                      |  |  |  |  |
| Clave de red                                                |                              |  |  |  |  |
|                                                             |                              |  |  |  |  |
| Ayuda                                                       | < Atrás Siguiente > Cancelar |  |  |  |  |

9 Escriba una nueva Clave de red en el campo Clave de red, y luego haga clic en Siguiente.

| Asistente para la configuración del dispositivo inalámbrico                                  |                         |                     |                  |  |  |
|----------------------------------------------------------------------------------------------|-------------------------|---------------------|------------------|--|--|
| Configuración de la clave de                                                                 | ered                    |                     | ( மு)            |  |  |
| Introduzca la clave de seguridad de red qu                                                   | e ha comprobad          | do anteriormente.   |                  |  |  |
|                                                                                              | ان                      | Dónde está mi clave | e de red?        |  |  |
| Clave de red                                                                                 |                         |                     |                  |  |  |
| El tipo de autentificación y encriptación de<br>Usted sólo tiene que escribir la clave de re | e su red inalámt<br>ed. | brica se detectarán | automáticamente. |  |  |
| Ayuda                                                                                        | < Atrás                 | Siguiente >         | Cancelar         |  |  |

 Haga clic en Siguiente. El equipo recibe la configuración. (La siguiente pantalla puede variar en función de la configuración).

| Asistente para la configuración del dispositivo inalámbrico |                               |                      |  |  |  |  |  |
|-------------------------------------------------------------|-------------------------------|----------------------|--|--|--|--|--|
| Confirmación de la configuración<br>inalámbrica             |                               |                      |  |  |  |  |  |
| Haga clic en "Siguiente" para enviar                        | la siguiente configuración al | dispositivo          |  |  |  |  |  |
|                                                             |                               |                      |  |  |  |  |  |
| Dirección IP                                                | Automática                    | Cambiar dirección IP |  |  |  |  |  |
| Modo de comunicación                                        | Infraestructura               |                      |  |  |  |  |  |
| Nombre (SSID)                                               | XXXXXXXXXX                    |                      |  |  |  |  |  |
| Método de autentificación                                   | Sistema abierto               |                      |  |  |  |  |  |
| Modo de encriptación                                        | Ninguna                       |                      |  |  |  |  |  |
|                                                             |                               |                      |  |  |  |  |  |
|                                                             |                               |                      |  |  |  |  |  |
|                                                             |                               |                      |  |  |  |  |  |
|                                                             |                               |                      |  |  |  |  |  |
|                                                             |                               |                      |  |  |  |  |  |
| Ayuda                                                       | < Atrás Sig                   | uiente > Cancelar    |  |  |  |  |  |

#### NOTA

NO desconecte el cable USB hasta que las instrucciones en pantalla confirmen que la configuración se completó y que puede quitar el cable de manera segura.

- 1 Desconecte el cable USB que conecta el computador/ordenador con el equipo.
- 12 Haga clic en Finalizar.

#### Uso de WPS (Wi-Fi Protected Setup™)

 Confirme que su punto de acceso inalámbrico/enrutador tenga el símbolo WPS como se muestra a continuación.

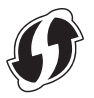

- 2 Sitúe el equipo Brother dentro del alcance del punto de acceso/enrutador inalámbrico. El alcance puede variar en función del entorno. Consulte las instrucciones suministradas con el punto de acceso/enrutador inalámbrico.
- 3 En la LCD del equipo, pulse is > Red > WLAN > WPS. Cuando se muestra ¿Activar WLAN?, pulse sí para aceptar.

#### NOTA

Si WPS no se inicia en la pantalla LCD del equipo unos segundos después de pulsar el botón WPS en su punto de acceso inalámbrico/enrutador, la conexión podría fallar.

- Si el punto de acceso/enrutador inalámbrico admite WPS y desea configurar el equipo con el método PIN (número de identificación personal), consulte Uso del método PIN de Wi-Fi Protected Setup™ (WPS) en página 19.
- 4 Cuando la pantalla LCD le indica que inicie WPS, pulse el botón WPS en el punto de acceso inalámbrico/enrutador (para obtener más información, consulte las instrucciones de su punto de acceso inalámbrico/enrutador).

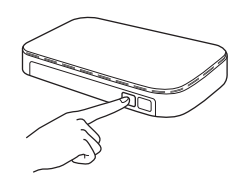

Pulse OK en la pantalla LCD de su equipo Brother.

- 5 Su equipo detecta automáticamente qué modo (WPS) usa su punto de acceso inalámbrico/enrutador e intenta conectar su red inalámbrica.
- 6 Si su dispositivo inalámbrico se conecta correctamente, la pantalla LCD mostrará el mensaje Conectada hasta que pulse OK.

La configuración inalámbrica ahora está completa. La luz de Wi-Fi 奈 en el Panel de control se enciende, indicando que la interfaz de la red del equipo está configurada en WLAN.

#### Uso del método PIN de Wi-Fi Protected Setup™ (WPS)

Si su punto de acceso/enrutador WLAN es compatible con WPS (Método PIN), configure el equipo usando las instrucciones.

#### NOTA

El número de identificación personal (PIN) es uno de los métodos de conexión desarrollados por Wi-Fi Alliance<sup>®</sup>. Al introducir un PIN creado por un *inscrito* (el equipo) en el *Registrar* (un dispositivo que administra la red LAN inalámbrica), puede configurar la red WLAN y establecer la configuración de seguridad. Consulte la *guía del usuario* suministrada con el punto de acceso/enrutador WLAN para obtener instrucciones sobre cómo acceder al modo WPS.

La conexión cuando el punto de acceso/enrutador WLAN (A) sirve de Registrar<sup>1</sup>.

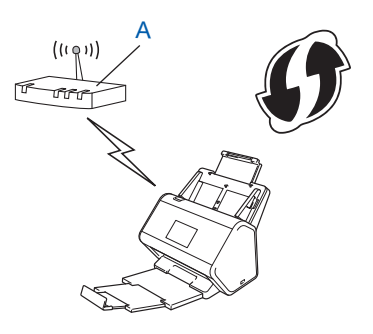

Conexión cuando otro dispositivo (B) como, por ejemplo, un computador/ordenador, se utiliza como Registrar.<sup>1</sup>

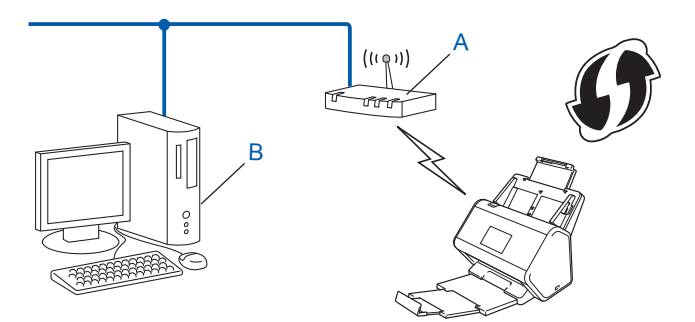

<sup>1</sup> Generalmente, Registrar es el punto de acceso/enrutador WLAN.

#### NOTA

Los enrutadores o puntos de acceso compatibles con WPS muestran este símbolo:

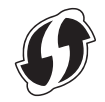

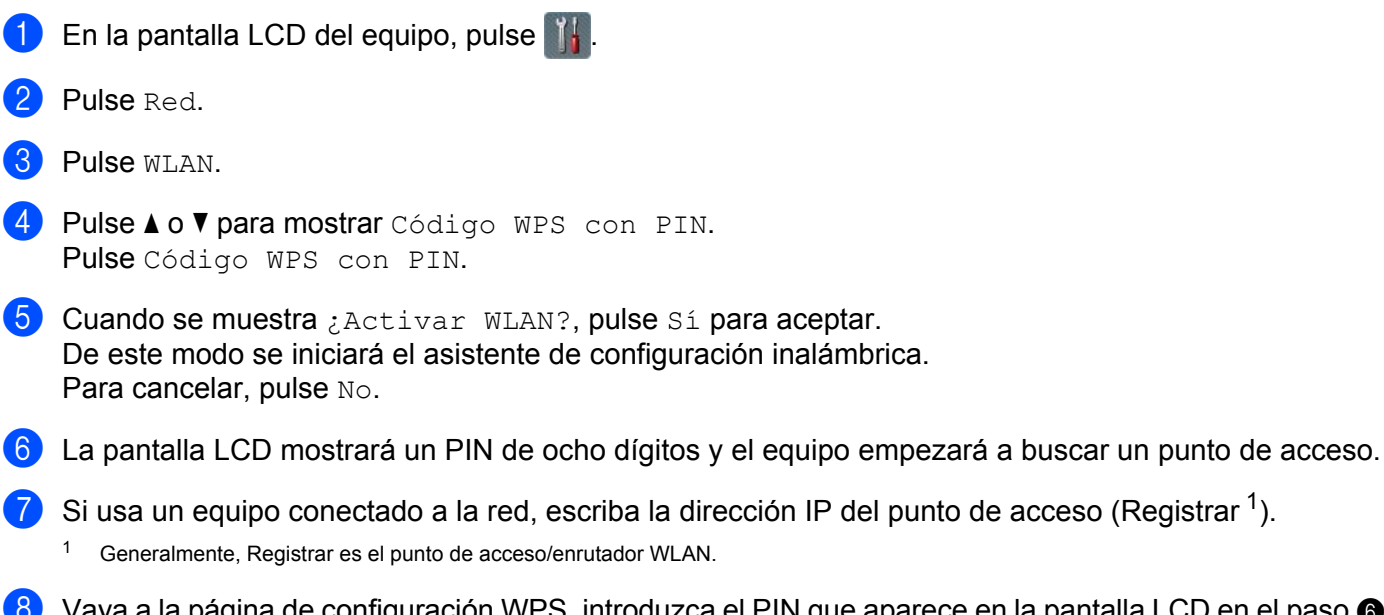

8 Vaya a la página de configuración WPS, introduzca el PIN que aparece en la pantalla LCD en el paso 6 en Registrar y siga las instrucciones que irán apareciendo en la pantalla.

#### NOTA

- La página de configuración es diferente y depende de la marca del punto de acceso/enrutador que esté utilizando. Consulte el manual de instrucciones proporcionado con su punto de acceso/enrutador.
- Para usar un computador con Windows Vista<sup>®</sup>, Windows<sup>®</sup> 7, Windows<sup>®</sup> 8, Windows<sup>®</sup> 8.1, o Windows<sup>®</sup> 10 como un Registrar, tiene que registrarlo en la red previamente. Consulte el manual de instrucciones incluido con el punto de acceso/enrutador WLAN.
- Si utiliza Windows<sup>®</sup> 7, Windows<sup>®</sup> 8, Windows<sup>®</sup> 8.1, o Windows<sup>®</sup> 10 como Registrar, puede instalar el controlador de escáner después de la configuración inalámbrica mediante las instrucciones que irán apareciendo en la pantalla. Si desea instalar el paquete completo de controladores y software, siga los pasos para la instalación que figuran en la *Guía de configuración rápida*.

#### Windows Vista<sup>®</sup>/Windows<sup>®</sup> 7/Windows<sup>®</sup> 8/Windows<sup>®</sup> 8.1/Windows<sup>®</sup> 10

Si utiliza un computador/ordenador como Registrar, siga estos pasos:

**a** Windows Vista<sup>®</sup>

Haga clic en 👩 (Inicio) > Red > Agregar un dispositivo inalámbrico.

Windows<sup>®</sup> 7

Haga clic en 👩 (Inicio) > Dispositivos e impresoras > Agregar un dispositivo.

Windows<sup>®</sup> 8 y Windows<sup>®</sup> 8.1

```
Sitúe el ratón en la esquina inferior derecha del escritorio. Cuando se muestre la barra de menú, haga clic en Configuración > Panel de control > Dispositivos e impresoras > Agregar un dispositivo.
```

Windows<sup>®</sup> 10

Haga clic en **(Inicio) > Configuración > Dispositivos > Dispositivos conectados > Agregar un dispositivo**.

- **b** Seleccione un equipo y haga clic en **Siguiente**.
- c Escriba el PIN mostrado en la pantalla LCD en el paso 6, y luego haga clic en Siguiente.

- d Seleccione la red a la que quiere conectarse y haga clic en Siguiente.
- e Haga clic en Cerrar.

9 Si su dispositivo inalámbrico se conecta correctamente, la pantalla LCD mostrará el mensaje Conectada. Si se produce un fallo en la conexión, en la pantalla LCD se muestra un código de error. Anote el código de error, consulte Códigos de error de LAN inalámbrica (ADS-2800W / ADS-3600W) en página 89 y corrija el error.

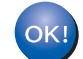

#### Windows®

Ha finalizado la configuración de la red inalámbrica. Para continuar instalando los controladores y el software necesarios para operar su dispositivo, coloque el DVD-ROM en su unidad lectora de DVD.

#### NOTA

| Si la pantalla de Brother no aparece automáticamente, haga clic en 🥵                                   | (Inicio) > Equipo (Mi PC). (Para             |
|----------------------------------------------------------------------------------------------------|----------------------------------------------|
| Windows <sup>®</sup> 8, Windows <sup>®</sup> 8.1, Windows <sup>®</sup> 10: haga clic en el icono 🚞 (Ex | plorador de archivos) en la barra            |
| de tareas, y luego vaya a Este equipo.) Haga doble clic en el icono de D                               | VD y luego, doble clic en <b>start.exe</b> . |

#### Macintosh

Ha finalizado la configuración de la red inalámbrica. Si desea continuar instalando los controladores y el software necesarios para utilizar el dispositivo, seleccione **Start Here OSX** en el menú del DVD-ROM.

## Configuración en modo Ad-hoc

#### Uso de una SSID configurada

Si intenta vincular el equipo a un computador/ordenador que ya se encuentra en modo Ad-hoc con un SSID configurado, complete los pasos siguientes:

 Antes de configurar su equipo, recomendamos tomar nota de su configuración de la red inalámbrica. Necesitará esta información para continuar con la configuración. Compruebe y guarde la configuración de red inalámbrica actual del computador/ordenador con el que se está conectando.

#### NOTA

La configuración de red inalámbrica del computador/ordenador con el que se está conectando debe configurarse en modo Ad-hoc con un SSID configurado previamente. Para obtener instrucciones sobre cómo configurar el computador/ordenador en modo Ad-hoc, consulte la información incluida con el computador/ordenador o póngase en contacto con el administrador de la red.

#### Nombre de red (SSID)

| Modo de comunicación | Modo de encriptación | Clave de red |
|----------------------|----------------------|--------------|
| Ad-hoc               | NINGUNA              | _            |
|                      | WEP                  |              |

#### Por ejemplo:

| Nombre de red (SSID) |  |
|----------------------|--|
| HOLA                 |  |

| Modo de comunicación | Modo de encriptación | Clave de red |  |
|----------------------|----------------------|--------------|--|
| Ad-hoc               | WEP                  | 12345        |  |

#### NOTA

El equipo Brother solo admite el uso de la primera clave WEP.

- Efectúe una de las acciones siguientes:
  - Windows<sup>®</sup>
    - a Inserte el DVD-ROM suministrado en la unidad de DVD-ROM.
    - b Seleccione Conexión de red inalámbrica (Wi-Fi), y luego haga clic en Siguiente.

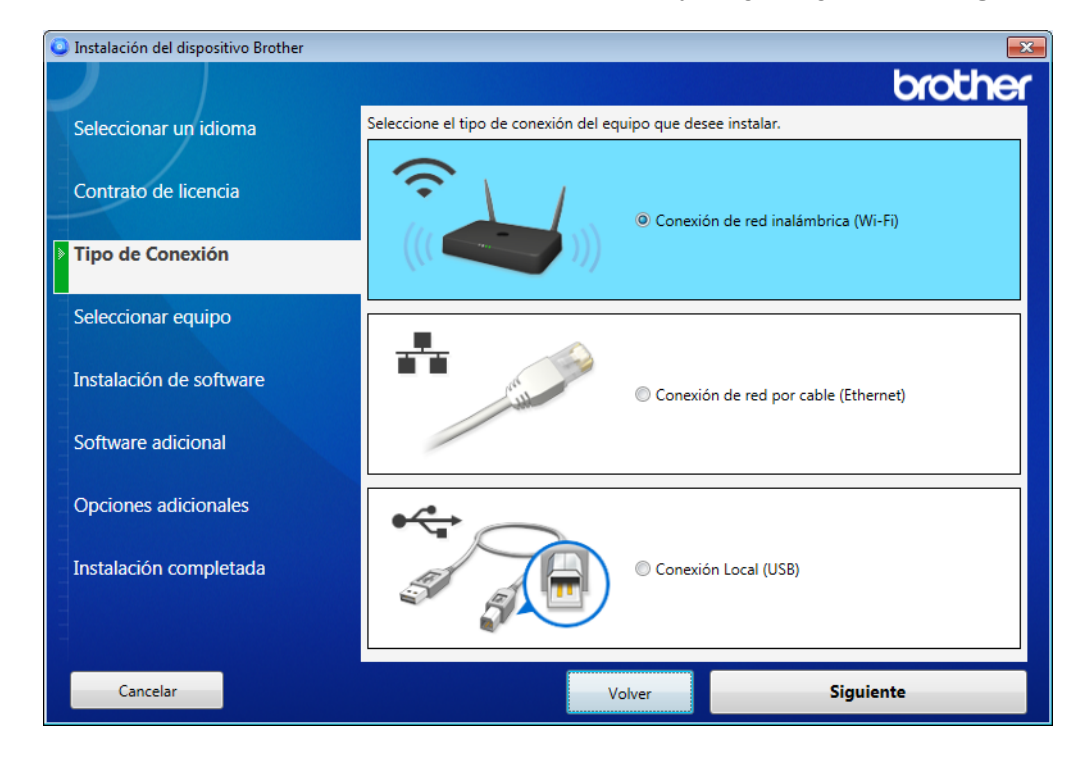

c Haga clic en Configuración inalámbrica.

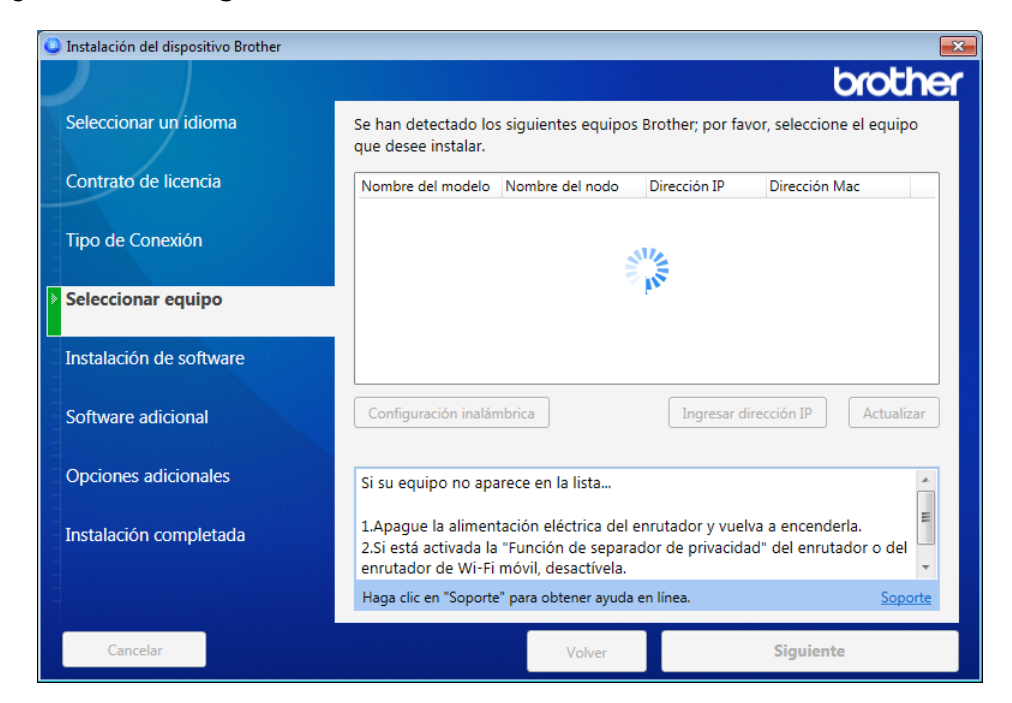

- Macintosh
  - **a** Descargue el paquete completo del controlador y software en Brother Solutions Center (<u>support.brother.com</u>).
  - **b** Haga doble clic en el icono **BROTHER** de su escritorio.
  - c Haga doble clic en Utilidades.

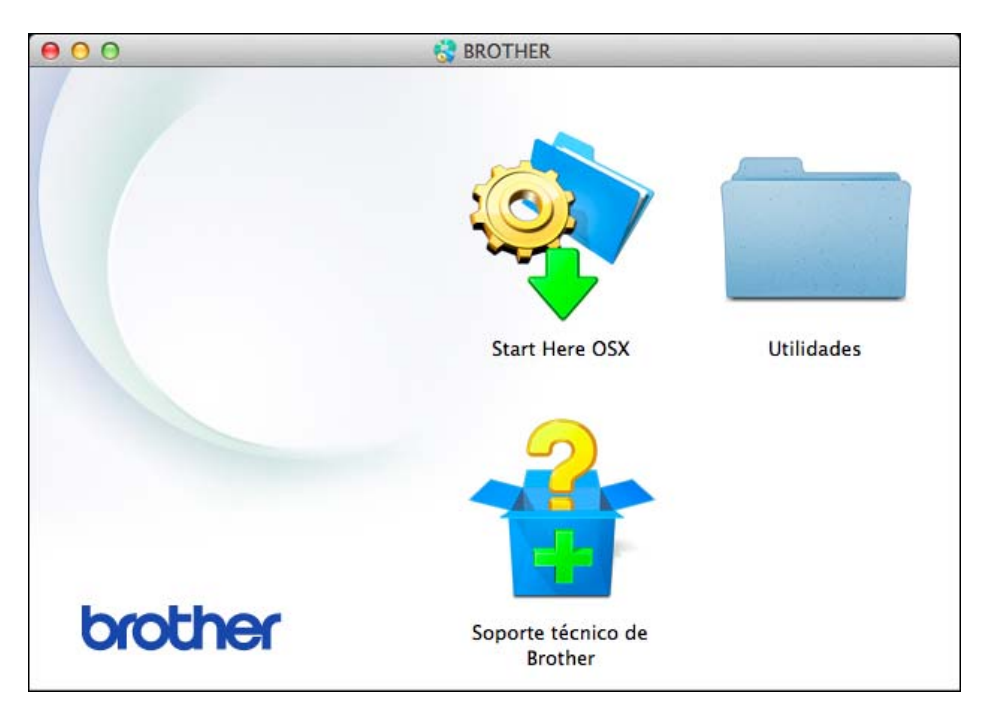

d Haga doble clic en Asistente para la configuración del dispositivo inalámbrico.

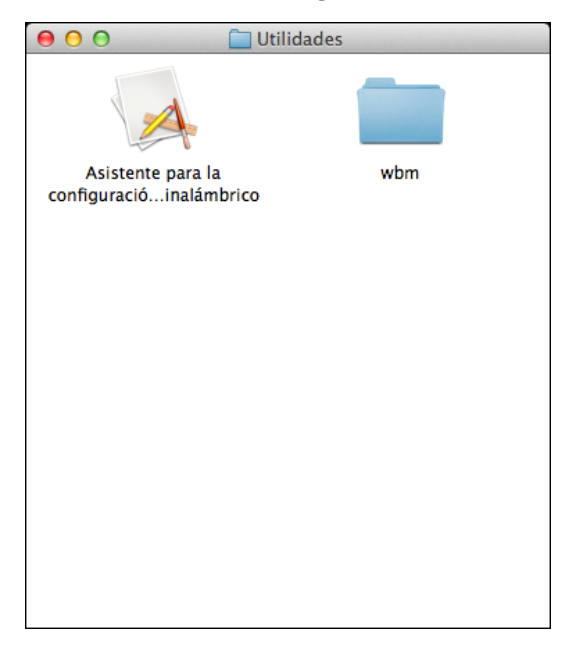

3 Seleccione Configuración con un cable USB (recomendado), y luego haga clic en Siguiente. Recomendamos usar un cable USB temporalmente.

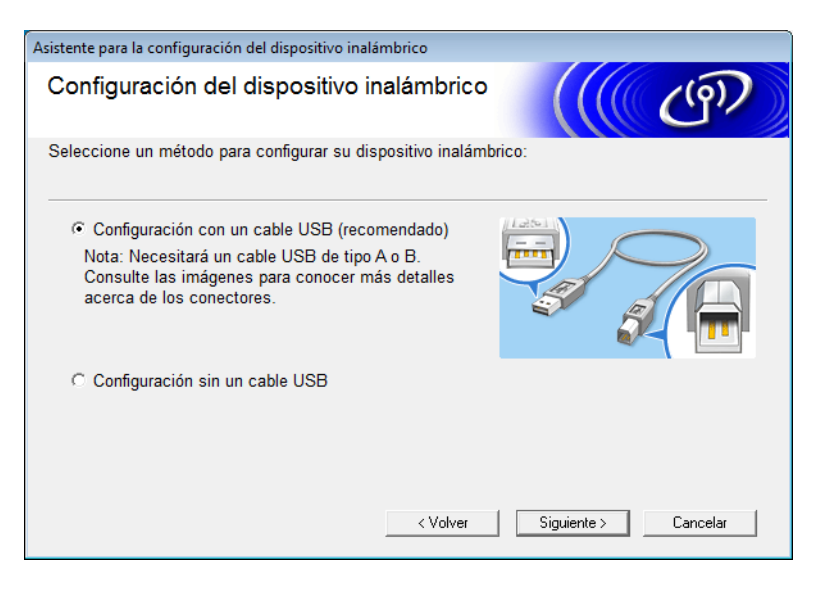

#### NOTA

Si se muestra esta pantalla, lea la **Nota Importante**. Confirme la SSID y la clave de red, seleccione la casilla de verificación **Comprobado y confirmado**, y luego haga clic en **Siguiente**.

| Asistente para la configuración del dispositivo inalámbrico                                                                                                    |                                            |
|----------------------------------------------------------------------------------------------------|--------------------------------------------|
| Nota Importante                                                                                                    | ((( @)                                     |
| Revise los ajustes antes de hacer clic en "Siguiente".                                                                                                    |                                            |
| Encuentre su SSID (Nombre de red) y Clave de red<br>(Contraseña) en su punto de acceso/ruter inalámbrico.                                                         | SSID : XXXXXXXXXXXXXXXXXXXXXXXXXXXXXXXXXXX |
| Si no puede encontrar la información, consulte al fabricante<br>del punto de acceso/ruter inalámbrico, o su administrador<br>del sistema o proveedor de Internet. |                                            |
| Comprobado y confirmado                                                                                                    | SSID : XXXXXXXXXXXXXXXXXXXXXXXXXXXXXXXXXXX |
| < Volver                                                                                                    | Siguiente > Cancelar                       |

4 Conecte temporalmente el cable USB directamente al computador/ordenador y el equipo. Si se muestra la pantalla de confirmación, haga clic en Siguiente.

#### 5 Haga clic en **Siguiente**. (Windows<sup>®</sup> solamente)

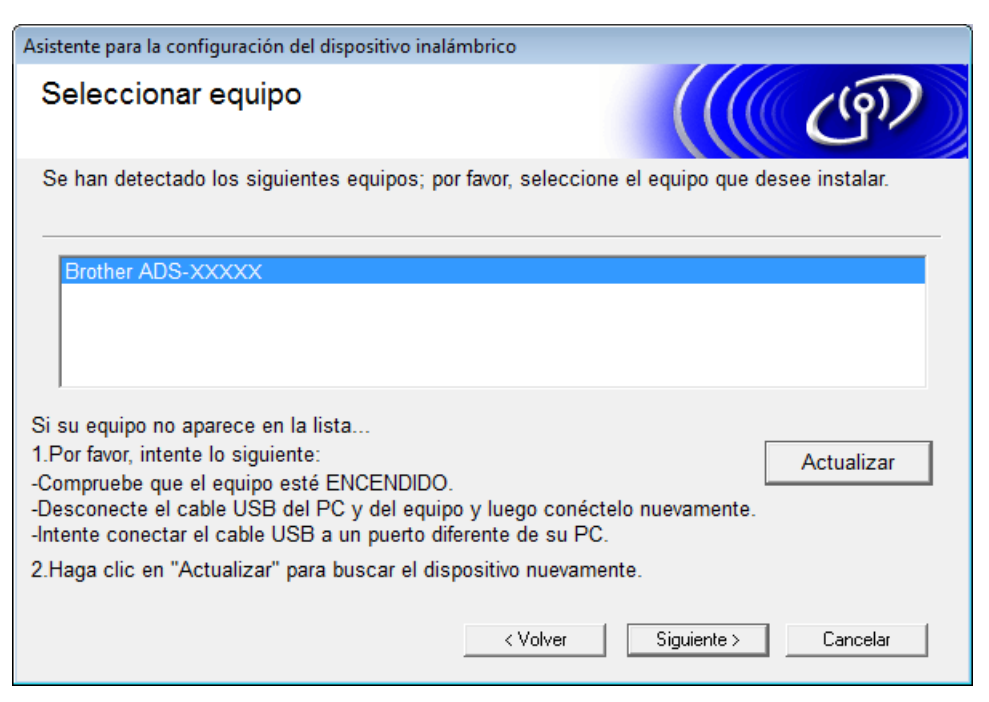

#### Haga clic en **Avanzada**.

| Asistente para la configuración del dispositivo inalámbrico |                                                                                                    |                                          |                            |                |           |          |  |
|-------------------------------------------------------------|----------------------------------------------------------------------------------------------------|------------------------------------------|----------------------------|----------------|-----------|----------|--|
| Redes inalámbricas disponibles                              |                                                                                                    |                                          |                            |                |           |          |  |
| Seleccione el S                                             | SID que ha c                                                                                                    | omprobado                                | por adelantado.            |                |           |          |  |
|                                                             |                                                                                                    |                                          |                            | ¿Dónde está mi | SSID?     |          |  |
| Nombre (SS                                                  | SID)                                                                                                    | Canal                                    | Modo inalám                | brico          | Señal     | <b>^</b> |  |
| <u>]</u> •0 0-m 🗙                                           | xxxxx                                                                                                    | 1                                        | 802.11b/g/n                |                |           | =        |  |
| <u>]</u> •) (•⊟ XXX                                         | XXXXX                                                                                                    | 2                                        | 802.11b/g/n                |                |           |          |  |
|                                                             |                                                                                                    |                                          |                            |                |           | Ŧ        |  |
| Actualiz                                                    | ar 🛛                                                                                                    | <sup>®</sup> ∲ <sup>®</sup> Punt<br>Esta | o de acceso /<br>ción base | ¤∛¢⊐ Re        | ed Ad-hoc |          |  |
| Avanzad                                                     | Avanzada Si el SSID (Identificación de su Punto de acceso inalámbrico) no<br>aparece en esta lista, o si está oculto, aún así es posible configurarlo<br>haciendo clic en el botón 'Avanzada'. |                                          |                            |                |           |          |  |
| Ayuda                                                       | 1                                                                                                    | [                                        | < Atrás                    | Siguiente >    | Cancela   | ar       |  |

#### NOTA

Si la lista aparece en blanco, asegúrese de que el punto de acceso está conectado y difunde el SSID, a continuación, compruebe si la máquina y su equipo están dentro del rango para comunicación inalámbrica. Luego haga clic en **Actualizar**.

#### **7** Seleccione **Esta es una red Ad-hoc y no hay punto de acceso.** y luego haga clic en **Siguiente**.

| Asistente para la configuración del dispositivo ir | nalámbrico                             |
|----------------------------------------------------|----------------------------------------|
| Nombre de la red inalámbrio                        | a ((( سې)                              |
| Configure el nombre de la red inalámbrica          | con el que se asociará el dispositivo. |
| Nombre (SSID)                                      | XXXXXXXXXX                             |
| 🗑 Ésta es una red Ad-hoc y                         | no hay punto de acceso.                |
| Canal                                              | 2                                      |
| Ayuda                                              | < Atrás Siguiente > Cancelar           |

8 Seleccione el **Método de autenticación** y **Modo de encriptación** en la listas desplegables, escriba una clave de red en el campo **Clave de red**, y luego haga clic en **Siguiente**.

| Asistente para la configuración del dispositivo inalámbrico |                                       |  |
|-------------------------------------------------------------|---------------------------------------|--|
| Método de autentificación y l<br>encriptación               | Modo de                               |  |
| Configure el Método de autentificación y el                 | Modo de encriptación                  |  |
| Nombre (SSID):                                              | XXXXXXXXXXX                           |  |
| Método de autentificación                                   | Sistema abierto 👻                     |  |
| Método interno de autenticación                             | · · · · · · · · · · · · · · · · · · · |  |
| Modo de encriptación                                        | Ninguna 👻                             |  |
| Clave de red                                                |                                       |  |
| Ayuda                                                       | < Atrás Siguiente > Cancelar          |  |

9 Haga clic en **Siguiente**. El equipo recibe la configuración. (En el siguiente ejemplo, el modo de encriptación es WEP.)

| Asistente para la configuración del disposi                                                                | tivo inalámbrico                                                      |                 |                      |
|----------------------------------------------------------------------------------------------------|-----------------------------------------------------------------------|-----------------|----------------------|
| Confirmación de la configuración<br>inalámbrica                                                            |                                                                       |                 | (( @))               |
| Haga clic en "Siguiente" para enviar l                                                                     | a siguiente configura                                                 | ción al disposi | tivo                 |
| Dirección IP<br>Modo de comunicación<br>Nombre (SSID)<br>Método de autentificación<br>Modo de encriptación | Automática<br>Infraestructura<br>XXXXXXXXX<br>Clave compartida<br>WEP |                 | Cambiar dirección IP |
| Ayuda                                                                                                    | < Atrás                                                               | Siguiente >     | Cancelar             |

Desconecte el cable USB que conecta el computador/ordenador con el equipo.

1 Haga clic en **Finalizar**.

# Configure su equipo para una red inalámbrica usando el Asistente de instalación del panel de control del equipo

Antes de configurar su equipo, recomendamos tomar nota de su configuración de la red inalámbrica. Necesitará esta información para continuar con la configuración.

1

Compruebe y guarde la configuración de red inalámbrica actual del computador/ordenador con el que se está conectando.

#### Nombre de red (SSID)

Clave de red

#### Por ejemplo:

| Nombre de red (SSID) |
|----------------------|
| HOLA                 |
|                      |
| Clave de red         |
| 12345                |

#### NOTA

- Su punto de acceso/enrutador posiblemente admita el uso de múltiples claves WEP; sin embargo, su equipo Brother es compatible con el uso de la primera clave WEP solamente.
- Si necesita asistencia durante la instalación y desea comunicarse con el Servicio de atención al cliente de Brother, asegúrese de tener preparados su SSID (nombre de red) y su clave de red. Nosotros no podemos ayudarle a averiguar esta información.
- Debe conocer esta información (SSID y clave de red) para continuar con la configuración inalámbrica.

#### ¿Cómo puedo encontrar esta información?

- a Consulte los documentos suministrados con el punto de acceso inalámbrico/enrutador.
- b El SSID inicial podría ser el nombre del fabricante o el nombre del modelo.
- c Si no conoce la información de seguridad, consulte al fabricante del enrutador, al administrador del sistema o al proveedor de Internet.
- 2 En la pantalla LCD del equipo Bother, pulse 🎳 > Red > WLAN > Conf.Asistente.
- El equipo busca su red y luego muestra una lista de SSIDs disponibles.
  Cuando se muestra una lista de SSIDs, pulse ▲ o ▼ para mostrar el SSID al que desea conectarse, y luego pulse el SSID.

Pulse OK.

- 5 Efectúe una de las acciones siguientes:
  - Si está usando un método de autenticación y encriptación que requiere una clave de red, introduzca la clave de red que anotó en el primer paso.
     Cuando introduzca todos los caracteres, pulse OK, y luego pulse Sí para aplicar su configuración.
  - Si su método de autenticación es Sistema abierto y su modo de encriptación es Ninguna, vaya al paso siguiente.
  - Si su punto de acceso/enrutador WLAN es compatible con WPS, se muestra El enrutador / punto de acceso seleccionado admite WPS. ¿Usar WPS?. Para conectar su equipo usando el modo inalámbrico automático, pulse Sí. (Si seleccionó No (Manual), introduzca la Clave de red que escribió en el primer paso). Cuando aparece Inicie WPS en su enrutador / punto de acceso inalámbrico y pulse [Siguiente]. pulse el botón WPS en su punto de acceso/enrutador WLAN, y luego pulse Siguiente.

6 El equipo intenta conectarse al dispositivo inalámbrico que seleccionó.

Si su dispositivo inalámbrico se conecta correctamente, la pantalla LCD del equipo mostrará el mensaje Conectada.

Ha finalizado la configuración de la red inalámbrica. Si desea continuar instalando los controladores y el software necesarios para utilizar el equipo, inserte el DVD-ROM en la unidad de su computador o vaya a la página **Descargas** de su modelo en Brother Solutions Center en <u>support.brother.com</u>

## Uso de Wi-Fi Direct<sup>®</sup>

- Escanee desde su dispositivo móvil usando Wi-Fi Direct<sup>®</sup>
- Configure su red de Wi-Fi Direct<sup>®</sup>
- Configure sus ajustes de la red de Wi-Fi Direct<sup>®</sup> en el panel de control de su equipo

#### Escanee desde su dispositivo móvil usando Wi-Fi Direct<sup>®</sup>

Wi-Fi Direct<sup>®</sup> es uno de los métodos de configuración inalámbrica desarrollado por Wi-Fi Alliance<sup>®</sup>. Le permite configurar una red inalámbrica segura entre su equipo Brother y un dispositivo móvil como un dispositivo Android<sup>™</sup>, Windows<sup>®</sup> Phone, iPhone, iPod touch, o iPad, sin usar un punto de acceso. Wi-Fi Direct<sup>®</sup> es compatible con la configuración de red inalámbrica usando el método de una sola pulsación o Método PIN de Wi-Fi Protected Setup<sup>™</sup> (WPS). También puede configurar una red inalámbrica configurando manualmente una SSID y contraseña. La función Wi-Fi Direct<sup>®</sup> de su equipo Brother es compatible con la seguridad de WPA2<sup>™</sup> con encriptación AES.

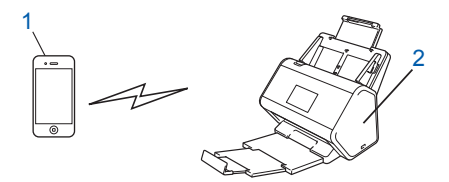

#### 1 Dispositivo móvil

2 Su equipo Brother

#### NOTA

- Aunque su equipo Brother puede usarse en redes cableadas e inalámbricas, puede usarse solo un método de conexión a la vez. Sin embargo, una conexión de red inalámbrica y una conexión Wi-Fi Direct<sup>®</sup> o una conexión de red cableada y Wi-Fi Direct<sup>®</sup> pueden utilizarse al mismo tiempo.
- El dispositivo compatible con Wi-Fi Direct<sup>®</sup> puede ser un Propietario del grupo (P/G). Cuando se configura la red de Wi-Fi Direct<sup>®</sup>, el P/G sirve como punto de acceso.
- El modo Ad-hoc y Wi-Fi Direct<sup>®</sup> no se pueden usar al mismo tiempo. Desactive una función para activar otra. Para usar Wi-Fi Direct<sup>®</sup> mientras está usando el modo Ad-hoc, configure la red de interfaz como "Wired LAN" o desactive el modo Ad-hoc y conecte su equipo Brother al punto de acceso.

#### Configure su red de Wi-Fi Direct<sup>®</sup>

Configure sus ajustes de la red de Wi-Fi Direct<sup>®</sup> en el panel de control de su equipo.

Descripción de la configuración de la red de Wi-Fi Direct<sup>®</sup>

Las siguientes instrucciones ofrecen cinco métodos para configurar su equipo Brother en un entorno de red inalámbrica. Elija un método de su preferencia para su entorno.

- Configure su red de Wi-Fi Direct<sup>®</sup> usando el método de una sola pulsación
- Configure su red de Wi-Fi Direct<sup>®</sup> usando el método de una sola pulsación de Wi-Fi Protected Setup<sup>™</sup> (WPS)
- Configure su red de Wi-Fi Direct<sup>®</sup> usando el método PIN
- Configure su red de Wi-Fi Direct<sup>®</sup> usando el método PIN de Wi-Fi Protected Setup<sup>™</sup> (WPS)
- Configure su red de Wi-Fi Direct<sup>®</sup> manualmente

#### Descripción de la configuración de la red de Wi-Fi Direct<sup>®</sup>

Las siguientes instrucciones ofrecen cinco métodos para configurar su equipo Brother en un entorno de red inalámbrica. Elija un método de su preferencia para su entorno.

Seleccione su dispositivo móvil para la configuración.

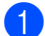

1 ¿Su dispositivo móvil es compatible con Wi-Fi Direct<sup>®</sup>?

| Opción | Descripción     |
|--------|-----------------|
| Sí     | Vaya al paso 2. |
| No     | Vaya al paso 🜒. |

¿Su dispositivo móvil es compatible con el método de una pulsación de Wi-Fi Direct<sup>®</sup>?

| Opción | Descripción                                                                                                    |
|--------|----------------------------------------------------------------------------------------------------|
| Sí     | Consulte <i>Configure su red de Wi-Fi Direct<sup>®</sup> usando el método de una sola pulsación</i> en página 33. |
| No     | Consulte <i>Configure su red de Wi-Fi Direct<sup>®</sup> usando el método PIN</i><br>en página 34.                |

¿Su dispositivo móvil es compatible con Wi-Fi Protected Setup™ (WPS)?

| Opción | Descripción                                                                              |
|--------|------------------------------------------------------------------------------------------|
| Sí     | Vaya al paso ④.                                                                          |
| No     | Consulte <i>Configuración manual de su red de Wi-Fi Direct<sup>®</sup></i> en página 37. |
Configuración de su equipo para una red inalámbrica (ADS-2800W / ADS-3600W)

4 ¿Su dispositivo móvil es compatible con el método de una sola pulsación para Wi-Fi Protected Setup™ (WPS)?

| Opción | Descripción                                                                                                    |
|--------|----------------------------------------------------------------------------------------------------|
| Sí     | Consulte Configure su red de Wi-Fi Direct <sup>®</sup> usando el método de una sola<br>pulsación de Wi-Fi Protected Setup™ (WPS) en página 34. |
| No     | Consulte Configure su red de Wi-Fi Direct <sup>®</sup> Network usando el método PIN<br>de Wi-Fi Protected Setup™ (WPS) en página 35.           |

Para usar la funcionalidad Brother iPrint&Scan en una red de Wi-Fi Direct<sup>®</sup> configurada por el método de una sola pulsación o por la configuración del Método PIN, el dispositivo que usa para configurar Wi-Fi Direct® debe estar ejecutando Android<sup>™</sup> 4.0 o versiones más recientes.

### Configure su red de Wi-Fi Direct<sup>®</sup> usando el método de una sola pulsación

Si su dispositivo móvil es compatible con Wi-Fi Direct<sup>®</sup>, siga estos pasos para configurar una red de Wi-Fi Direct<sup>®</sup>.

### NOTA

- 1 Pulse 🌃 > Red > Wi-Fi Directo / Wi-Fi Direct > Pulsar botón.
- Active Wi-Fi Direct<sup>®</sup> en su dispositivo móvil (consulte la guía del usuario del dispositivo móvil para ver las instrucciones) cuando Active Wi-Fi Direct en otro dispositivo. A continuación, pulse [OK]. aparece en la pantalla LCD del equipo. Pulse OK en su equipo para iniciar la configuración de Wi-Fi Direct<sup>®</sup>. Para cancelar, pulse **[X]**.
- Efectúe una de las acciones siguientes:
  - Cuando su equipo Brother es el Propietario del grupo (P/G), conecte su dispositivo móvil directamente al equipo.
  - Cuando su equipo Brother no es el P/G, muestra los nombres de los dispositivos que le permiten configurar una red de Wi-Fi Direct<sup>®</sup>. Seleccione la red del dispositivo móvil para conectarse y pulse OK. Busque equipos disponibles nuevamente pulsando Escanear de nuevo / Reescanear.
- Si su dispositivo móvil se conecta correctamente, la pantalla LCD del equipo mostrará el mensaje Conectada. Ha completado la configuración de la red de Wi-Fi Direct<sup>®</sup>.

### Configure su red de Wi-Fi Direct<sup>®</sup> usando el método de una sola pulsación de Wi-Fi Protected Setup™ (WPS)

Si su dispositivo móvil es compatible con WPS (PBC: Push Button Configuration), siga estos pasos para configurar una red de Wi-Fi Direct<sup>®</sup>.

### NOTA

Cuando el equipo reciba la solicitud de Wi-Fi Direct<sup>®</sup> de su dispositivo móvil, se mostrará el mensaje Solicitud de conexión de Wi-Fi Direct recibida. Pulse [OK] para conectar. en la pantalla LCD. Pulse OK para conectar.

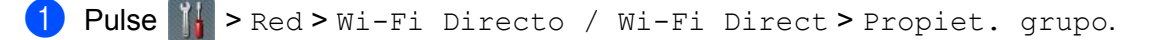

- Pulse Sí.
- Deslice hacia arriba o hacia abajo o pulse ▲ o ▼ para seleccionar la opción Pulsar botón. Pulse Pulsar botón.
- **4) Cuando se muestra** ¿Wi-Fi Direct activo?, pulse Sí para aceptar. Para cancelar, pulse No.
- 5 Active el método de configuración de una sola pulsación de WPS en su dispositivo móvil (consulte la guía del usuario del dispositivo móvil para ver las instrucciones) cuando Active Wi-Fi Direct en otro dispositivo. A continuación, pulse [OK]. aparezca en la pantalla LCD del equipo. Pulse OK en su equipo Brother.

Esto iniciará la configuración de Wi-Fi Direct<sup>®</sup>. Para cancelar, pulse **[X7**].

6 Si su dispositivo móvil se conecta correctamente, la pantalla LCD del equipo mostrará el mensaje Conectada.

Ha completado la configuración de la red de Wi-Fi Direct<sup>®</sup>.

### Configure su red de Wi-Fi Direct<sup>®</sup> usando el método PIN

Si su dispositivo móvil es compatible con el método PIN de Wi-Fi Direct<sup>®</sup>, siga estos pasos para configurar una red de Wi-Fi Direct<sup>®</sup>:

### NOTA

- 1 Pulse 🌃 > Red > Wi-Fi Directo / Wi-Fi Direct > Código PIN.
- Cuando se muestra ¿Wi-Fi Direct activo?, pulse Sí para aceptar. Para cancelar, pulse No.
- 3 Active Wi-Fi Direct<sup>®</sup> en su dispositivo móvil (consulte la guía del usuario del dispositivo móvil para ver las instrucciones) cuando Active Wi-Fi Direct en otro dispositivo. A continuación, pulse [OK]. aparece en la pantalla LCD del equipo. Pulse OK en su equipo para iniciar la configuración de Wi-Fi Direct<sup>®</sup>. Para cancelar, pulse **[X7**].

Configuración de su equipo para una red inalámbrica (ADS-2800W / ADS-3600W)

- 4 Efectúe una de las acciones siguientes:
  - Si su equipo Brother es el Propietario del grupo (P/G), esperará una solicitud de conexión de su dispositivo móvil. Cuando se muestra Código PIN, introduzca el PIN que se muestra en su dispositivo móvil en el equipo. Pulse OK para completar la configuración.

Si el PIN se muestra en su equipo Brother, introduzca el PIN en su dispositivo móvil.

Si su equipo Brother no es el P/G, muestra los nombres de los dispositivos que le permiten configurar una red de Wi-Fi Direct<sup>®</sup>. Seleccione la red del dispositivo móvil para conectarse y pulse OK.

Busque equipos disponibles nuevamente pulsando Escanear de nuevo / Reescanear.

- 5) Efectúe una de las acciones siguientes:
  - Pulse Mostrar el código PIN para mostrar el PIN en su equipo e introduzca el PIN en su dispositivo móvil. Vaya al paso siguiente.
  - Pulse Escriba el código PIN para introducir un PIN que se muestra en su dispositivo móvil en el equipo y luego pulse OK. Vaya al paso siguiente.

Si su dispositivo móvil no muestra un PIN, pulse

e 🦳 en s

en su equipo Brother.

Regrese al primer paso e intente nuevamente.

6 Si su dispositivo móvil se conecta correctamente, la pantalla LCD del equipo mostrará el mensaje Conectada.

Ha completado la configuración de la red de Wi-Fi Direct<sup>®</sup>.

### Configure su red de Wi-Fi Direct<sup>®</sup> Network usando el método PIN de Wi-Fi Protected Setup™ (WPS)

Si su dispositivo móvil es compatible con el método PIN de Wi-Fi Protected Setup™ (WPS), siga estos pasos para configurar una red de Wi-Fi Direct<sup>®</sup>.

### NOTA

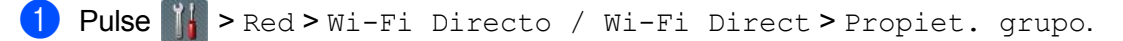

- 2 Pulse Sí.
- 3 Deslice hacia arriba o hacia abajo o pulse ▲ o ♥ para seleccionar la opción Código PIN. Pulse Código PIN.
- **4** Cuando se muestra ¿Wi-Fi Direct activo?, pulse Sí para aceptar. Para cancelar, pulse No.
- 5 Cuando se muestra Active Wi-Fi Direct en otro dispositivo. A continuación, pulse [OK]., active su método de configuración de PIN de WPS de su dispositivo móvil (consulte la guía de usuario de su dispositivo móvil para ver las instrucciones), y luego pulse OK en su equipo Brother. Se inicia la configuración de Wi-Fi Direct<sup>®</sup>. Para cancelar, pulse X.

- 6 El equipo espera una solicitud de conexión desde su dispositivo móvil. Cuando se muestra Código PIN, introduzca el PIN que se muestra en su dispositivo móvil en el equipo. Pulse OK.
- **7** Si su dispositivo móvil se conecta correctamente, la pantalla LCD del equipo mostrará el mensaje Conectada.

Ha completado la configuración de la red de Wi-Fi Direct<sup>®</sup>.

# Configuración manual de su red de Wi-Fi Direct<sup>®</sup>

Si su dispositivo móvil no es compatible con Wi-Fi Direct<sup>®</sup> o WPS, debe configurar manualmente una red de Wi-Fi Direct<sup>®</sup>.

### NOTA

- 1 Pulse 🌃 > Red > Wi-Fi Directo / Wi-Fi Direct > Manual.
- **2** Cuando se muestra ¿Wi-Fi Direct activo?, pulse Sí para aceptar. Para cancelar, pulse No.
- 3 El equipo muestra el nombre SSID y la contraseña cada dos minutos. Vaya a la pantalla de configuración de red inalámbrica de su dispositivo móvil e introduzca el nombre SSID y la contraseña.
- 4 Si su dispositivo móvil se conecta correctamente, la pantalla LCD mostrará el mensaje Conectada. Ha completado la configuración de la red de Wi-Fi Direct<sup>®</sup>.

# 4

# Administración basada en Web

## Información general

Puede utilizarse un navegador web estándar para administrar el equipo en una red usando Protocolo de transferencia de hipertexto (HTTP) o Protocolo seguro de transferencia de hipertexto (HTTPS).

- Obtenga información del estado, del mantenimiento y de la versión del software de su equipo Brother y del servidor de escaneado.
- Cambie los detalles de configuración de red y equipo (consulte Ajuste de la configuración de su equipo en página 39).
- Configure los ajustes para limitar el acceso no autorizado de terceros.
  - Consulte Establecimiento de una contraseña de inicio de sesión en página 40.
  - Consulte Configuración de Autentificación de Active Directory LDAP (ADS-2800W / ADS-3600W) en página 43.
- Configure/cambie los ajustes de la red.
  - Consulte Cambiar la configuración de Escanear a FTP en página 49.
  - Consulte Cambiar la configuración de Escanear a SFTP en página 50.
  - Consulte Modificación de la configuración de Escanear a red (Windows<sup>®</sup>) en página 52.
  - Consulte Sincronizar con servidor SNTP en página 47.
  - Consulte Funcionamiento LDAP (ADS-2800W / ADS-3600W) en página 44.
  - Consulte Configuración de los parámetros avanzados de TCP/IP en página 56.
- Importar/Exportar libreta de direcciones (consulte Importar/Exportar libreta de direcciones (ADS-2800W / ADS-3600W) en página 58).

### NOTA

Recomendamos Microsoft<sup>®</sup> Internet Explorer<sup>®</sup> 8.0/10.0/11.0 para Windows<sup>®</sup> y Safari 8.0 para Macintosh. Asegúrese de que JavaScript y las cookies siempre están activados en el navegador que utilice. Si utiliza un navegador web diferente, asegúrese de que sea compatible con HTTP 1.0 y HTTP 1.1.

Debe utilizar el protocolo TCP/IP en la red y disponer de una dirección IP válida programada al servidor de escaneado y al computador/ordenador.

## Ajuste de la configuración de su equipo

- Inicie la Administración basada en Web.
  - a Inicie el navegador web.
  - **b** En la barra de direcciones de su navegador, escriba la dirección IP de su equipo. Por ejemplo: http://192.168.1.2.

### NOTA

- Si está utilizando un sistema de nombres de dominio o activa un nombre NetBIOS, podrá introducir otro nombre como "EscánerCompartido" en lugar de la dirección IP.
  - · Por ejemplo:
    - http://EscánerCompartido/
  - Si activa un nombre NetBIOS, también puede utilizar el nombre de nodo.
  - · Por ejemplo:

http://brwxxxxxxxxx/

Encontrará el nombre NetBIOS en el panel de control de su equipo en Nombre de nodo.

 Para utilizar el protocolo seguro HTTPS para ajustar la configuración con Administración basada en Web, debe configurar un certificado de CA antes de iniciar la Administración basada en Web. Consulte Administrar varios certificados en página 69.

 Como opción predeterminada, no se requiere una contraseña. Escriba la contraseña si ya ha configurado una y haga clic en →.

3 Ahora puede ajustar la configuración de su equipo.

### NOTA

Si ha cambiado la configuración de protocolo, reinicie su equipo Brother después de hacer clic en **Enviar** para activar la configuración.

### Establecimiento de una contraseña de inicio de sesión

Se recomienda establecer una contraseña de inicio de sesión para evitar el acceso no autorizado a Administración basada en Web

1 Inicie Administración basada en Web y acceda a su equipo Brother (consulte el paso 🌒 en página 39).

Cuando aparezca la pantalla de Administración basada en Web, haga clic en la pestaña Administrador y, a continuación, en Contraseña inicie sesión en la barra de navegación izquierda.

- 3 Escriba la contraseña que desea utilizar (hasta 32 caracteres).
- 4 Vuelva a escribir la contraseña en el campo **Confirme la nueva contraseña**.
- 5 Haga clic en **Enviar**.

La próxima vez que acceda a Administración basada en Web, escriba la contraseña en el cuadro **Inicio de sesión** y haga clic en **→**.

Cuando finalice, cierre sesión haciendo clic en 
→.

### NOTA

También puede establecer una contraseña de inicio de sesión si hace clic en **Configure la contraseña** en Administración basada en Web.

## Uso de la Autenticación LDAP

### Introducción a la Autenticación LDAP

La Autenticación LDAP restringe el uso de su equipo Brother. Si la autenticación LDAP está activada, el panel de control del equipo aparecerá bloqueado. No se puede cambiar la configuración del equipo hasta que se introduce una ID de usuario y una contraseña.

 Obtiene direcciones de correo electrónico según la ID de usuario del servidor LDAP al enviar los datos escaneados a un servidor de correo electrónico.
 Para usar esta función, seleccione la opción Obtener dirección de correo electrónico. Su dirección de correo electrónico se configurará como el enviador cuando el equipo envíe datos escaneados, o como el destinatario si desea enviar datos escaneados a su dirección de correo electrónico.

Puede cambiar la configuración de Autenticación LDAP usando la Administración basada en Web o BRAdmin Professional 3 (Windows<sup>®</sup>).

### Configuración de la Autenticación LDAP usando Administración basada en Web

- 1 Inicie el navegador web.
- Escriba "http://dirección IP del equipo" en su barra de direcciones del navegador web (donde "dirección IP del equipo" es la dirección IP de los equipos). Por ejemplo: http://192.168.1.2
- 3 Haga clic en la pestaña Administrador.
- 4 Haga clic en el menú Función de restricción de usuario de la barra de navegación izquierda.
- 5 Seleccione la Autenticación LDAP.
- 6 Haga clic en **Enviar**.
- 7 Seleccione Autenticación LDAP en la barra de navegación izquierda.

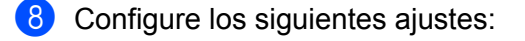

| Opción                                  | Descripción                                                                                                 |
|-----------------------------------------|----------------------------------------------------------------------------------------------------|
| Recordar ID de usuario                  | Seleccione esta opción para guardar su ID de usuario.                                                       |
| Dirección del servidor LDAP             | Escriba la dirección IP o el nombre (por ejemplo: ad.ejemplo.com) del servidor LDAP.                        |
| Obtener dirección de correo electrónico | Seleccione esta opción para obtener la dirección de correo electrónico de su equipo desde el servidor LDAP. |
| Puerto del servidor LDAP                | Escriba el número de puerto del servidor LDAP.                                                              |
| Raíz de búsqueda LDAP                   | Escriba la raíz de búsqueda LDAP.                                                                           |
| Atributo de nombre (clave de búsqueda)  | Escriba el atributo que desea usar como una clave de búsqueda.                                              |

### 9 Haga clic en **Enviar**.

# Inicie sesión para cambiar la configuración del equipo usando el panel de control del equipo

### NOTA

Cuando se active la Autenticación LDAP, el panel de control del equipo se bloqueará hasta que introduzca su ID de usuario y contraseña en el panel de control del equipo.

1 En el panel de control del equipo, use la pantalla táctil para introducir su ID de usuario y Contraseña.

2 Pulse OK.

3 Si la autenticación se realiza correctamente, el panel de control del equipo se desbloqueará.

## Restricción de usuarios

# Configuración de Autentificación de Active Directory LDAP (ADS-2800W / ADS-3600W)

La autenticación de Active Directory restringe el uso de su equipo Brother. Si la Autentificación de Active Directory está activada, el panel de control del equipo aparecerá bloqueado. Para usar funciones de escaneado, introduzca una ID de usuario, nombre de dominio y contraseña.

### NOTA

- La autenticación de Active Directory es compatible con la autenticación de Kerberos.
- Es necesario que configure el protocolo SNTP (Servidor de hora en red) primero.
- 1 Inicie Administración basada en Web y acceda a su equipo Brother (consulte el paso 🌒 en página 39).
- 2 Haga clic en la pestaña Administrador.
- 3 Haga clic en el menú **Función de restricción de usuario** de la barra de navegación izquierda.
- 4 Seleccione Autentificación de Active Directory.
- 5 Haga clic en Enviar.
- 6 Seleccione Autentificación de Active Directory en la barra de navegación izquierda.
- 7 Configure los siguientes ajustes:
  - Recordar ID de usuario

Seleccione esta opción para guardar su ID de usuario.

Dirección del servidor de Active Directory

Escriba la dirección IP o el nombre del servidor (por ejemplo: "ad.ejemplo.com") del servidor de Active Directory.

Nombre de dominio de Active Directory

Escriba el nombre de dominio de Active Directory.

Protocolo y método de autenticación

Seleccione el protocolo y el método de autenticación.

Obtener dirección de correo electrónico

Seleccione esta opción para obtener la dirección de correo electrónico de su equipo del servidor LDAP (disponible solo para el método de autenticación LDAP + kerberos).

Obtener el directorio inicial del usuario

Seleccione esta opción para obtener su directorio local y configurarlo como el destino Escanear a red.

Puerto del servidor LDAP

Escriba el número de puerto del servidor LDAP (disponible solo para el método de autenticación LDAP + kerberos).

Administración basada en Web

### Raíz de búsqueda LDAP

Escriba la Raíz de búsqueda LDAP (disponible solo para el método de autenticación LDAP + kerberos).

Capturar DNS

Siga las instrucciones que irán apareciendo en la pantalla.

SNTP

Consulte página 47 para obtener más información acerca del protocolo SNTP.

8 Haga clic en **Enviar**.

### Desbloqueo del equipo cuando Autenticación de Active Directory está activado

**1** En la pantalla LCD del equipo, use la pantalla táctil para introducir su ID de usuario, y Clave.

- 2 Pulse OK.
- Cuando sus datos se hayan autenticado, el panel de control se desbloqueará para permitirle usar las funciones de escaneo.

### NOTA

No puede cambiar configuraciones si Autentificación de Active Directory está activada.

### Funcionamiento LDAP (ADS-2800W / ADS-3600W)

El protocolo LDAP le permite buscar direcciones de correo electrónico desde su servidor usando la función del servidor Escanear directo a e-mail.

### Modificación de la configuración de LDAP

- 1 Inicie Administración basada en Web y acceda a su equipo Brother (consulte el paso 1) en página 39).
- 2 Haga clic en **Red** en la página web del equipo.
- 3 Haga clic en **Protocolo**, en la barra de navegación de la izquierda.
- 4 Seleccione la casilla de verificación LDAP, y luego haga clic en Enviar.
- 5 Reinicie su equipo Brother para activar la configuración.
- 6 En su equipo, en la pestaña Libr. direc. de Administración basada en Web, seleccione LDAP en la barra de navegación izquierda.
- Configure los siguientes ajustes de LDAP:
  - Dirección del servidor LDAP
  - Puerto (El número de puerto predeterminado es 389.)
  - Buscar principal

- Autenticación
- Nombre de usuario

La disponibilidad de esta selección depende del método de autenticación utilizado.

Contraseña

La disponibilidad de esta selección depende del método de autenticación utilizado.

Dirección servidor Kerberos

La disponibilidad de esta selección depende del método de autenticación utilizado.

- SNTP
- Tiempo de espera para LDAP
- Atributo de nombre (clave de búsqueda)
- Atributo de correo electrónico

8 Cuando finalice, haga clic en **Enviar**. Asegúrese de que el **Estado** es **Aceptar** en la página Resultado de la prueba.

### NOTA

- El protocolo LDAP no es compatible con el chino simplificado, el chino tradicional ni el coreano.
- Si el servidor LDAP es compatible con la autenticación Kerberos, recomendamos seleccionar Kerberos para la configuración de Autenticación. Proporciona una autenticación fiable entre el servidor LDAP y el equipo. Es necesario configurar el protocolo SNTP (servidor de tiempo de red), o bien ajustar correctamente la fecha, la hora y la zona horaria en el panel de control del equipo para la autenticación de Kerberos. (Para obtener más información sobre la configuración de SNTP, consulte Sincronizar con servidor SNTP en página 47).

# Cambiar la configuración LDAP usando el panel de control de su equipo (ADS-2800W / ADS-3600W)

Después de configurar los ajustes LDAP, use la búsqueda LDAP desde su equipo para encontrar direcciones de correo electrónico.

1 Cargue el documento que desea escanear y envíe una correo electrónico a su equipo.

- 2 En la pantalla LCD del equipo, pulse al serv corr elec / al serv e-mail.
- **3** Pulse Libreta de direcciones.
- 4 Pulse 🔍 para realizar una búsqueda.

5 Introduzca los primeros caracteres de la búsqueda con los botones de la pantalla LCD.

### NOTA

- Puede escribir hasta 15 caracteres.
- Para obtener más información sobre cómo introducir texto, consulte Introducción de texto (ADS-2800W / ADS-3600W) en la Guía del usuario.

Administración basada en Web

6 Pulse OK.

Los resultados de búsqueda de LDAP aparecen en la pantalla LCD con 💻 antes de los resultados de la Libr. direc. local. Si no hay coincidencias en el servidor y la libreta de direcciones local, la pantalla LCD mostrará Imposible encontrar resultados.

7 Pulse ▲ o ▼ para desplazarse hasta que encuentre un nombre que desee y luego pulse el nombre.

8 Si el resultado incluye más de una dirección de correo electrónico, pulse la dirección que desee.

9 Pulse Aplicar.

**10** Pulse OK.

### NOTA

Pulse Opciones para ajustar su configuración de escaneado antes de escanear el documento.

11 Pulse Inicio.

### NOTA

- La función LDAP de este equipo admite LDAPv3.
- Para obtener más información, haga clic en 🕜 en el lado derecho de la pantalla de configuración de LDAP.

### Sincronizar con servidor SNTP

El Protocolo Simple de Tiempo de Red (SNTP) es el protocolo utilizado para sincronizar la hora que utiliza el equipo para realizar la Autenticación con la hora del servidor SNTP (esta hora no es la misma que aparece en la pantalla LCD de la impresora). Puede sincronizar periódicamente la hora del equipo con el Tiempo universal coordinado (UTC) proporcionado por el servidor de hora SNTP.

### NOTA

- Esta función no se encuentra disponible en algunos países.
- Salvo por la Fecha y hora, la funcionalidad SNTP funcionará sin cambiar la configuración inicial.
- 1 Inicie Administración basada en Web y acceda a su equipo Brother (consulte el paso 🌒 en página 39).
- 2 Cuando aparezca la pantalla de Administración basada en Web, haga clic en la pestaña Red, y a continuación, en el menú Protocolo en la barra de navegación izquierda.

3 Seleccione la casilla de verificación SNTP.

### 4 Haga clic en **Configuración avanzada**.

### Estado

Muestra si los ajustes del servidor SNTP están activados o desactivados.

### Estado de sincronización

Confirme el estado de sincronización más reciente.

### Método del servidor SNTP

Seleccione AUTOMÁTICO o ESTÁTICO.

### AUTOMÁTICO

Si dispone de un servidor DHCP en la red, el servidor SNTP obtendrá automáticamente la dirección de dicho servidor.

ESTÁTICO

Escriba la dirección que desea utilizar.

### Dirección del servidor SNTP primario, Dirección del servidor SNTP secundario

Escriba la dirección del servidor (hasta 64 caracteres).

La dirección del servidor SNTP secundario se utiliza como una copia de seguridad de la dirección del servidor SNTP principal. Si el servidor primario no está disponible, el equipo se pondrá en contacto con el servidor SNTP secundario.

### Puerto del servidor SNTP primario, Puerto del servidor SNTP secundario

Escriba el número de puerto (entre 1 y 65535).

El puerto del servidor SNTP secundario se utiliza como una copia de seguridad del puerto del servidor SNTP principal. Si el puerto primario no está disponible, el equipo se pondrá en contacto con el puerto SNTP secundario.

### Intervalo de sincronización

Escriba el número de horas entre los intentos de sincronización del servidor (entre 1 y 168 horas).

### NOTA

• Debe configurar **Fecha y hora** para sincronizar la hora que usa el equipo con el servidor de horario SNTP. Haga clic en **Fecha y hora**, y luego configure **Fecha y hora** en la pantalla **General**.

|              | 1 / 1 / 2014     |
|--------------|------------------|
| Hora         | 1 : 1 (24 horas) |
| Zona horaria | UTC-08:00 V      |
| Luz día auto | O Desactivado    |
|              |                  |
|              |                  |
|              |                  |
| celar Enviar |                  |
| celar Enviar |                  |

 Seleccione la casilla de verificación Sincronizar con servidor SNTP. Verifique su configuración de Zona horaria y seleccione la zona horaria entre su ubicación y UTC desde la lista desplegable Zona horaria. Por ejemplo, la zona horaria para la Hora del Este en los Estados Unidos es UTC-5, en Reino Unidos es UTC y en el Horario Central Europeo es UTC+1.

5 Haga clic en **Enviar**.

### Cambiar la configuración de Escanear a FTP

Escanear a FTP permite escanear directamente un documento en un servidor FTP en la red local o en Internet. Para obtener más información acerca de Escanear a FTP, consulte *Escanear documentos a un servidor FTP* en la *Guía del usuario*.

- 1 Inicie Administración basada en Web y acceda a su equipo Brother (consulte el paso 🌒 en página 39).
- 2 Cuando aparezca la pantalla de Administración basada en Web, haga clic en la pestaña Escanear y, a continuación, en Escanear a FTP/SFTP/Red/SharePoint en la barra de navegación izquierda.
- 3 Seleccione la casilla de verificación FTP en los números de perfil (de 1 a 25).
- 4 Haga clic en Enviar.
- 5 Haga clic en **Escanear a perfil FTP/SFTP/Red/SharePoint** en la barra de navegación izquierda.
- 6 Haga clic en FTP en el número de perfil que seleccionó en el paso Puede configurar los siguientes parámetros de Escanear a FTP:
  - Nombre del perfil (hasta 15 caracteres)
  - Dirección del host
  - Nombre de usuario
  - Contraseña
  - Directorio de archivos
  - Nombre de archivo
  - Calidad
  - Ajuste auto detec. color
  - Tipo de archivo
  - Contraseña para PDF seguro (ADS-2400N / ADS-3000N)
  - Tamaño documento
  - Ajustes margen
  - Tamaño archivo
  - Alineación automática
  - Omitir página en blanco
  - Sensib. omisión pág. en blanco
  - Escanear 2 caras
  - Brillo
  - Contraste
  - Escaneado cont. (ADS-2800W / ADS-3600W)
  - Modo pasivo
  - Número de puerto

Configure el **Modo pasivo** en **Activado** o **Desactivado** de acuerdo a la configuración de su servidor FTP y software cortafuegos de red. De manera predeterminada, esta función se encuentra en **Activado**. También puede cambiar el número de puerto utilizado para acceder al servidor FTP. La opción predeterminada para esta configuración es el puerto 21. En la mayoría de los casos, estas dos opciones pueden permanecer como la opción predeterminada.

Haga clic en Enviar.

### Cambiar la configuración de Escanear a SFTP

Escanear a SFTP le permite escanear directamente un documento a un servidor SFTP en la red local o en Internet. Para obtener más información acerca de Escanear a FTP, consulte *Escanear documentos a un servidor SFTP* en la *Guía del usuario*.

- 1 Inicie Administración basada en Web y acceda a su equipo Brother (consulte el paso 🌒 en página 39).
- Cuando aparezca la pantalla de Administración basada en Web, haga clic en la pestaña Escanear y, a continuación, en Escanear a FTP/SFTP/Red/SharePoint en la barra de navegación izquierda.
- Seleccione la casilla de verificación **SFTP** en los números de perfil (de 1 a 25).
- 4 Haga clic en **Enviar**.
- 5 Haga clic en Escanear a perfil FTP/SFTP/Red/SharePoint en la barra de navegación izquierda.

Haga clic en SFTP en el número de perfil que seleccionó en el paso 
 Puede configurar las siguientes opciones de Escanear a SFTP:

- Nombre del perfil (hasta 15 caracteres)
- Dirección del host
- Nombre de usuario
- Método de autenticación
- Contraseña
- Par de claves del cliente
- Clave pública del servidor
- Directorio de archivos
- Nombre de archivo
- Calidad
- Ajuste auto detec. color
- Tipo de archivo
- Contraseña para PDF seguro (ADS-2400N / ADS-3000N)
- Tamaño documento
- Ajustes margen
- Tamaño archivo
- Alineación automática
- Omitir página en blanco
- Sensib. omisión pág. en blanco
- Escanear 2 caras
- Brillo
- Contraste

### Escaneado cont. (ADS-2800W / ADS-3600W)

### ■ Número de puerto

Puede cambiar el número de puerto que se usa para acceder al servidor SFTP. La opción predeterminada para esta configuración es el puerto 21. En la mayoría de los casos, este ajuste puede permanecer como predeterminado.

7 Haga clic en Enviar.

# Modificación de la configuración de Escanear a red (Windows<sup>®</sup>)

Escanear a red permite escanear documentos directamente a una carpeta compartida situada en su red local o en Internet. Para obtener más información acerca de Escanear a red, consulte *Escanear documentos a una carpeta compartida/ubicación de red local (Windows*<sup>®</sup>) en la *Guía del usuario*.

### NOTA

Escanear a Red es compatible con la autenticación NTLMv2.

Es necesario configurar el protocolo SNTP (servidor de tiempo de red), o bien ajustar correctamente la fecha, la hora y la zona horaria en el panel de control del equipo para la autenticación. (Para obtener más información sobre la configuración de SNTP, consulte *Sincronizar con servidor SNTP* en página 47. Para obtener más información acerca del establecimiento de la fecha, hora y zona horaria, consulte la *Guía del usuario*).

- 1 Inicie Administración basada en Web y acceda a su equipo Brother (consulte el paso 🌒 en página 39).
- Cuando aparezca la pantalla de Administración basada en Web, haga clic en la pestaña Escanear y, a continuación, en Escanear a FTP/SFTP/Red/SharePoint en la barra de navegación izquierda.
- Seleccione la casilla de verificación **Red** en los números de perfil (de 1 a 25).
- 4 Haga clic en **Enviar**.
- 5 Haga clic en Escanear a perfil FTP/SFTP/Red/SharePoint en la barra de navegación izquierda.

6 Haga clic en Red en el número de perfil que seleccionó en el paso Puede configurar los siguientes parámetros de Escanear a red:

- Nombre del perfil (hasta 15 caracteres)
- Ruta de carpeta de red
- Nombre de archivo
- Calidad
- Ajuste auto detec. color
- Tipo de archivo
- Contraseña para PDF seguro (ADS-2400N / ADS-3000N)
- Tamaño documento
- Ajustes margen
- Tamaño archivo
- Alineación automática
- Omitir página en blanco
- Sensib. omisión pág. en blanco
- Escanear 2 caras
- Brillo

Administración basada en Web

- Contraste
- Escaneado cont. (ADS-2800W / ADS-3600W)
- Usar PIN para autenticación
- Código PIN
- Método de autenticación
- Nombre de usuario
- Contraseña
- Fecha y hora
- 7 Haga clic en Enviar.

# Cambiar la Configuración de escanear a SharePoint (Windows<sup>®</sup>)

### SharePoint

Escanee los documentos directamente al servidor SharePoint cuando necesite compartir el documento escaneado. Para mayor conveniencia, configure diferentes perfiles para guardar sus destinos Escanear a SharePoint favoritos. Para obtener más información acerca de Escanear a SharePoint, consulte *Escanear documentos a SharePoint* en la *Guía del usuario*.

### NOTA

Escanear a SharePoint es compatible con la Autentificación NTLMv2.

Es necesario configurar el protocolo SNTP (servidor de tiempo de red), o bien ajustar correctamente la fecha, la hora y la zona horaria en el panel de control del equipo para la autenticación. (Para obtener más información sobre la configuración de SNTP, consulte *Sincronizar con servidor SNTP* en página 47. Para obtener más información acerca del establecimiento de la fecha, hora y zona horaria, consulte la *Guía del usuario*).

- 🚺 Inicie Administración basada en Web y acceda a su equipo Brother (consulte el paso 🌒 en página 39).
- Cuando aparezca la pantalla de Administración basada en Web, haga clic en la pestaña Escanear y, a continuación, en Escanear a FTP/SFTP/Red/SharePoint en la barra de navegación izquierda.
- Seleccione la casilla de verificación **SharePoint** en los números de perfil (de 1 a 25).
- 4 Haga clic en Enviar.
- 5 Haga clic en Escanear a perfil FTP/SFTP/Red/SharePoint en la barra de navegación izquierda.
- 6 Haga clic en SharePoint en el número de perfil que seleccionó en el paso ③. Puede configurar los siguientes ajustes de Escanear a SharePoint:
  - Nombre del perfil (hasta 15 caracteres)
  - Dirección de la página de SharePoint
  - SSL/TLS

### NOTA

SSL/TLS se muestra solo cuando selecciona HTTPS en Dirección de la página de SharePoint.

- Nombre de archivo
- Calidad
- Ajuste auto detec. color
- Tipo de archivo
- Contraseña para PDF seguro (ADS-2400N / ADS-3000N)
- Tamaño documento
- Ajustes margen

Administración basada en Web

- Tamaño archivo
- Alineación automática
- Omitir página en blanco
- Sensib. omisión pág. en blanco
- Escanear 2 caras
- Brillo
- Contraste
- Escaneado cont. (ADS-2800W / ADS-3600W)
- Usar PIN para autenticación
- Código PIN
- Método de autenticación
- Nombre de usuario
- Contraseña
- Fecha y hora
- 7 Haga clic en Enviar.

### Configuración de los parámetros avanzados de TCP/IP

- 1 Inicie Administración basada en Web y acceda a su equipo Brother (consulte el paso 🌒 en página 39).
- 2 Haga clic en la pestaña **Red**, y luego seleccione su tipo de conexión (**Cableada** o Inalámbrica).
- 3 Seleccione **TCP/IP** en el menú de navegación izquierdo.
- 4 Haga clic en Configuración avanzada. Configure los siguientes ajustes: (el siguiente ejemplo usa TCP/IP Configuración avanzada (Cableada)).

| P/IP Configuración avanza                   | la (Cableada)                                                               | (2 |
|---------------------------------------------|-----------------------------------------------------------------------------|----|
| Intentos de arranque                        | 3                                                                           |    |
| Configuración del arranque<br>RARP          | <ul> <li>□ Sin máscara de subred</li> <li>□ Sin puerta de acceso</li> </ul> |    |
| Tiempo de espera TCP                        | 5 minuto/s                                                                  |    |
| Método del servidor DNS                     | AUTO 🗸                                                                      |    |
| Dirección primaria IP del<br>servidor DNS   | 0.0.0.0                                                                     |    |
| Dirección secundaria IP del<br>servidor DNS | 0.0.0                                                                       |    |
| Tiempo de espera de la puerta<br>de acceso  | 21 segundo/s                                                                |    |
| ancelar Enviar                              |                                                                             |    |
|                                             |                                                                             |    |
|                                             |                                                                             |    |
|                                             |                                                                             |    |
|                                             |                                                                             |    |

#### Intentos de arranque

Escriba la cantidad de veces de intentos de inicio usando el Método de arranque (entre 0 y 32767).

Configuración del arranque RARP

Seleccione Sin máscara de subred o Sin puerta de acceso.

Sin máscara de subred

La máscara de subred no cambia automáticamente.

Sin puerta de acceso

La dirección de puerta de enlace no cambia automáticamente.

Tiempo de espera TCP

Escriba la cantidad de minutos antes del Tiempo de espera TCP (entre 0 y 32767).

Método del servidor DNS

Seleccione AUTO o STATIC.

### Dirección primaria IP del servidor DNS, Dirección secundaria IP del servidor DNS

Escriba la dirección IP del servidor.

La dirección IP del servidor DNS secundario se utiliza como una copia de seguridad de la dirección IP del servidor DNS principal.

Si el servidor DNS primario no está disponible, el equipo se pondrá en contacto con el servidor DNS secundario.

#### Tiempo de espera de la puerta de acceso

Escriba la cantidad de segundos antes de que el enrutador finalice el tiempo de espera (de 1 a 32767).

### 5 Haga clic en **Enviar**.

# Importar/Exportar libreta de direcciones (ADS-2800W / ADS-3600W)

### Importar libreta de direcciones

- 1 Inicie Administración basada en Web y acceda a su equipo Brother (consulte el paso 🌒 en página 39).
- 2 Haga clic en la pestaña Libr. direc.
- **3** Seleccione **Importar** en el menú de navegación izquierda.
- Introduzca el archivo de datos Archivo de datos "Libreta de direcciones" o Archivo de datos "Grupo".
- 5 Haga clic en **Enviar**.

### Exportar libreta de direcciones

- 1 Inicie Administración basada en Web y acceda a su equipo Brother (consulte el paso 1) en página 39).
- 2 Haga clic en la pestaña Libr. direc.
- 3 Seleccione **Exportar** en el menú de navegación izquierda.
- 4 Haga clic en el botón **Exportar a archivo**.

5

# Escanear directo a e-mail (con servidor) (ADS-2800W / ADS-3600W)

## Información general

La función Escanear a servidor de correo electrónico le permite enviar documentos escaneados por correo electrónico.

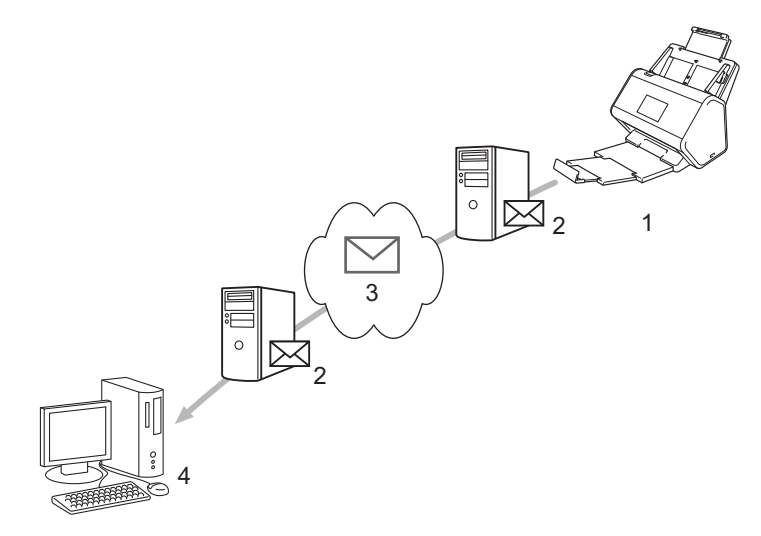

- 1 Remitente
- 2 Servidor de correo electrónico
- 3 Internet
- 4 Receptor

# Restricciones de tamaño cuando se utiliza Escanear directo a e-mail (con servidor)

Si los datos de imagen de un documento tienen un tamaño excesivo, existe la posibilidad de que la transmisión no se realice correctamente.

# Configurar los ajustes de Escanear directo a e-mail (con servidor)

Antes de utilizar la función Escanear directo a e-mail (con servidor), debe configurar el equipo Brother para que se comunique con la red y su servidor de correo electrónico. Puede configurar estos elementos usando la Administración basada en Web, la Configuración remota o BRAdmin Professional 3. Debe comprobar que los siguientes elementos estén configurados en su equipo:

- Dirección IP (si ya está utilizando el equipo en la red, la dirección IP del equipo se ha configurado correctamente)
- Dirección de correo electrónico
- Dirección del servidor SMTP/puerto/método de autenticación/método de encriptación/verificación del certificado del servidor
- Nombre de cuenta SMTP-AUTH y contraseña

Si no está seguro sobre alguno de estos elementos, póngase en contacto con el administrador de red.

### NOTA

Aunque debe configurar una dirección de correo electrónico en el equipo, el equipo no tiene una función de recepción de correo electrónico. Por lo tanto, si el destinatario responde al correo electrónico enviado desde el equipo, el equipo no podrá recepcionarlo.

### Antes de escanear a servidor de e-mail

Es posible que tenga que configurar los elementos siguientes (con Administración basada en Web o Configuración Remota):

- Asunto del remitente
- Límite de tamaño
- Notificación (Para obtener más información, consulte Correo de verificación de la transmisión (TX) en página 62.)

Escanear directo a e-mail (con servidor) (ADS-2800W / ADS-3600W)

### Cómo Escanear directo a e-mail (con servidor)

### Cargue el documento.

- 2 Deslice el dedo a la izquierda o a la derecha o pulse ◄ o ► para que se muestre al serv corr elec / al serv e-mail.
- 3 Seleccione la dirección de correo electrónico que desee utilizar y pulse OK.

### 4 Pulse Inicio.

Para obtener más información sobre los ajustes de correo electrónico, consulte *Enviar documentos escaneados* directamente a una dirección de correo electrónico (ADS-2800W / ADS-3600W) en la Guía del usuario.

Una vez escaneado el documento, se transmite automáticamente a la dirección de correo electrónico especificada a través del servidor SMTP.

Cuando finaliza, la pantalla LCD del equipo muestra la Pantalla de inicio.

### NOTA

Algunos servidores de correo electrónico no permiten enviar documentos de correo electrónico grandes (el administrador del sistema establecerá un límite en el tamaño máximo del correo electrónico). Con la función Escanear directo a e-mail (con servidor) activada, el equipo mostrará el mensaje Sin memoria al intentar enviar documentos de correo electrónico de más de 1 MB de tamaño, y el documento no se enviará. Divida el documento en documentos más pequeños que el servidor de correo electrónico acepte.

# Funciones adicionales de Escanear directo a e-mail (con servidor)

### Correo de verificación de la transmisión (TX)

Utilice el correo de verificación TX para solicitar una notificación del computador/ordenador de destino en el que el correo electrónico se recibió y procesó.

### Configuración de buzón TX

Utilice el panel de control del equipo para activar la función de verificación. Cuando Conf. buzón TX está en Sí, el correo electrónico contiene un campo adicional que se rellena automáticamente con la fecha y la hora de llegada del correo electrónico.

- 1 En la pantalla LCD del equipo, pulse
- **2** Pulse Red.
- 3 Pulse Correo electrónico / E-mail.
- 4 Pulse Conf. buzón TX.
- 5 Pulse Notificación.
- 6 Pulse Sí (o No).

### NOTA

Notificación de disposición de mensaje (MDN)

Este campo solicita el estado del mensaje de correo electrónico tras entregarlo mediante el sistema de transporte SMTP (Protocolo simple de transferencia de correo). Una vez que el mensaje ha llegado al destinatario, estos datos se utilizan cuando el equipo o el usuario lee el correo electrónico recibido. Por ejemplo, si el mensaje se abre para leerlo, el receptor enviará una notificación al equipo original o al usuario remitente.

El receptor debe activar el campo MDN para poder enviar un informe de notificación; en caso contrario, la solicitud se ignorará.

 Este equipo Brother no puede recibir mensajes de correo electrónico. Para usar la función Verificación de la transmisión (TX), debe redirigir la notificación de retorno a una dirección de correo electrónico diferente. Configure la dirección de correo electrónico mediante la pantalla LCD del equipo. Pulse Red > Correo electrónico / E-mail > Direcc. e-mail, y luego introduzca la dirección de correo electrónico en la que desea reibir su notificación. 6

# Funciones de seguridad

### Información general

El equipo Brother emplea algunos de los protocolos de encriptación y seguridad de red más recientes disponibles. Estas funciones de red pueden integrarse en el plan de seguridad de red global para ayudar a proteger sus datos e impedir el acceso no autorizado al equipo.

Es posible configurar las siguientes funciones de seguridad:

- Envío de correo electrónico de forma segura (consulte Envío de correo electrónico de forma segura (ADS-2800W / ADS-3600W) en página 64)
- Administración de certificados múltiples (consulte Administrar varios certificados en página 69)
- Creación de par de claves del cliente (consulte *Creación de par de claves del cliente* en página 66)
- Exportar un par de claves del cliente (consulte *Exportar un par de claves del cliente* en página 67)
- Importar una clave pública del servidor (consulte Importar una clave pública del servidor en página 68)
- Administración de su equipo de red de manera segura usando IPsec (consulte Administración de su equipo de red de manera segura usando IPsec en página 71)
- Restricción de la función de escaneado desde dispositivos externos (consulte Restricción de la función de escaneado desde dispositivos externos en página 83)
- Bloqueo función de seguridad 3.0 (consulte Bloqueo función de seguridad 3.0 (ADS-2800W / ADS-3600W) en página 84)

### NOTA

Se recomienda desactivar los protocolos FTP y TFTP. El acceso al equipo mediante estos protocolos no es seguro. Sin embargo, si desactiva FTP, también se inhabilitará la función Escanear a FTP. (Para obtener información sobre cómo configurar los ajustes de protocolo, consulte *Ajuste de la configuración de su equipo* en página 39.)

# Envío de correo electrónico de forma segura (ADS-2800W / ADS-3600W)

### Configuración mediante Administración basada en Web

Configure el envío de correo electrónico seguro con la autenticación de usuario o el envío y la recepción de correo electrónico mediante SSL/TLS.

- Inicie el navegador web.
- 2 En la barra de direcciones de su navegador, escriba la dirección IP de su equipo. Por ejemplo: http://192.168.1.2.
- 3 Como opción predeterminada, no se requiere una contraseña. Introduzca una contraseña si ha establecido una y haga clic en ⇒.
- 4 Haga clic en **Red**.
- 5 Haga clic en **Protocolo**.
- 6 Haga clic en **Configuración avanzada** de **SMTP** y asegúrese de que el estado de **SMTP** sea **Activada**.
- 7 Configure los ajustes de SMTP en esta página.

### NOTA

- Puede confirmar que los ajustes de correo electrónico son correctos enviando un correo electrónico de prueba cuando se complete la configuración.
- Si no conoce los ajustes del servidor SMTP, póngase en contacto con el administrador del sistema o su ISP (proveedor de servicios de Internet) para obtener más información.
- 8 Cuando finalice, haga clic en Enviar. Aparecerá el cuadro de diálogo Probar configuración de envío de correo electrónico.
- 9 Siga las instrucciones que aparecen en la pantalla si desea comprobar los ajustes actuales.

### Enviar un correo electrónico con autenticación de usuario

Este equipo prioriza los métodos SMTP-AUTH para enviar un correo electrónico a través de un servidor de correo electrónico que requiere autenticación del usuario. Este método evita que un usuario no autorizado acceda al servidor de correo electrónico. Puede utilizar Administración basada en Web o BRAdmin Professional 3 para configurar estos ajustes. Puede utilizar el método SMTP-AUTH para la notificación por correo electrónico, los informes de correo electrónico y Escanear directo a e-mail (con servidor).

#### Ajustes del cliente de correo electrónico

- Debe hacer coincidir los ajustes del método de autenticación SMTP con los del método utilizado por el servidor de correo electrónico.
- Póngase en contacto con el administrador de red o con su ISP para obtener información acerca de la configuración del cliente de correo electrónico.

Debe seleccionar la casilla de verificación SMTP-AUTH de Método de autenticación de servidor para activar la autenticación de servidor SMTP.

### Ajustes de SMTP

- Es posible cambiar el número de puerto SMTP mediante Administración basada en Web. Esto resulta útil si el ISP (proveedor de servicios de Internet) implementa el servicio "Outbound Port 25 Blocking (OP25B)" (bloqueo del puerto 25 saliente).
- Al cambiar el número del puerto SMTP al número específico que utiliza su ISP para el servidor SMTP (por ejemplo, el puerto 587), podrá enviar correos electrónicos a través del servidor SMTP.

### Enviar un correo electrónico de forma segura con SSL/TLS

Este equipo admite SSL/TLS para enviar un correo electrónico a través de un servidor de correo electrónico que requiera comunicación SSL/TLS segura. Para enviar correo electrónico a través de un servidor de correo electrónico que utilice comunicación SSL/TLS, deberá configurar SSL/TLS correctamente.

### Verificación de certificados de servidores

- Si selecciona SSL o TLS para SSL/TLS, la casilla de verificación Verificar certificado del servidor se marcará automáticamente para verificar el certificado del servidor.
  - El certificado del servidor se verifica al intentar conectar con el servidor cuando se envía un correo electrónico.
  - Si no necesita verificar el certificado del servidor, desmarque la casilla Verificar certificado del servidor.

### Número de puerto

- Si selecciona SSL o TLS, el valor de Puerto se cambiará para que coincida con el protocolo. Si desea cambiar el número de puerto manualmente, seleccione SSL/TLS y luego escriba el número de puerto.
- Es necesario configurar el método de comunicación SMTP para que coincida con el servidor de correo electrónico. Para obtener más información sobre los ajustes del servidor de correo electrónico, póngase en contacto con el administrador de red o con su ISP (proveedor de servicios de Internet).

En la mayoría de casos, los servicios de correo electrónico web seguros requieren los siguientes ajustes:

### SMTP

Puerto: 587 Método de autenticación de servidor: SMTP-AUTH SSL/TLS: TLS

## Configuración de seguridad para SFTP

Puede configurar los ajustes de clave de seguridad para la conexión SFTP.

### Creación de par de claves del cliente

El par de claves del cliente se crea para establecer una conexión SFTP.

Inicie el navegador web.

2 En la barra de direcciones de su navegador, escriba la dirección IP de su equipo. Por ejemplo: http://192.168.1.2.

### NOTA

- Si está utilizando un sistema de nombres de dominio o activa un nombre NetBIOS, podrá introducir otro nombre como "EscánerCompartido" en lugar de la dirección IP.
  - · Por ejemplo:
    - http://EscánerCompartido/
  - Si activa un nombre NetBIOS, también puede utilizar el nombre de nodo.
  - Por ejemplo:

http://brnxxxxxxxxx/

El nombre de NetBIOS solo puede encontrarse en el informe de configuración de red.

- 3 Como opción predeterminada, no se requiere una contraseña. Introduzca una contraseña si ha establecido una y haga clic en ⇒.
- 4 Haga clic en la pestaña **Red**.
- 5 Haga clic en la pestaña Seguridad.
- 6 Haga clic en **Par de claves del cliente** en la barra de navegación izquierda.
- 7 Haga clic en Crear nuevo par de claves del cliente.
- 8 En el campo **Nombre del par de claves del cliente**, escriba el nombre (hasta 20 caracteres) que desee.
- 9 Haga clic en la lista desplegable **Algoritmo de clave pública** y luego seleccione el algoritmo que desee.

10 Haga clic en Enviar.

El par de claves del cliente se creó y guardó en la memoria de su equipo. El nombre del par de claves del cliente y el algoritmo de clave pública aparecen en la **Lista del par de claves del cliente**.

### Exportar un par de claves del cliente

El par de claves del cliente se usa para establecer una conexión SFTP cuando se selecciona Clave pública en el protocolo de autenticación.

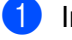

Inicie el navegador web.

2) En la barra de direcciones de su navegador, escriba la dirección IP de su equipo. Por ejemplo: http://192.168.1.2.

### NOTA

- Si está utilizando un sistema de nombres de dominio o activa un nombre NetBIOS, podrá introducir otro nombre como "EscánerCompartido" en lugar de la dirección IP.
  - · Por ejemplo:

http://EscánerCompartido/

Si activa un nombre NetBIOS, también puede utilizar el nombre de nodo.

· Por ejemplo:

http://brnxxxxxxxxx/

El nombre de NetBIOS solo puede encontrarse en el informe de configuración de red.

- 3) Como opción predeterminada, no se requiere una contraseña. Introduzca una contraseña si ha establecido una y haga clic en ⋺.
- 4 Haga clic en la pestaña **Red**.
- Haga clic en la pestaña Seguridad.
- 6 Haga clic en **Par de claves del cliente** en la barra de navegación izquierda.
- Haga clic en Exportar clave pública que se muestra en Lista del par de claves del cliente.
- 8 Haga clic en Enviar.
- (9) Especifique la ubicación en la que desea guardar las imágenes escaneadas.

El par de claves del cliente se exporta a su equipo.

### Importar una clave pública del servidor

La clave pública del servidor se usa para establecer una conexión SFTP cuando se usa Escanear a SFTP.

- Inicie el navegador web.
  - En la barra de direcciones de su navegador, escriba la dirección IP de su equipo. Por ejemplo: http://192.168.1.2.

### NOTA

- Si está utilizando un sistema de nombres de dominio o activa un nombre NetBIOS, podrá introducir otro nombre como "EscánerCompartido" en lugar de la dirección IP.
  - · Por ejemplo:
    - http://EscánerCompartido/
  - Si activa un nombre NetBIOS, también puede utilizar el nombre de nodo.
  - Por ejemplo:
    - http://brnxxxxxxxxx/

El nombre de NetBIOS solo puede encontrarse en el informe de configuración de red.

- 3 Como opción predeterminada, no se requiere una contraseña. Introduzca una contraseña si ha establecido una y haga clic en ⇒.
- 4 Haga clic en la pestaña **Red**.
- 5 Haga clic en la pestaña Seguridad.
- 6 Haga clic en Clave pública del servidor en la barra de navegación izquierda.
- Haga clic en Importar clave pública del servidor que se muestra con Lista de la clave pública del servidor.
- 8 Especifique el archivo que desee importar.
- 9 Haga clic en **Enviar**.

La clave pública del servidor se importa a su equipo.
# Administrar varios certificados

La característica de varios certificados le permite utilizar Administración basada en Web para gestionar los certificados instalados en el equipo. En Administración basada en Web, navegue a la pantalla **Certificado CA** para ver el contenido del certificado, eliminar o exportar sus certificados.

Puede almacenar hasta tres certificados CA para utilizar SSL.

Le recomendamos que almacene un certificado menos de los que se permiten y reserve un espacio en caso de que caduque el certificado. Cuando un certificado caduque, importe uno nuevo al espacio reservado y, a continuación, elimine el certificado caducado. Esta acción evita que se produzca un error de configuración.

#### NOTA

Al utilizar comunicaciones SSL por SMTP no debe seleccionar un certificado. El certificado necesario se selecciona automáticamente.

# Importación de un certificado de CA

- Inicie el navegador web.
- 2 En la barra de direcciones de su navegador, escriba la dirección IP de su equipo. Por ejemplo: http://192.168.1.2.

#### NOTA

- Si está utilizando un sistema de nombres de dominio o activa un nombre NetBIOS, podrá introducir otro nombre como "EscánerCompartido" en lugar de la dirección IP.
  - Por ejemplo:

http://EscánerCompartido/

- Si activa un nombre NetBIOS, también puede utilizar el nombre de nodo.
- · Por ejemplo:

http://brwxxxxxxxxx/

Encontrará el nombre NetBIOS en el panel de control de su equipo en Nombre de nodo.

- 3 Como opción predeterminada, no se requiere una contraseña. Introduzca una contraseña si ha establecido una y haga clic en ⇒.
- 4 Haga clic en la pestaña **Red** y, a continuación, haga clic en Seguridad.
- 5 Haga clic en Certificado CA.
- 6 Haga clic en Importar certificado CA y seleccione el certificado.
- 7 Haga clic en Enviar.

# Exportación de un certificado de CA

Inicie el navegador web.

2 En la barra de direcciones de su navegador, escriba la dirección IP de su equipo. Por ejemplo: http://192.168.1.2.

#### NOTA

- Si está utilizando un sistema de nombres de dominio o activa un nombre NetBIOS, podrá introducir otro nombre como "EscánerCompartido" en lugar de la dirección IP.
  - Por ejemplo:
    - http://EscánerCompartido/
  - Si activa un nombre NetBIOS, también puede utilizar el nombre de nodo.
  - Por ejemplo:
    - http://brwxxxxxxxxx/

Encontrará el nombre NetBIOS en el panel de control de su equipo en Nombre de nodo.

- 3 Como opción predeterminada, no se requiere una contraseña. Introduzca una contraseña si ha establecido una y haga clic →.
- Haga clic en la pestaña Red y, a continuación, haga clic en Seguridad.
- 5 Haga clic en Certificado CA.
- 6 Seleccione el certificado que desea exportar y haga clic en **Exportar**.
- 7 Haga clic en Enviar.

# Administración de su equipo de red de manera segura usando IPsec

Introducción a IPsec

IPsec (Seguridad de protocolo de Internet) es un protocolo de seguridad que usa una función de Protocolo de Internet opcional para evitar la manipulación de datos y garantizar la confidencialidad de los datos transmitidos como paquetes IP. IPsec encripta los datos que se transmiten en la red. Debido a que los datos están encriptados en la capa de la red, las aplicaciones que usan un protocolo de alto nivel usan IPsec inclusive si el usuario no está al tanto de su uso.

Configuración de IPsec mediante Administración basada en Web

Las condiciones de conexión de IPsec constan de dos tipos de Plantilla: Dirección e IPsec.

Puede configurar hasta 10 condiciones de conexión.

- Configuración de plantilla de dirección IPsec mediante Administración basada en Web
- Configuración de plantilla IPsec mediante Administración basada en Web

# Introducción a IPsec

IPsec es compatible con las siguientes funciones:

Transmisiones de IPsec

De acuerdo a las condiciones de configuración de IPsec, el equipo conectado a la red recibe y envía datos desde y hacia el dispositivo especificado usando IPsec. Cuando los dispositivos comienzan a comunicarse usando IPsec, las claves se intercambian usando primero el Intercambio de claves por Internet (IKE) y luego los datos encriptados se transmiten usando claves.

Además, IPsec tiene dos modos de operación: el modo de Transporte y el modo Túnel. El modo de transporte se usa principalmente para la comunicación entre dispositivos y el modo de túnel se usa en entornos como la Red privada virtual (VPN).

#### NOTA

Para las transmisiones de IPsec, son necesarias las siguientes condiciones:

- · Un computador que pueda comunicarse usando IPsec y esté conectado a la red.
- Su equipo Brother configurado para la comunicación IPsec.
- El computador conectado a su equipo Brother se configura para las conexiones IPsec.

#### Configuración de IPsec

La configuración necesaria para las conexiones usando IPsec. Estas opciones se pueden configurar usando Administración basada en Web.

#### NOTA

Para configurar los ajustes de IPsec, debe usar el navegador en un computador conectado a la red.

# Configuración de IPsec mediante Administración basada en Web

Las condiciones de conexión de IPsec constan de dos tipos de Plantilla: Dirección e IPsec. Puede configurar hasta 10 condiciones de conexión.

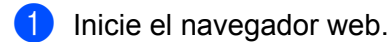

- 2) En la barra de direcciones de su navegador, escriba la dirección IP de su equipo. Por ejemplo: http://192.168.1.2.
- 3 Como opción predeterminada, no se requiere una contraseña. Introduzca una contraseña si ha establecido una y haga clic en 🔁.
- 4 Haga clic en la pestaña **Red**.
- 5 Haga clic en la pestaña Seguridad.
- 6 Haga clic en el menú **IPsec** de la barra de navegación izquierda.
- 7 En el campo **Estado**, active o desactive IPsec.
- 8 Seleccione Modo de negociación para IKE fase 1.

IKE es un protocolo usado para intercambiar códigos de encriptación cuando se realizan comunicaciones encriptadas usando IPsec.

En el modo **Principal**, la velocidad de procesamiento es lenta, pero la seguridad es alta. En el modo Agresivo, la velocidad de procesamiento es más rápida que en el modo Principal, pero la seguridad es menor.

9 En el campo **Todo el tráfico que no sea IPsec**, seleccione la acción que se realizará para los paquetes no sean IPsec.

Cuando usa Servicios web, debe seleccionar Permitir para Todo el tráfico que no sea IPsec. Si seleccionó Rechazar, Web Services no se puede usar.

- D En el campo Derivación de difusión/multidifusión, seleccione Activada o Desactivada.
- 1) En el campo Derivación de protocolo, seleccione la casilla de verificación para la opción o las opciones que desea.
- 12 En la tabla **Reglas**, seleccione la casilla de verificación **Activada** para activar la plantilla. Cuando seleccione múltiples casillas de verificación, las casillas de verificación de baja numeración tienen prioridad si la configuración para las casillas de verificación seleccionadas están en conflicto.
- 13 Haga clic en la lista desplegable correspondiente para seleccionar la **Plantilla de dirección** que se usa para las condiciones de conexión IPsec. Para agregar una Plantilla de dirección, haga clic en Añadir plantilla.
- 14 Haga clic en la lista desplegable correspondiente para seleccionar la **Plantilla IPsec** que se usa para las condiciones de conexión IPsec.

Para agregar una Plantilla IPsec, haga clic en Añadir plantilla.

#### 15 Haga clic en Enviar.

Si el computador puede reiniciarse para registrar la nueva configuración, se mostrará la pantalla de confirmación de reinicio. Si hay un elemento en blanco en la plantilla activada en la tabla **Reglas**, se mostrará un mensaje de error.

Verifique sus elementos y envíelos nuevamente.

# Configuración de plantilla de dirección IPsec mediante Administración basada en Web

- Inicie el navegador web.
- 2 En la barra de direcciones de su navegador, escriba la dirección IP de su equipo. Por ejemplo: http://192.168.1.2.
- 3 Como opción predeterminada, no se requiere una contraseña. Introduzca una contraseña si ha establecido una y haga clic en ⇒.
- 4 Haga clic en la pestaña **Red**.
- 5 Haga clic en la pestaña Seguridad.
- 6 Haga clic en el menú Plantilla dirección IPsec de la barra de navegación izquierda. La Lista de plantillas muestra 10 elementos de la Plantilla de dirección. Haga clic en el botón Eliminar para eliminar una Plantilla de dirección. Cuando una Plantilla de dirección está en uso, no se puede eliminar.

7 Haga clic en la **Plantilla de dirección** que desea crear. Aparece la **Plantilla dirección IPsec**.

8 En el campo Nombre de la plantilla, escriba un nombre para la plantilla (hasta 16 caracteres).

9 Seleccione una opción Dirección IP local para especificar las condiciones de dirección IP para el remitente:

#### Dirección IP

Especifique la dirección IP. Seleccione TODAS las direcc. IPv4, TODAS las direcc. IPv6, TODOS los enlaces IPv6 locales, o Personalizar en la lista desplegable.

Si seleccionó **Personalizar** en la lista desplegable, escriba la dirección IP (IPv4 o IPv6) en el campo de texto.

#### Intervalo de direcciones IP

En los cuadros de texto, escriba las direcciones IP iniciales y finales para el intervalo de direcciones IP. Si las direcciones IP iniciales y finales no están estandarizadas para el formato IPv4 o IPv6, o la dirección IP final es más breve que la dirección inicial, se producirá un error.

#### Dirección IP / Prefijo

Especifique la dirección IP usando la notación CIDR.

Por ejemplo: 192.168.1.1/24

Debido a que el prefijo está especificado en la máscara de subred de 24 bits (255.255.255.0) para 192.168.1.1, las direcciones 192.168.1.xxx son válidas.

Seleccione una opción Dirección IP remota para especificar las condiciones de dirección IP para el remitente:

#### Cualquiera

Activa todas las direcciones IP.

#### Dirección IP

Le permite escribir la dirección IP especificada (IPv4 o IPv6) en el cuadro de texto.

#### Intervalo de direcciones IP

Le permite escribir las direcciones IP iniciales y finales para el intervalo de direcciones IP. Si las direcciones IP iniciales y finales no están estandarizadas para el formato IPv4 o IPv6, o la dirección IP final es más breve que la dirección inicial, se producirá un error.

#### Dirección IP / Prefijo

Especifique la dirección IP usando la notación CIDR.

Por ejemplo: 192.168.1.1/24

Debido a que el prefijo está especificado en la máscara de subred de 24 bits (255.255.255.0) para 192.168.1.1, las direcciones 192.168.1.xxx son válidas.

#### 11 Haga clic en Enviar.

### NOTA

Cuando cambie la configuración para la plantilla actualmente en uso, la pantalla IPsec en Administración basada en Web se cierra y se abre nuevamente.

# Configuración de plantilla IPsec mediante Administración basada en Web

- 1 Inicie el navegador web.
- 2 En la barra de direcciones de su navegador, escriba la dirección IP de su equipo. Por ejemplo: http://192.168.1.2.
- 3 Como opción predeterminada, no se requiere una contraseña. Introduzca una contraseña si ha establecido una y haga clic en ⇒.
- 4 Haga clic en la pestaña **Red**.
- 5 Haga clic en la pestaña Seguridad.
- 6 Haga clic en Plantilla IPsec, en la barra de navegación de la izquierda. La Lista de plantillas muestra 10 elementos de las plantillas IPsec. Haga clic en el botón Eliminar para eliminar una Plantilla IPsec. Cuando una Plantilla IPsec está en uso, no se puede eliminar.
- Haga clic en la Plantilla IPsec que desea crear. Se mostrará la pantalla Plantilla IPsec. Los campos de configuración difieren según el Utilice la plantilla preconfigurada e Intercambio de claves por Internet (IKE) que seleccione.
- 8 En el campo Nombre de la plantilla, escriba un nombre para la plantilla (hasta 16 caracteres).
- 9 Seleccione las opciones Intercambio de claves por Internet (IKE).
- 10 Haga clic en Enviar.

# Configuración de IKEv1 para Plantilla IPsec

#### Nombre de la plantilla

Escriba un nombre para la plantilla (hasta 16 caracteres).

#### Utilice la plantilla preconfigurada

Seleccione **Personalizar**, **Seguridad alta IKEv1**, **Seguridad media IKEv1**, **Seguridad alta IKEv2**, o **Seguridad media IKEv2**. Los elementos de configuración son diferentes, dependiendo de la plantilla seleccionada.

#### NOTA

La plantilla predeterminada puede diferir según haya seleccionado **Principal** o **Agresivo** para el **Modo de negociación** en la pantalla de configuración de **IPsec**.

#### Intercambio de claves por Internet (IKE)

IKE es un protocolo de comunicación usado para intercambiar códigos de encriptación cuando se realizan comunicaciones encriptadas usando IPsec. Para realizar comunicaciones encriptadas solo por esta vez, se determina el algoritmo de encriptación necesario para IPsec y se comparten las claves de encriptación. Para IKE, las claves de encriptación se intercambian usando el método de intercambio de claves Diffie-Hellman, y se realiza la comunicación encriptada limitada a IKE.

Si selecciona **Personalizar** en **Utilice la plantilla preconfigurada**, seleccione **IKEv1**, **IKEv2**, o **Manual**. Si selecciona una configuración que no sea **Personalizar**, el tipo de autenticación IKE y la Seguridad encapsuladora seleccionada se mostrarán en **Utilice la plantilla preconfigurada**.

#### Tipo de autenticación

Configure la autenticación IKE y el cifrado.

#### Grupo Diffie-Hellman

Este método de intercambio de clave permite intercambiar claves secretas de manera segura en una red no protegida. El método de intercambio Diffie-Hellman usa un problema de logaritmo discreto, no una clave secreta, para enviar y recibir información que se generó usando un número aleatorio y la clave secreta.

Seleccione Grupo1, Grupo2, Grupo5, o Grupo14.

#### Cifrado

Seleccione DES, 3DES, AES-CBC 128, o AES-CBC 256.

#### Hash

Seleccione MD5, SHA1, SHA256, SHA384 o SHA512.

#### Vida útil SA

Especifique la vida útil SA de IKE.

Escriba la hora (segundos) y la cantidad de kilobytes (Kbytes).

#### Seguridad encapsuladora

Protocolo

Seleccione ESP, AH+ESP o AH.

# NOTA

- ESP es un protocolo para realizar comunicaciones encriptadas usando IPsec. ESP encripta la carga útil (contenido de la comunicación) y añade información adicional. El paquete de IP consta del encabezamiento y la carga útil encriptada, que sigue al encabezamiento. Además de los datos encriptados, el paquete IP también incluye información referente al método de encriptación y a la clave de encriptación, los datos de autenticación y así sucesivamente.
- AH (Encabezamiento de autenticación) es parte del protocolo de IPsec que autentica al remitente y evita manipulación de datos (garantiza la integridad de los datos). En el paquete IP, los datos se insertan inmediatamente después del encabezamiento. Además, los paquetes incluyen valores hash, que se calculan usando una ecuación a partir de los contenidos comunicados, clave secreta y así sucesivamente, para evitar la falsificación del remitente y la manipulación de datos. A diferencia de ESP, los contenidos comunicados se encriptan y los datos se envían y reciben como texto simple.

#### Cifrado

Seleccione **DES**, **3DES**, **AES-CBC 128**, o **AES-CBC 256**. La encriptación puede seleccionarse solo cuando **ESP** se seleccione en el **Protocolo**.

#### Hash

#### Seleccione Ninguno, MD5, SHA1, SHA256, SHA384, o SHA512.

Ninguno puede seleccionarse solo cuando ESP esté seleccionada en Protocolo.

Cuando AH+ESP esté seleccionado en Protocolo, seleccione cada protocolo para Hash(AH) y Hash(ESP).

#### Vida útil SA

Especifique la vida útil SA de IPsec.

Escriba la hora (segundos) y la cantidad de kilobytes (Kbytes).

#### Modo de encapsulación

Seleccione Transporte o Túnel.

#### Dirección IP router remoto

Especifique la dirección IP (IPv4 o IPv6) del enrutador remoto. Introduzca esta información solo cuando se seleccione el modo **Túnel**.

#### NOTA

SA (Asociación de seguridad) es un método de comunicación encriptado que usa IPsec o IPv6 para intercambiar y compartir información como el método de encriptación y la clave de encriptación para establecer un canal de comunicación seguro antes de que se inicie la comunicación. SA también puede referirse a un canal de comunicación cifrado virtual que ya se encuentra establecido. El SA utilizado para IPsec establece el método de encriptación, intercambia las claves y realiza la autenticación mutua según el procedimiento estándar de IKE (Intercambio de claves por Internet (IKE)). Además, la SA se actualiza periódicamente.

#### Confidencialidad directa perfecta (PFS)

PFS no deriva claves a partir de claves previas que se usaron para encriptar mensajes. Además, si una clave que se usa para encriptar un mensaje se deriva de una clave principal, esa clave principal no se usa para derivar otras claves. Por lo tanto, incluso si una clave es vulnerada, el daño se limita solo a los mensajes que se encriptaron usando esa clave.

#### Seleccione Activada o Desactivada.

#### Método de autenticación

Seleccione el método de autenticación. Seleccione Clave precompartida o Certificados.

#### Clave precompartida

Cuando se encripta la comunicación, la clave de encriptación se intercambia y comparte de antemano usando otro canal.

Si selecciona **Clave precompartida** para el **Método de autenticación**, escriba la **Clave precompartida** (hasta 32 caracteres).

#### ■ Tipo ID local/ID

Seleccione el tipo de ID y luego escriba la ID.

Seleccione **Dirección IPv4**, **Dirección IPv6**, **FQDN**, **Dirección de correo electrónico**, o **Certificado** para el tipo. Si selecciona **Certificado**, escriba el nombre común del certificado en el campo **ID**.

#### Tipo ID remoto/ID

Seleccione el tipo de ID del destinatario y luego escriba la ID.

Seleccione **Dirección IPv4**, **Dirección IPv6**, **FQDN**, **Dirección de correo electrónico**, o **Certificado** para el tipo. Si selecciona **Certificado**, escriba el nombre común del certificado en el campo **ID**.

#### Certificado

Si seleccionó Certificados para el Método de autenticación, seleccione el certificado.

#### NOTA

Puede seleccionar solo los certificados que se crearon usando la página **Certificados** de la pantalla de configuración de seguridad de Administración basada en Web.

# Configuración de IKEv2 para una Plantilla IPsec

#### Nombre de la plantilla

Escriba un nombre para la plantilla (hasta 16 caracteres).

#### Utilice la plantilla preconfigurada

Seleccione **Personalizar**, **Seguridad alta IKEv1**, **Seguridad media IKEv1**, **Seguridad alta IKEv2**, o **Seguridad media IKEv2**. Los elementos de configuración son diferentes, dependiendo de la plantilla seleccionada.

#### NOTA

La plantilla predeterminada puede diferir según haya seleccionado **Principal** o **Agresivo** para el **Modo de negociación** en la pantalla de configuración de **IPsec**.

#### Intercambio de claves por Internet (IKE)

IKE es un protocolo de comunicación usado para intercambiar códigos de encriptación cuando se realizan comunicaciones encriptadas usando IPsec. Para realizar comunicaciones encriptadas solo por esta vez, se determina el algoritmo de encriptación necesario para IPsec y se comparten las claves de encriptación. Para IKE, las claves de encriptación se intercambian usando el método de intercambio de claves Diffie-Hellman, y se realiza la comunicación encriptada limitada a IKE.

Si selecciona Personalizar en Utilice la plantilla preconfigurada, seleccione IKEv1, IKEv2, o Manual.

Si selecciona una configuración que no sea **Personalizar**, el tipo de autenticación IKE y la Seguridad encapsuladora seleccionada se mostrarán en **Utilice la plantilla preconfigurada**.

#### Tipo de autenticación

Configure la autenticación IKE y el cifrado.

#### Grupo Diffie-Hellman

Este método de intercambio de clave permite intercambiar claves secretas de manera segura en una red no protegida. El método de intercambio Diffie-Hellman usa un problema de logaritmo discreto, no una clave secreta, para enviar y recibir información abierta que se generó usando un número aleatorio y la clave secreta.

Seleccione Grupo1, Grupo2, Grupo5, o Grupo14.

#### Cifrado

Seleccione DES, 3DES, AES-CBC 128, o AES-CBC 256.

Hash

Seleccione MD5, SHA1, SHA256, SHA384 o SHA512.

#### Vida útil SA

Especifique la vida útil SA de IKE.

Escriba la hora (segundos) y la cantidad de kilobytes (Kbytes).

#### Seguridad encapsuladora

Protocolo

Seleccione ESP.

#### NOTA

ESP es un protocolo para realizar comunicaciones encriptadas usando IPsec. ESP encripta la carga útil (contenido de la comunicación) y añade información adicional. El paquete de IP consta del encabezamiento y la carga útil encriptada, que sigue al encabezamiento. Además de los datos encriptados, el paquete IP también incluye información referente al método de encriptación y a la clave de encriptación, los datos de autenticación y así sucesivamente.

#### Cifrado

Seleccione DES, 3DES, AES-CBC 128, o AES-CBC 256.

Hash

Seleccione MD5, SHA1, SHA256, SHA384 o SHA512.

#### Vida útil SA

Especifique la vida útil SA de IPsec.

Escriba la hora (segundos) y la cantidad de kilobytes (Kbytes).

#### Modo de encapsulación

Seleccione Transporte o Túnel.

#### Dirección IP router remoto

Especifique la dirección IP (IPv4 o IPv6) del enrutador remoto. Introduzca esta información solo cuando se seleccione el modo **Túnel**.

### NOTA

SA (Asociación de seguridad) es un método de comunicación encriptado que usa IPsec o IPv6 para intercambiar y compartir información como el método de encriptación y la clave de encriptación para establecer un canal de comunicación seguro antes de que se inicie la comunicación. SA también puede referirse a un canal de comunicación cifrado virtual que ya se encuentra establecido. El SA utilizado para IPsec establece el método de encriptación, intercambia las claves y realiza la autenticación mutua según el procedimiento estándar de IKE (Intercambio de claves por Internet (IKE)). Además, la SA se actualiza periódicamente.

#### Confidencialidad directa perfecta (PFS)

PFS no deriva claves a partir de claves previas que se usaron para encriptar mensajes. Además, si una clave que se usa para encriptar un mensaje se deriva de una clave principal, esa clave principal no se usa para derivar otras claves. Por lo tanto, incluso si una clave es vulnerada, el daño se limita solo a los mensajes que se encriptaron usando esa clave.

#### Seleccione Activada o Desactivada.

#### Método de autenticación

Seleccione el método de autenticación. Seleccione Clave precompartida, Certificados, EAP - MD5, o EAP - MS-CHAPv2.

#### **Clave precompartida**

Cuando se encripta la comunicación, la clave de encriptación se intercambia y comparte de antemano usando otro canal.

Si selecciona **Clave precompartida** para el **Método de autenticación**, escriba la **Clave precompartida** (hasta 32 caracteres).

#### ■ Tipo ID local/ID

Seleccione el tipo de ID y luego escriba la ID.

Seleccione Dirección IPv4, Dirección IPv6, FQDN, Dirección de correo electrónico, o Certificado para el tipo.

Si selecciona Certificado, escriba el nombre común del certificado en el campo ID.

#### Tipo ID remoto/ID

Seleccione el tipo de ID del destinatario y luego escriba la ID.

Seleccione Dirección IPv4, Dirección IPv6, FQDN, Dirección de correo electrónico, o Certificado para el tipo.

Si selecciona Certificado, escriba el nombre común del certificado en el campo ID.

#### Certificado

Si seleccionó Certificados para el Método de autenticación, seleccione el certificado.

#### NOTA

Puede seleccionar solo los certificados que se crearon usando la página **Certificado** de la pantalla de configuración de seguridad de Administración basada en Web.

### EAP

EAP es un protocolo de autenticación que es una extensión de PPP. Cuando se usa EAP con IEEE 802.1x, se usa una clave diferente para la autenticación del usuario en cada sesión.

Los siguientes ajustes son necesarios solo cuando EAP - MD5 o EAP - MS-CHAPv2 se seleccionan en Método de autenticación:

#### Modo

Seleccione Modo-Servidor o Modo-Cliente.

Certificado

Seleccione el certificado.

Nombre de usuario

Escriba el nombre de usuario (hasta 32 caracteres).

Contraseña

Escriba la contraseña (hasta 32 caracteres). La contraseña debe introducirse dos veces para la confirmación.

Certificado

Haga clic en este botón para pasar a la página de configuración del Certificado.

# Configuración manual para una Plantilla IPsec

#### Nombre de la plantilla

Escriba un nombre para la plantilla (hasta 16 caracteres).

#### Utilice la plantilla preconfigurada

Seleccione **Personalizar**, **Seguridad alta IKEv1**, **Seguridad media IKEv1**, **Seguridad alta IKEv2**, o **Seguridad media IKEv2**. Los ajustes de configuración son diferentes, dependiendo de la plantilla seleccionada.

#### NOTA

La plantilla predeterminada puede diferir según haya seleccionado **Principal** o **Agresivo** para el **Modo de negociación** en la pantalla de configuración de **IPsec**.

#### Intercambio de claves por Internet (IKE)

IKE es un protocolo de comunicación usado para intercambiar códigos de encriptación cuando se realizan comunicaciones encriptadas usando IPsec. Para realizar comunicaciones encriptadas solo por esta vez, se determina el algoritmo de encriptación necesario para IPsec y se comparten las claves de encriptación. Para IKE, las claves de encriptación se intercambian usando el método de intercambio de claves Diffie-Hellman, y se realiza la comunicación encriptada limitada a IKE.

Si selecciona Personalizar en Utilice la plantilla preconfigurada, seleccione IKEv1, IKEv2, o Manual.

Si selecciona una configuración que no sea **Personalizar**, el tipo de autenticación IKE y la Seguridad encapsuladora seleccionada se mostrarán en **Utilice la plantilla preconfigurada**.

#### Clave de autenticación (ESP, AH)

Especifique la clave para usar en la autenticación. Escriba los valores de Entrada/Salida.

Estos ajustes de configuración son necesarios cuando se selecciona **Personalizar** para **Utilice la plantilla** preconfigurada, Manual se selecciona para IKE, y cualquier ajuste que no sea **Ninguno** se selecciona para Hash en la sección **Seguridad encapsuladora**.

## NOTA

La cantidad de caracteres que puede establecer posiblemente difiera de los ajustes que seleccionó para **Hash** en la sección **Seguridad encapsuladora**.

Si la longitud de la clave de autenticación especificada es diferente del algoritmo de hash seleccionado, se producirá un error.

- MD5: 128 bits (16 bytes)
- SHA1: 160 bits (20 bytes)
- SHA256: 256 bits (32 bytes)
- SHA384: 384 bits (48 bytes)
- SHA512: 512 bits (64 bytes)

Cuando especifique la clave en código ASCII, cierre los caracteres entre comillas (").

#### Clave de código (ESP)

Especifique la clave para usar en la encriptación. Escriba los valores de Entrada/Salida.

Estos ajustes de configuración son necesarios cuando se selecciona **Personalizar** para **Utilice la plantilla preconfigurada**, **Manual** se selecciona para **IKE**, y **ESP** se selecciona en **Protocolo** en **Seguridad encapsuladora**.

#### NOTA

La cantidad de caracteres que puede establecer posiblemente difiera de los ajustes que seleccionó para **Cifrado** en la sección **Seguridad encapsuladora**.

Si la longitud de la clave de autenticación especificada es diferente al algoritmo seleccionado, se producirá un error.

- DES: 64 bits (8 bytes)
- 3DES: 192 bits (24 bytes)
- AES-CBC 128: 128 bits (16 bytes)
- AES-CBC 256: 256 bits (32 bytes)

Cuando especifique la clave en código ASCII, cierre los caracteres entre comillas (").

#### SPI

Estos parámetros se usan para identificar la información de seguridad. Generalmente, un host tiene asociaciones de seguridad (SA) múltiples para varios tipos de comunicación IPsec. Por lo tanto, es necesario identificar la SA aplicable cuando se recibe un paquete IPsec. El parámetro SPI que identifica la SA se incluye en el encabezamiento de autenticación (AH) y el encabezamiento de la Carga útil de Seguridad encapsuladora (ESP).

Estos ajustes son necesarios cuando se selecciona **Personalizar** en **Utilice la plantilla preconfigurada** y se selecciona **Manual** en **IKE**.

Introduzca los valores Entrada/Salida (3-10 caracteres).

#### Seguridad encapsuladora

Protocolo

Seleccione ESP o AH.

# NOTA

- ESP es un protocolo para realizar comunicaciones encriptadas usando IPsec. ESP encripta la carga útil (contenido de la comunicación) y añade información adicional. El paquete de IP consta del encabezamiento y la carga útil encriptada, que sigue al encabezamiento. Además de los datos encriptados, el paquete IP también incluye información referente al método de encriptación y a la clave de encriptación, los datos de autenticación y así sucesivamente.
- AH es parte del protocolo de IPsec que autentica al remitente y evita la manipulación de datos (garantiza la integridad de los datos). En el paquete IP, los datos se insertan inmediatamente después del encabezamiento. Además, los paquetes incluyen valores hash, que se calculan usando una ecuación a partir de los contenidos comunicados, clave secreta y así sucesivamente, para evitar la falsificación del remitente y la manipulación de datos. A diferencia de ESP, los contenidos comunicados se encriptan y los datos se envían y reciben como texto simple.

#### Cifrado

Seleccione DES, 3DES, AES-CBC 128, o AES-CBC 256. La encriptación puede seleccionarse solo cuando ESP se seleccione en el Protocolo.

#### Hash

#### Seleccione Ninguno, MD5, SHA1, SHA256, SHA384, o SHA512.

Ninguno puede seleccionarse solo cuando ESP esté seleccionada en Protocolo.

#### Vida útil SA

Especifique la vida útil SA de IKE.

Escriba la hora (segundos) y la cantidad de kilobytes (Kbytes).

Modo de encapsulación

Seleccione Transporte o Túnel.

#### Dirección IP router remoto

Especifique la dirección IP (IPv4 o IPv6) del destino de conexión. Introduzca esta información solo cuando se seleccione el modo **Túnel**.

#### NOTA

SA (Asociación de seguridad) es un método de comunicación encriptado que usa IPsec o IPv6 para intercambiar y compartir información como el método de encriptación y la clave de encriptación para establecer un canal de comunicación seguro antes de que se inicie la comunicación. SA también puede referirse a un canal de comunicación cifrado virtual que ya se encuentra establecido. El SA utilizado para IPsec establece el método de encriptación, intercambia las claves y realiza la autenticación mutua según el procedimiento estándar de IKE (Intercambio de claves por Internet (IKE)). Además, la SA se actualiza periódicamente.

#### Enviar

Haga clic en este botón para registrar la configuración.

#### NOTA

Cuando cambie la configuración para la plantilla actualmente en uso, la pantalla IPsec en Administración basada en Web se cierra y se abre nuevamente.

# Restricción de la función de escaneado desde dispositivos externos

Esta función le permite restringir las funciones de escaneado desde dispositivos externos.

Cuando restringe las funciones de escaneado desde dispositivos externos, se muestra un mensaje de error en el dispositivo y los usuarios no pueden usar esas funciones de escaneado.

# Restricción de funciones de escaneado desde dispositivos externos usando la configuración del navegador web

- 1 Inicie el navegador web.
- 2 En la barra de direcciones de su navegador, escriba la dirección IP de su equipo. Por ejemplo: http://192.168.1.2.
- 3 Como opción predeterminada, no se requiere una contraseña. Introduzca una contraseña si ha establecido una y haga clic en ⇒.
- 4 Haga clic en la pestaña Escanear.
- 5 Haga clic en el menú **Escanear desde PC** de la barra de navegación.
- 6 Seleccione **Escaneado remoto** para discapacitados.
- 7 Haga clic en Enviar.

# Bloqueo función de seguridad 3.0 (ADS-2800W / ADS-3600W)

El Bloqueo seguro de funciones le permite restringir el acceso público a las siguientes funciones del equipo.

- Escanear a PC
- Escanear a FTP/SFTP
- Escanear a red
- Escanear a USB
- Escanear a Web
- Escanear a servidor de correo electrónico
- Escanear a SharePoint
- Escanear a WSS (Web Service Scan)
- Aplicaciones

El Bloqueo seguro de funciones también evita que los usuarios cambien las opciones predeterminadas del equipo al limitar el acceso a la configuración del equipo.

Antes de usar las funciones de seguridad, primero debe introducir la contraseña del administrador.

El administrador puede configurar restricciones para usuarios individuales con una nueva contraseña.

Escriba cuidadosamente su contraseña. Si la olvida, tendrá que restaurar la contraseña guardada en el equipo. Para obtener más información acerca de cómo restaurar la contraseña, comuníquese con el Servicio de atención al cliente de Brother.

#### NOTA

- El Bloqueo seguro de funciones puede configurarse usado la Administración basada en Web o BRAdmin Professional 3 (Windows<sup>®</sup> solamente).
- Solo los administradores pueden establecer limitaciones y realizar cambios para cada usuario.
- (Para ADS-3600W)

Use la tarjeta de autenticación para cambiar a un usuario diferente y acceder a funciones de escaneado como Escanear a PC, Escanear a FTP, o Escanear a red.

## Antes de que comience a usar el Bloqueo seguro de funciones 3.0

Puede configurar los ajustes del Bloqueo seguro de funciones usando el navegador web. En primer lugar, haga lo siguiente:

- Inicie el navegador web.
- 2 En la barra de direcciones de su navegador, escriba la dirección IP de su equipo. Por ejemplo: http://192.168.1.2.
- 3 Escriba una contraseña del administrador en el cuadro de Inicio de sesión. (Esta es una contraseña para iniciar sesión en la página web del equipo). Haga clic en ⇒.

# Activación y desactivación del Bloqueo seguro de funciones

- 1 Haga clic en **Administrador**.
- 2 Haga clic en Función de restricción de usuario.
- **3** Seleccione **Bloqueo seguro de funciones** o **Desactivado**.
- 4 Haga clic en Enviar.

# Configurar el Bloqueo seguro de funciones 3.0 usando la Administración basada en Web

Configure grupos con restricciones y usuarios con una contraseña y una Tarjeta ID (NFC ID)<sup>1</sup>. Puede configurar hasta 100 grupos restringidos y 100 usuarios. Configure estos ajustes usando un navegador web. Para configurar la página web, consulte *Antes de que comience a usar el Bloqueo seguro de funciones 3.0* en página 84, y siga estos pasos:

- <sup>1</sup> Para ADS-3600W
- 1 Haga clic en **Administrador**.
- 2 Haga clic en Función de restricción de usuario.
- 3 Seleccione Bloqueo seguro de funciones.
- 4 Haga clic en **Enviar**.
- 5 Haga clic en Lista de usuarios xx-xx.
- 6 En el campo Lista de usuarios, escriba el nombre de usuario de hasta 20 caracteres.
- 7 En el cuadro Número PIN, escriba una contraseña de cuatro dígitos.
- (Para ADS-3600W)

En el cuadro Tarjeta ID, escriba el número de tarjeta (hasta 16 caracteres).<sup>1</sup>

- <sup>1</sup> Puede usar números de 0 a 9 y letras de A a F (no distingue mayúsculas y minúsculas).
- 9 Seleccione Lista de usuarios / Funciones restringidas en la lista desplegable de cada usuario.
- 10 Haga clic en Enviar.

6

# Actualización de firmware

Puede actualizar el firmware más reciente visitando el sitio de Brother.

# NOTA

Si usa un servidor proxy para las comunicaciones de Internet, debe introducir los detalles en los Ajustes proxy.

- 1 Inicie el navegador web.
- 2 En la barra de direcciones de su navegador, escriba la dirección IP de su equipo. Por ejemplo: http://192.168.1.2.
- Como opción predeterminada, no se requiere una contraseña. Introduzca una contraseña si ha establecido una y haga clic en ⇒.
- 4 Haga clic en la pestaña Administrador.
- 5 Haga clic en el menú Actualización de firmware de la barra de navegación.
- 6 Haga clic en Compruebe si hay alguna versión nueva de firmware.

Solución de problemas

# Información general

En este capítulo se explica cómo resolver los problemas de red comunes que pueden presentarse al utilizar el equipo Brother.

Para descargar otros manuales para su equipo, vaya a la página de su modelo en el Brother Solutions Center en solutions.brother.com/manuals

# Identificación del problema

Asegúrese de que los siguientes elementos se encuentran configurados antes de leer este capítulo.

#### Asegúrese de que estén todos los componentes:

El adaptador de CA está conectado correctamente y el equipo Brother está encendido.

El punto de acceso, el enrutador o el concentrador está activado y el botón de enlace parpadea.

Todo el embalaje protector se ha retirado del equipo.

La cubierta delantera, la cubierta del tope de separación y la cubierta del rodillo de recogida están totalmente cerradas.

#### Vaya a la página para obtener una solución:

- No puedo completar la configuración de la red inalámbrica. en página 88.
- Códigos de error de LAN inalámbrica (ADS-2800W / ADS-3600W) en página 89.
- No se encuentra el equipo Brother en la red durante la instalación del dispositivo Brother. en página 91.
- El equipo Brother no puede escanear a través de la red. No se encuentra el equipo Brother en la red ni siguiera después de una instalación correcta. en página 92.
- Estoy utilizando un software de seguridad. en página 94.
- Deseo comprobar que mis dispositivos de red funcionan correctamente. en página 95.

# No puedo completar la configuración de la red inalámbrica.

| Problema                                                                                                    | Interfaz                     | Solución                                                                                                    |  |
|----------------------------------------------------------------------------------------------------|------------------------------|----------------------------------------------------------------------------------------------------|--|
| ¿Su equipo no puede<br>conectarse a la red durante la<br>configuración inalámbrica?                                                                | inalámbrica                  | Apague el enrutador inalámbrico y enciéndalo nuevamente y luego reintente configurar las opciones inalámbricas.                                                                                                    |  |
| ¿Sus ajustes de seguridad                                                                                                    | inalámbrica                  | Confirme su configuración de seguridad.                                                                                                    |  |
| (SSID/Clave de red) son<br>correctos?                                                                                                    |                              | Puede usarse el nombre del fabricante o el número de modelo del punto<br>de acceso/enrutador WLAN como configuración de seguridad<br>predeterminada.                                                                                                    |  |
|                                                                                                    |                              | Consulte las instrucciones suministradas con su punto de<br>acceso/enrutador WLAN para obtener información acerca de cómo<br>encontrar los ajustes de seguridad.                                                                                                    |  |
|                                                                                                    |                              | Consulte al fabricante del punto de acceso/enrutador WLAN o consulte<br>al proveedor de Internet o al administrador de la red.                                                                                                    |  |
| ¿Está utilizando un filtro de                                                                                                    | inalámbrica                  | Confirme que la dirección MAC del equipo Brother está permitida en el filtro.                                                                                                    |  |
| direcciones MAC?                                                                                                    |                              | Encontrará la dirección MAC en el panel de control del equipo Brother.                                                                                                    |  |
| ¿Se encuentra el punto de                                                                                                    | inalámbrica                  | Escriba el nombre de SSID correcto manualmente.                                                                                                    |  |
| acceso/enrutador WLAN en<br>modo sigiloso (no difunde el<br>SSID)?                                                                                 |                              | Compruebe el nombre SSID o la clave de red en las instrucciones<br>suministradas con el punto de acceso/enrutador WLAN y vuelva a<br>establecer la configuración de la red inalámbrica. (Para obtener más<br>información, consulte Cuando el SSID no se está difundiendo<br>en página 11). |  |
| He verificado y probado todo<br>lo anterior, pero sigo sin<br>poder realizar la<br>configuración inalámbrica.<br>¿Hay algo más que pueda<br>hacer? | inalámbrica                  | Utilice la Herramienta de reparación de conexión de red. Consulte <i>El equipo Brother no puede escanear a través de la red. No se encuentra el equipo Brother en la red ni siquiera después de una instalación correcta.</i> en página 92.                                                |  |
| Sus opciones de seguridad                                                                                                    | Wi-Fi                        | Confirme la SSID y la contraseña.                                                                                                    |  |
| (SSID/contrasena) no son<br>correctas.                                                                                                    | Direct <sup>™</sup>          | Cuando está configurando la red manualmente, la SSID y la contraseña se<br>muestran en su equipo Brother. Si su dispositivo móvil es compatible con la<br>configuración manual, la SSID y contraseña se mostrarán en la pantalla de<br>su dispositivo móvil.                               |  |
| Está usando Android™ 4.0.                                                                                                    | Wi-Fi<br>Direct <sup>®</sup> | Si su dispositivo móvil se desconecta (aproximadamente seis minutos después de usar Wi-Fi Direct <sup>®</sup> ) intente un método de una sola pulsación usando WPS (recomendado) y configure el equipo Brother como P/G.                                                                   |  |
| Su equipo Brother está<br>demasiado alejado de su<br>dispositivo móvil.                                                                            | Wi-Fi<br>Direct <sup>®</sup> | Mueva su equipo Brother a alrededor de 1 metro del dispositivo móvil cuando configure las opciones de la red de Wi-Fi Direct <sup>®</sup> .                                                                                                    |  |
| ¿Existe algún obstáculo<br>(paredes o muebles, por<br>ejemplo) entre el equipo<br>y el dispositivo móvil?                                          | Wi-Fi<br>Direct <sup>®</sup> | Mueva su equipo Brother a un área libre de obstrucciones.                                                                                                    |  |

| Problema                                                                                                    | Interfaz                     | Solución                                                                                                    |
|----------------------------------------------------------------------------------------------------|------------------------------|----------------------------------------------------------------------------------------------------|
| ¿Se encuentra un<br>computador/ordenador<br>inalámbrico, un dispositivo<br>compatible con Bluetooth,<br>un horno microondas o un<br>teléfono inalámbrico digital<br>cerca del equipo Brother<br>o del dispositivo móvil? | Wi-Fi<br>Direct <sup>®</sup> | Aleje otros dispositivos del equipo Brother o del dispositivo móvil.                                                                                                    |
| Si ha verificado y probado<br>todo lo anterior, pero sigue                                                                                                    | Wi-Fi<br>Direct <sup>®</sup> | Apague su equipo Brother y enciéndalo nuevamente. Luego intente configurar las opciones de Wi-Fi Direct <sup>®</sup> nuevamente.                                                                        |
| sin poder finalizar la<br>configuración de Wi-Fi<br>Direct <sup>®</sup> , haga lo siguiente:                                                                                                    |                              | Si está usando su equipo Brother como cliente, confirme cuántos<br>dispositivos se permiten en la red actual de Wi-Fi Direct <sup>®</sup> , y luego<br>compruebe cuántos dispositivos están conectados. |

# Códigos de error de LAN inalámbrica (ADS-2800W / ADS-3600W)

Si la pantalla LCD muestra un código de error, busque el código en la tabla y use la solución recomendada para corregir el error.

| Código de error | Soluciones recomendadas                                                                                                    |  |  |  |
|-----------------|----------------------------------------------------------------------------------------------------|--|--|--|
|                 | La configuración inalámbrica no está activada.                                                                                                    |  |  |  |
|                 | Active la configuración inalámbrica:                                                                                                    |  |  |  |
| TS-01           | 1 En su equipo, pulse 🎢 > Red > WLAN > Conf.Asistente.                                                                                                    |  |  |  |
|                 | 2 Cuando se muestre ¿Activar WLAN?, pulse Sí, para iniciar el asistente de configuración inalámbrica.                                                                                                    |  |  |  |
|                 | El punto de acceso inalámbrico/enrutador no se puede detectar.                                                                                                    |  |  |  |
|                 | 1 Compruebe lo siguiente:                                                                                                    |  |  |  |
|                 | Asegúrese de que el punto de acceso inalámbrico/enrutador esté encendido.                                                                                                    |  |  |  |
| TS-02           | Mueva su equipo a un área libre de obstrucciones, o acérquelo al punto de acceso<br>inalámbrico/enrutador.                                                                                                    |  |  |  |
|                 | Ubique temporalmente su equipo a aproximadamente 1 metro del punto de acceso<br>inalámbrico/enrutador cuando configure las opciones inalámbricas.                                                                             |  |  |  |
|                 | Si su punto de acceso inalámbrico/enrutador está usando la dirección MAC, confirme<br>que el equipo Brother esté habilitado por el filtro.                                                                                    |  |  |  |
|                 | 2 Si introduce manualmente la SSID y la información de seguridad (SSID/método de autenticación/método de encriptación/clave de red), la información podría ser incorrecta.                                                    |  |  |  |
|                 | Confirme la SSID y la información de seguridad e introduzca nuevamente la información correcta según sea necesario.                                                                                                    |  |  |  |
|                 | Este dispositivo no es compatible con una SSID/ESSID de 5 GHz y debe seleccionar<br>una SSID/ESSID de 2,4 GHz. Asegúrese de que el punto de acceso/enrutador esté<br>configurado en 2,4 GHz o en el modo mixto 2,4 GHz/5 GHz. |  |  |  |
|                 | La red inalámbrica y la configuración de seguridad que ingresó no son correctas.                                                                                                    |  |  |  |
| TS-03           | Confirme las opciones de la red inalámbrica.                                                                                                    |  |  |  |
| 10-00           | Confirme que la SSID/método de autenticación / método de encriptación/ID de<br>usuario/Contraseña de usuario ingresados o seleccionados sean correctos.                                                                       |  |  |  |

| Código de error | Soluciones recomendadas                                                                                                    |                                                                      |                                     |  |  |
|-----------------|----------------------------------------------------------------------------------------------------|----------------------------------------------------------------------|-------------------------------------|--|--|
|                 | Los métodos de autenticación/encriptación utilizados por el punto de acceso<br>inalámbrico/enrutador no son compatibles con su equipo.                                                                                                    |                                                                      |                                     |  |  |
|                 | Para el modo de infraestructura, cambie los métodos de autenticación y encriptación del punto de acceso inalámbrico/enrutador. Su equipo es compatible con los siguientes métodos de autenticación:                                                                          |                                                                      |                                     |  |  |
|                 | Método de autenticación                                                                                                    | Método de encriptación                                               |                                     |  |  |
|                 | WPA-Personal                                                                                                    | TKIP<br>AES                                                          |                                     |  |  |
| TS-04           | WPA2-Personal                                                                                                    | AES                                                                  |                                     |  |  |
|                 |                                                                                                    | WEP                                                                  |                                     |  |  |
|                 | Abierto                                                                                                    | Ninguno (sin encriptación)                                           |                                     |  |  |
|                 | Clave compartida                                                                                                    | WEP                                                                  |                                     |  |  |
|                 | Si no se resuelve su problema, l<br>sean incorrectas. Confirme las c                                                                                                    | a SSID o configuración de red q<br>opciones de la red inalámbrica.   | ue introdujo posiblemente           |  |  |
|                 | En el modo Ad-hoc, cambie los métodos de autenticación y encriptación del computador<br>para la configuración inalámbrica. El equipo solo permite el método de autenticación<br>Sistema abierto y la encriptación WEP opcional.                                              |                                                                      |                                     |  |  |
|                 | La información de seguridad (SSID/Clave de red) no es correcta.                                                                                                    |                                                                      |                                     |  |  |
| TS-05           | Confirme la SSID y la información de seguridad (Clave de red).                                                                                                    |                                                                      |                                     |  |  |
|                 | Si el enrutador utiliza encriptacio<br>clave WEP. El equipo Brother so                                                                                                    | ón WEP, introduzca la clave que<br>olo admite el uso de la primera c | se emplea como primera<br>lave WEP. |  |  |
|                 | La información de seguridad inalámbrica (método de autenticación/método de<br>encriptación/clave de red) es incorrecta.                                                                                                    |                                                                      |                                     |  |  |
| TS-06           | Confirme la información de seguridad (método de autenticación/método de encriptación/clave de red) usando la tabla de Método de autenticación en el error TS-04.                                                                                                    |                                                                      |                                     |  |  |
|                 | Si el enrutador utiliza encriptacio<br>clave WEP. El equipo Brother so                                                                                                    | ón WEP, introduzca la clave que<br>plo admite el uso de la primera c | se emplea como primera<br>lave WEP. |  |  |
|                 | punto de acceso inalámbrico/en                                                                                                    | rutador que tenga WPS                                                |                                     |  |  |
|                 | Para configurar sus opciones inalámbricas usando WPS, debe operar tanto su equipo como el punto de acceso inalámbrico/enrutador.                                                                                                    |                                                                      |                                     |  |  |
| TS-07           | Si no sabe cómo activar el punto de acceso inalámbrico/enrutador<br>mediante WPS, consulte la documentación proporcionada con el<br>punto de acceso inalámbrico/enrutador, consulte al fabricante del<br>punto de acceso inalámbrico/enrutador o al administrador de la red. |                                                                      |                                     |  |  |
|                 | Se han detectado dos o más pu                                                                                                    | ntos de acceso inalámbrico con                                       | WPS activado.                       |  |  |
| TS-08           | Compruebe que solo haya un punto de acceso inalámbrico/enrutador dentro del á acción con un método WPS activado y vuelva a intentarlo.                                                                                                    |                                                                      |                                     |  |  |
| TS-20           | El equipo sigue intentando conectarse a su red inalámbrica. Espere unos minutos y, a continuación, compruebe el estado de WLAN.                                                                                                    |                                                                      |                                     |  |  |

# No se encuentra el equipo Brother en la red durante la instalación del dispositivo Brother.

| Pregunta                                                                                                    | Interfaz                 | Solución                                                                                                    |  |
|----------------------------------------------------------------------------------------------------|--------------------------|----------------------------------------------------------------------------------------------------|--|
| ¿Su equipo está conectado a<br>la red?                                                                                                    | cableada/<br>inalámbrica | Asegúrese de que su equipo está conectado a la red, (por ejemplo, a un entorno LAN o servicios de Internet). Para obtener más ayuda sobre problemas de la red, póngase en contacto con su administrador de red.                                                                                                    |  |
| ¿Está el equipo conectado a<br>la red y dispone de una<br>dirección IP válida?                                                                                                    | cableada/<br>inalámbrica | (Red cableada)<br>Verifique que Estado en Estado cableado sea Activar XXXX-XX.<br>(Cuando XXXX-XX es su interfaz de Ethernet seleccionada). Consulte<br><i>Cómo comprobar el estado de la red (ADS-2800W / ADS-3600W</i> )<br>en página 3. Si en la pantalla LCD se muestra Inactiva o Cableada no,<br>pregunte al administrador de la red si la dirección IP es válida o no. |  |
|                                                                                                    |                          | (Red inalámbrica)<br>Verifique que Estado en Estado WLAN no sea Conexión fallida.<br>Consulte <i>Cómo comprobar el estado de la red WLAN (ADS-2800W /</i><br><i>ADS-3600W</i> ) en página 9.<br>Si en la pantalla LCD se muestra el mensaje Conexión fallida,<br>pregunte al administrador de la red si la dirección IP es válida o no.                                       |  |
| ¿Está utilizando software de seguridad?                                                                                                    | cableada/<br>inalámbrica | <ul> <li>En el cuadro de diálogo del instalador, busque de nuevo el equipo Broth</li> <li>Permita el acceso cuando aparezca el mensaje de alerta del software o seguridad durante la instalación del dispositivo Brother.</li> <li>Para obtener más información sobre software de seguridad, consulte</li> </ul>                                                              |  |
| ¿Está usando un enrutador<br>Wi-Fi?                                                                                                    | inalámbrica              | Estoy utilizando un sontware de seguridad, en pagina 94.<br>Es posible que el separador de privacidad del enrutador Wi-Fi esté activado<br>Desactive el separador de privacidad.                                                                                                    |  |
| ¿Se encuentra el equipo<br>Brother situado demasiado<br>lejos del punto de<br>acceso/enrutador WLAN?                                                                                                    | inalámbrica              | Mueva su equipo Brother a alrededor de 1 metro del punto de acceso/enrutador WLAN cuando configure las opciones de la red inalámbrica.                                                                                                    |  |
| ¿Existe algún obstáculo<br>(paredes o muebles, por<br>ejemplo) entre el equipo<br>y el punto de acceso<br>WLAN/enrutador?                                                                                                    | inalámbrica              | rica Mueva su equipo Brother a un área libre de obstrucciones, o acérquelo al punto de acceso WLAN/enrutador.                                                                                                    |  |
| ¿Se encuentra un<br>computador/ordenador<br>inalámbrico, un dispositivo<br>compatible con Bluetooth,<br>un horno microondas o un<br>teléfono inalámbrico digital<br>cerca del equipo Brother<br>o del punto de<br>acceso/enrutador WLAN? | inalámbrica              | Aleje todos los dispositivos del equipo Brother o del punto de<br>acceso/enrutador WLAN.                                                                                                    |  |

## El equipo Brother no puede escanear a través de la red. No se encuentra el equipo Brother en la red ni siquiera después de una instalación correcta.

| Pregunta                                                                      | Interfaz                 | Solución                                                                                                    |  |  |
|-------------------------------------------------------------------------------|--------------------------|----------------------------------------------------------------------------------------------------|--|--|
| ¿Está utilizando software<br>de seguridad?                                    | cableada/<br>inalámbrica | Consulte Estoy utilizando un software de seguridad. en página 94.                                                                                                    |  |  |
| ¿Se encuentra el equipo<br>Brother asignado a una<br>dirección IP disponible? | cableada/<br>inalámbrica | Compruebe la dirección IP y la máscara de subred<br>Compruebe que tanto las direcciones IP como las máscaras de subred<br>del computador/ordenador y del equipo Brother sean correctas y se<br>encuentren ubicadas en la misma red. Consulte al administrador de la<br>red para obtener más información sobre cómo verificar la dirección IP<br>y la máscara de subred. |  |  |
|                                                                               |                          | <ul> <li>(Windows<sup>®</sup>)</li> <li>Confirme la dirección IP y la máscara de subred mediante la Herramienta<br/>de reparación de conexión de red.</li> </ul>                                                                                                    |  |  |
|                                                                               |                          | Use la herramienta de reparación de conexión de red para reparar la configuración de red del equipo Brother (asignará la dirección IP correcta y la máscara de subred).                                                                                                    |  |  |
|                                                                               |                          | Para usar la herramienta de reparación de conexión de red, consulte al<br>administrador de la red que le brindará la información requerida y luego<br>siga los pasos a continuación:                                                                                                    |  |  |
|                                                                               |                          | <ul> <li>NOTA <ul> <li>(Windows<sup>®</sup> XP)</li> <li>Tiene que iniciar la sesión con derechos de administrador.</li> </ul> </li> <li>Asegúrese de que el equipo Brother está encendido y conectado a la misma red que el computador/ordenador.</li> </ul>                                                                                                    |  |  |

| Pregunta                                                                                                    | Interfaz                 | Solución                                                                                                    |  |  |
|----------------------------------------------------------------------------------------------------|--------------------------|----------------------------------------------------------------------------------------------------|--|--|
| ¿Se encuentra el equipo<br>Brother asignado a una                                                                    | cableada/<br>inalámbrica | <ol> <li>Introduzca el DVD-ROM suministrado en la unidad de DVD-ROM.<br/>Cuando aparezca el menú principal del DVD-ROM, ciérrelo.</li> </ol>                                                                                                    |  |  |
| dirección IP disponible?                                                                                             |                          | 2 Abra el directorio del equipo de su sistema operativo:                                                                                                    |  |  |
| (continuación)                                                                                                    |                          | Windows <sup>®</sup> XP<br>Haga clic en Inicio > Todos los programas > Accesorios ><br>Explorador de Windows > Mi PC.                                                                                                    |  |  |
|                                                                                                    |                          | Windows Vista <sup>®</sup> /Windows <sup>®</sup> 7                                                                                                    |  |  |
|                                                                                                    |                          | Haga clic en 🛜 (Inicio) > Equipo.                                                                                                    |  |  |
|                                                                                                    |                          | ■ Windows <sup>®</sup> 8/Windows <sup>®</sup> 8.1/Windows <sup>®</sup> 10                                                                                                    |  |  |
|                                                                                                    |                          | Haga clic en el icono 🚞 ( <b>Explorador de archivos</b> ) en la barra de<br>tareas, y luego vaya a <b>Este equipo</b> .                                                                                                    |  |  |
|                                                                                                    |                          | 3 Haga doble clic en Unidad de DVD, haga doble clic en Herramientas,<br>haga doble clic en NetTool y haga doble clic en BrotherNetTool.exe<br>para ejecutar el programa.                                                                                              |  |  |
|                                                                                                    |                          | ΝΟΤΑ                                                                                                    |  |  |
|                                                                                                    |                          | Si se muestra la pantalla Control de cuentas de usuario:                                                                                                    |  |  |
|                                                                                                    |                          | (Windows Vista <sup>®</sup> ) Haga clic en <b>Continuar (Permitir)</b> .<br>(Windows <sup>®</sup> 7/Windows <sup>®</sup> 8/Windows <sup>®</sup> 8.1/Windows <sup>®</sup> 10) Haga clic en <b>Sí</b> .                                                                 |  |  |
|                                                                                                    |                          | 4 Siga las instrucciones en pantalla.                                                                                                    |  |  |
|                                                                                                    |                          | Si la dirección IP y la máscara de subred correctas todavía no están<br>asignadas incluso después de utilizar la Herramienta de reparación de<br>conexión de red, solicite esta información al administrador de la red.                                               |  |  |
| ¿Se encuentra conectado<br>el equipo Brother a la red<br>mediante funciones<br>inalámbricas?                         | inalámbrica              | Seleccione Estado en Estado WLAN. Consulte Cómo comprobar el<br>estado de la red WLAN (ADS-2800W / ADS-3600W) en página 9. Si en<br>la pantalla LCD se muestra el mensaje Conexión fallida, pregunte<br>al administrador de la red si la dirección IP es válida o no. |  |  |
|                                                                                                    |                          | Consulte No se encuentra el equipo Brother en la red durante la instalación del dispositivo Brother. en página 91.                                                                                                    |  |  |
| He verificado y probado todo<br>lo anterior, pero el equipo<br>Brother no escanea. ¿Hay<br>algo más que pueda hacer? | cableada/<br>inalámbrica | Desinstale el dispositivo Brother y instálelo nuevamente.                                                                                                    |  |  |

# Estoy utilizando un software de seguridad.

| Pregunta                                                                                                    | Interfaz                 | Solución                                                                                                    |
|----------------------------------------------------------------------------------------------------|--------------------------|----------------------------------------------------------------------------------------------------|
| ¿Seleccionó <b>Aceptar</b> en el<br>cuadro de diálogo de alerta<br>de seguridad durante la<br>instalación del dispositivo<br>Brother, en el proceso de<br>inicio de aplicaciones o<br>cuando usó funciones de<br>escaneado? | cableada/<br>inalámbrica | Si no seleccionó <b>Aceptar</b> en el cuadro de diálogo de alerta de seguridad,<br>es posible que la función de software cortafuegos del software de seguridad<br>rechace el acceso. Es posible que algún software de seguridad esté<br>bloqueando el acceso sin mostrar ningún cuadro de diálogo de alerta de<br>seguridad. Para permitir el acceso, consulte las instrucciones del software<br>de seguridad o pregunte al fabricante. |
| Deseo conocer el número de<br>puerto necesario para los<br>ajustes del software de<br>seguridad.                                                                                                    | cableada/<br>inalámbrica | Los siguientes números de puerto se utilizan en las funciones de red de Brother:                                                                                                    |
|                                                                                                    |                          | ■ Escaneado de red → Número de puerto 54925/Protocolo UDP                                                                                                    |
|                                                                                                    |                          | Escaneado de red, Configuración remota <sup>1</sup> → Número de Port 161 y 137/Protocolo UDP                                                                                                    |
|                                                                                                    |                          | ■ BRAdmin Light <sup>1</sup> → Número de Port 161/Protocolo UDP                                                                                                    |
|                                                                                                    |                          | <sup>1</sup> Windows <sup>®</sup> solamente.                                                                                                    |
|                                                                                                    |                          | Para obtener información sobre cómo abrir el puerto, consulte las instrucciones del software de seguridad o pregunte al fabricante.                                                                                                    |

# Deseo comprobar que mis dispositivos de red funcionan correctamente.

| Pregunta                                                                                                   | Interfaz                 | Solución                                                                                                    |
|----------------------------------------------------------------------------------------------------|--------------------------|----------------------------------------------------------------------------------------------------|
| ¿Se encuentra encendido<br>el equipo Brother, el punto<br>de acceso/enrutador o el<br>concentrador de red? | cableada/<br>inalámbrica | Asegúrese de haber confirmado todas las instrucciones de la sección<br>Asegúrese de que estén todos los componentes: en página 87.                                                                                                    |
| ¿Dónde puedo encontrar los                                                                                 | cableada/<br>inalámbrica | Para Administración basada en Web                                                                                                    |
| ajustes de red de mi equipo<br>Brother como, por ejemplo,<br>la dirección IP?                              |                          | <ol> <li>Inicie Administración basada en Web y acceda a su equipo Brother<br/>(consulte el paso</li></ol>                                                                                                    |
|                                                                                                    |                          | 2 Cuando aparezca la pantalla de Administración basada en Web, haga<br>clic en la pestaña <b>Red</b> y, a continuación, haga clic en <b>Estado de red</b> en<br>la barra de navegación izquierda.                                                                                                    |
|                                                                                                    |                          | Para el Panel de control (ADS-2800W / ADS-3600W)                                                                                                    |
|                                                                                                    |                          | Consulte la configuración en Red desde el panel de control de su equipo.                                                                                                    |
| ¿Cómo puedo comprobar                                                                                      | cableada/<br>inalámbrica | Para Administración basada en Web                                                                                                    |
| el estado de conexión de<br>mi equipo Brother?                                                             |                          | <ol> <li>Inicie Administración basada en Web y acceda a su equipo Brother<br/>(consulte el paso</li></ol>                                                                                                    |
|                                                                                                    |                          | 2 Cuando aparezca la pantalla de Administración basada en Web, haga<br>clic en la pestaña <b>Red</b> y, a continuación, haga clic en <b>Estado de red</b> en<br>la barra de navegación izquierda.                                                                                                    |
|                                                                                                    |                          | Para el Panel de control (ADS-2800W / ADS-3600W)                                                                                                    |
|                                                                                                    |                          | (Red cableada)<br>Compruebe que Estado en Estado cableado sea Activar XXXX-XX<br>(donde XXXX-XX es su interfaz de Ethernet seleccionada).                                                                                                    |
|                                                                                                    |                          | Para comprobar el estado de la red: pulse 🎁 > Red > LAN cableada >                                                                                                    |
|                                                                                                    |                          | Estado cableado > Estado.<br>Si en la pantalla LCD se muestra Inactiva o Cableada no, pregunte al<br>administrador de la red si la dirección IP es válida o no.                                                                                                    |
|                                                                                                    |                          | (Red inalámbrica)<br>Verifique que Estado en Estado WLAN no sea Conexión fallida.<br>Consulte Cómo comprobar el estado de la red WLAN (ADS-2800W /<br>ADS-3600W) en página 9. Si en la pantalla LCD se muestra el mensaje<br>Conexión fallida, pregunte al administrador de la red si la dirección IP<br>es válida o no. |

| Pregunta                                                                                                    | Interfaz                 | Solución                                                                                                    |
|----------------------------------------------------------------------------------------------------|--------------------------|----------------------------------------------------------------------------------------------------|
| ¿Es posible "hacer ping" al<br>equipo Brother desde el<br>computador/ordenador?                                         | cableada/<br>inalámbrica | Para hacer ping en el equipo Brother desde el computador/ordenador, introduzca la dirección IP o el nombre del nodo en el símbolo del sistema de Windows <sup>®</sup> :                                                                                                    |
|                                                                                                    |                          | ping <ipaddress> 0 <nodename>.</nodename></ipaddress>                                                                                                    |
|                                                                                                    |                          | Correcto > El equipo Brother funciona correctamente y se encuentra<br>conectado a la misma red que el computador/ordenador.                                                                                                    |
|                                                                                                    |                          | Incorrecto > El equipo Brother no se encuentra conectado a la misma<br>red que el computador/ordenador.                                                                                                    |
|                                                                                                    |                          | (Windows <sup>®</sup> )<br>Pregunte al administrador de la red y utilice la Herramienta de<br>reparación de conexión de red para reparar la dirección IP y la máscara<br>de subred automáticamente. Para obtener más información sobre la<br>Herramienta de reparación de conexión de red, consulte ¿ <i>Está el equipo</i><br><i>Brother asignado a una dirección IP disponible?</i> en <i>El equipo Brother no</i><br><i>puede escanear a través de la red. No se encuentra el equipo Brother</i><br><i>en la red ni siquiera después de una instalación correcta.</i> en página 92. |
|                                                                                                    |                          | (Macintosh)<br>Confirme que la dirección IP y la máscara de subred son correctas.<br>Consulte Confirmar la dirección IP y la máscara de subred en El equipo<br>Brother no puede escanear a través de la red. No se encuentra el equipo<br>Brother en la red ni siquiera después de una instalación correcta.<br>en página 92.                                                                                                    |
| ¿Se está conectando el<br>equipo Brother a la red<br>inalámbrica?                                                       | inalámbrica              | Seleccione Estado en Estado WLAN. Consulte Cómo comprobar el estado de la red WLAN (ADS-2800W / ADS-3600W) en página 9. Si en la pantalla LCD se muestra el mensaje Conexión fallida, pregunte al administrador de la red si la dirección IP es válida o no.                                                                                                    |
| He verificado y probado todo<br>lo anterior; sin embargo, sigo<br>teniendo problemas. ¿Hay<br>algo más que pueda hacer? | inalámbrica              | Consulte las instrucciones suministradas con el punto de acceso/enrutador WLAN para encontrar la información necesaria acerca del SSID y la clave de red y sobre cómo configurarlos correctamente. Para obtener más información sobre el SSID y la clave de red, consulte ¿ <i>Es correcta su configuración de seguridad (SSID/Clave de red)?</i> en <i>No puedo completar la configuración de la red inalámbrica.</i> en página 88.                                                                                                    |

8

# Configuración adicional de red (Windows<sup>®</sup>)

# Tipos de configuración

También están disponibles las siguientes funciones de red opcionales:

- Servicios web para escaneado (Windows Vista<sup>®</sup>, Windows<sup>®</sup> 7, Windows<sup>®</sup> 8, Windows<sup>®</sup> 8.1, y Windows<sup>®</sup> 10)
- Vertical Pairing (Emparejamiento vertical) (Windows<sup>®</sup> 7, Windows<sup>®</sup> 8, Windows<sup>®</sup> 8.1, y Windows<sup>®</sup> 10)

# NOTA

Compruebe que el computador/ordenador host y el equipo se encuentran en la misma subred, o que el enrutador está configurado correctamente para pasar datos entre dos dispositivos.

# Instalación de controladores que se usan para escanear mediante Servicios web (Windows Vista<sup>®</sup>, Windows<sup>®</sup> 7, Windows<sup>®</sup> 8, Windows<sup>®</sup> 8.1, Windows<sup>®</sup> 10)

La función Web Services (Servicios web) permite supervisar equipos en la red, lo cual simplifica el proceso de instalación de los controladores. Puede instalar los controladores usados para el escaneado con Servicios web si hace clic con el botón derecho en el icono de escáner. El puerto de los Servicios web del computador/ordenador se creará automáticamente. (Para obtener más información sobre el escaneado mediante Servicios web, consulte *Escanear usando Servicios web (Windows Vista<sup>®</sup>, Windows<sup>®</sup> 7, Windows<sup>®</sup> 8, Windows<sup>®</sup> 8.1 y Windows<sup>®</sup> 10)* en la *Guía del usuario.*)

# NOTA

Antes de configurar esta opción, debe configurar la Dirección IP de su equipo.

- 1 Abra la configuración de red de su sistema operativo:
  - Windows Vista<sup>®</sup>

Haga clic en 👩 (Inicio) > Red.

■ Windows<sup>®</sup> 7

Haga clic en 🚱 (Inicio) > Panel de control > Red e Internet > Ver los equipos y dispositivos de red.

■ Windows<sup>®</sup> 8/Windows<sup>®</sup> 8.1

Sitúe el ratón en la esquina inferior derecha del escritorio. Cuando aparezca la barra de menú, haga clic en **Configuración > Cambiar la configuración de PC > Dispositivos > Agregar un dispositivo**.

■ Windows<sup>®</sup> 10

Haga clic en 🖶 (Inicio) > Configuración > Dispositivos > Impresoras y escáneres.

- 2 Aparecerá el nombre de Servicios Web del equipo con el icono del escáner.
  - Windows Vista<sup>®</sup>/Windows<sup>®</sup> 7/Windows<sup>®</sup> 8/Windows<sup>®</sup> 8.1

Haga clic con el botón derecho en el equipo que desee instalar.

■ Windows<sup>®</sup> 10

Haga clic en el equipo que desea instalar.

#### NOTA

El nombre de los servicios web del equipo Brother corresponde al nombre de modelo y la dirección MAC (dirección Ethernet) (p. ej., Brother ADS-XXXXX (nombre de modelo) [XXXXXXXXXXX] (dirección MAC/dirección Ethernet)).

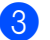

3 Comience la instalación en el equipo:

■ Windows Vista<sup>®</sup>/Windows<sup>®</sup> 7

Haga clic en Instalar en el menú desplegable del equipo.

■ Windows<sup>®</sup> 8/Windows<sup>®</sup> 8.1

Seleccione el equipo que desea instalar.

■ Windows<sup>®</sup> 10

Haga clic en Agregar dispositivos.

# Instalación de escaneado de red para el Modo Infraestructura al usar Vertical Pairing (Emparejamiento vertical) (Windows<sup>®</sup> 7, Windows<sup>®</sup> 8, Windows<sup>®</sup> 8.1, Windows<sup>®</sup> 10)

Windows<sup>®</sup> Vertical Pairing (Emparejamiento vertical) es una tecnología que permite que un equipo inalámbrico compatible con la función Vertical Pairing (Emparejamiento vertical) se conecte a la red de infraestructura mediante el Método PIN de WPS y la función Web Services (Servicios web). Esto también activa el controlador de instalación del escáner desde el icono del escáner en la pantalla **Agregar un dispositivo**.

Si se encuentra en Modo Infraestructura, puede conectar el equipo a la red inalámbrica y, a continuación, instalar el controlador de escáner mediante esta función. Siga los pasos que se indican a continuación:

# NOTA

- Si ha desactivado la función Web Services (Servicios web) del equipo, debe volver a activarla. El ajuste predeterminado de Web Services (Servicios web) para el equipo Brother es que esté activado. Puede cambiar la configuración de Servicios web usando Administración basada en Web (navegador web) o BRAdmin Professional 3.
- Asegúrese de que el punto de acceso/enrutador WLAN incluye el logotipo de compatibilidad con Windows<sup>®</sup> 7, Windows<sup>®</sup> 8, Windows<sup>®</sup> 8.1, o Windows<sup>®</sup> 10. Si no está seguro sobre el logotipo de compatibilidad que se requiere, póngase en contacto con el fabricante del punto de acceso o enrutador.
- Asegúrese de que el equipo incluye el logotipo de compatibilidad con Windows<sup>®</sup> 7, Windows<sup>®</sup> 8, Windows<sup>®</sup> 8.1, o Windows<sup>®</sup> 10. Si no está seguro sobre el logotipo de compatibilidad que se requiere, póngase en contacto con en fabricante del computador/ordenador.
- Si configura la red inalámbrica mediante una NIC (tarjeta de interfaz de red) inalámbrica externa, asegúrese de que la NIC inalámbrica incluya el logotipo de compatibilidad con Windows<sup>®</sup> 7, Windows<sup>®</sup> 8, Windows<sup>®</sup> 8.1, o Windows<sup>®</sup> 10. Si desea obtener más información, póngase en contacto con el fabricante de la NIC inalámbrica.
- Para usar un computador con Windows<sup>®</sup> 7, Windows<sup>®</sup> 8, Windows<sup>®</sup> 8.1, o Windows<sup>®</sup> 10 como Registrar, tiene que registrarlo en la red previamente. Consulte las instrucciones suministradas con el punto de acceso/enrutador WLAN.
- 1 Encienda su equipo.
- 2 Ajuste el equipo en modo WPS (consulte Uso del método PIN de Wi-Fi Protected Setup™ (WPS) en página 19).
- 3 Abra el menú Agregar dispositivo de su sistema operativo:
  - Windows<sup>®</sup> 7

Haga clic en 👩 (Inicio) > Dispositivos e impresoras > Agregar un dispositivo.

■ Windows<sup>®</sup> 8/Windows<sup>®</sup> 8.1

Sitúe el ratón en la esquina inferior derecha del escritorio. Cuando aparezca la barra de menú, haga clic en Configuración > Panel de control > Hardware y sonido > Dispositivos e impresoras > Agregar un dispositivo.

■ Windows<sup>®</sup> 10

Haga clic en (Inicio) > Configuración > Dispositivos > Impresoras y escáneres > Agregar una impresora o escáner.

Configuración adicional de red (Windows®)

- 4 Elija su equipo y escriba el PIN que mostraba.
- 5 Seleccione la red de infraestructura a la que quiere conectarse y haga clic en **Siguiente**.
- 6 Cuando en el cuadro de diálogo **Dispositivos e impresoras** aparezca el equipo, habrá finalizado correctamente la configuración inalámbrica y la instalación del controlador de escáner.

A

# Protocolos y funciones de seguridad compatibles

| Interfaz                                                           | Ethernet                                  | 10BASE-T, 100BASE-TX                                                                                                    |  |  |
|--------------------------------------------------------------------|-------------------------------------------|----------------------------------------------------------------------------------------------------|--|--|
|                                                                    | Inalámbrica<br>(ADS-2800W /<br>ADS-3600W) | IEEE 802.11b/g/n (modo de infraestructura/Ad-hoc)                                                                                                    |  |  |
|                                                                    |                                           | IEEE 802.11g/n (Wi-Fi Direct <sup>®</sup> )                                                                                                    |  |  |
| Red (común)                                                        | Protocolo (IPv4)                          | ARP, RARP, BOOTP, DHCP, APIPA (Auto IP), resolución de nombre<br>WINS/NetBIOS, DNS Resolver, mDNS, LLMNR responder, Raw Port<br>personalizado/Port9100, Cliente SMTP, Cliente y servidor FTP,<br>cliente LDAP (ADS-2800W / ADS-3600W solamente), Cliente CIFS,<br>Cliente WebDAV, SNMPv1/v2c/v3 (MD5/SHA1), servidor HTTP/HTTPS,<br>cliente y servidor TFTP, ICMP, Servicios web (Escaneado), cliente SNTP |  |  |
|                                                                    | Protocolo (IPv6)                          | NDP, RA, DNS Resolver, mDNS, LLMNR responder, Raw Port personalizado<br>Port9100, cliente SMTP, cliente y servidor FTP, cliente LDAP, cliente CIFS,<br>servidor TELNET, SNMPv1/v2c/v3, servidor HTTP/HTTPS, cliente y servidor<br>TFTP, ICMPv6, Servicios web (Escaneado), cliente SNTP, cliente WebDav                                                                                                    |  |  |
| Red (seguridad)                                                    | Cableada                                  | SMTP-AUTH, SSL/TLS (HTTPS, SMTP), SSH, SNMP v3, 802.1x<br>(EAP-MD5, EAP-FAST, PEAP, EAP-TLS, EAP-TTLS), Kerberos, IPsec                                                                                                    |  |  |
|                                                                    | Inalámbrica<br>(ADS-2800W /<br>ADS-3600W) | SMTP-AUTH, SSL/TLS (HTTPS, SMTP), SSH, SNMP v3, 802.1x (LEAP, EAP-FAST, PEAP, EAP-TLS, EAP-TTLS), Kerberos, Ipsec                                                                                                    |  |  |
| Correo<br>electrónico<br>(Seguridad)<br>(ADS-2800W /<br>ADS-3600W) | Cableada e<br>inalámbrica                 | SMTP-AUTH, SSL/TLS (SMTP)                                                                                                    |  |  |
| Red<br>(Inalámbrica)<br>(ADS-2800W /<br>ADS-3600W)                 | Certificación<br>inalámbrica              | Wi-Fi Certification Mark License (WPA™/WPA2™ - Enterprise, Personal),<br>Wi-Fi Protected Setup™ (WPS) Identifier Mark License, Wi-Fi CERTIFIED<br>Wi-Fi Direct <sup>®</sup>                                                                                                    |  |  |

# Tabla de funciones de Administración basada en Web

## ΝΟΤΑ

Para obtener más información, haga clic en ② en el lado derecho de cada página de la interfaz de Administración basada en Web.

| Categoría<br>principal | Sub-<br>categoría | Menú<br>Funciones                           | Opciones de funciones                                                                                                    | Descripción/Configuración<br>opcional                                                                                                    |
|------------------------|-------------------|---------------------------------------------|----------------------------------------------------------------------------------------------------|----------------------------------------------------------------------------------------------------|
| General                | -                 | Estado                                      | Estado del dispositivo /<br>Actualización automática /<br>Idioma de Web /<br>Ubicación del dispositivo                                                                              | Muestra el estado del dispositivo,<br>los datos de contacto y la<br>ubicación. Puede cambiar<br>el idioma en la interfaz de<br>Administración basada en Web.                                                                                                    |
|                        | -                 | Intervalo de<br>actualización<br>automática | Intervalo de actualización                                                                                                    | Configure el intervalo de<br>actualización (entre 15 segundos<br>y 60 minutos).                                                                                                    |
|                        | -                 | Información de<br>mantenimiento             | Información de nodo / Vida útil<br>restante / Página totales<br>escaneadas / Contador de<br>sustituciones / Contador de<br>reinicios / Historial de errores<br>(últimos 10 errores) | Muestra la información del<br>mantenimiento de su equipo<br>Brother, incluidos el modelo, los<br>accesorios consumibles, el<br>contador de páginas y los errores.<br>Haga clic en <b>Enviar</b> para convertir<br>esta página de información de<br>mantenimiento en un archivo CSV. |
|                        | -                 | Buscar<br>dispositivo                       | Nombre del nodo / Modelo /<br>Estado del dispositivo /<br>Dirección IP                                                                                                    | Muestra todos los dispositivos conectados a la red.                                                                                                    |
|                        | -                 | Contacto y<br>ubicación                     | Contacto / Ubicación                                                                                                    | Después de configurar el Contacto<br>y la Ubicación aquí, se puede ver<br>con <b>General &gt; Estado &gt;</b><br><b>Ubicación del dispositivo</b> .                                                                                                    |
|                        | -                 | Tiempo de<br>reposo                         | Tiempo de reposo                                                                                                    | Configure el tiempo de reposo<br>(hasta 90 minutos).                                                                                                    |
|                        | -                 | Apagado<br>automático                       | Apagado automático                                                                                                    |                                                                                                    |
|                        | -                 | Volumen                                     | Efectos de sonido                                                                                                    | Configure el volumen del sonido<br>( <b>Desactivado / Bajo / Medio</b> /<br><b>Alto</b> ).                                                                                                    |
|                        | -                 | <b>Panel</b><br>(ADS-2800W /<br>ADS-3600W)  | Retroiluminac. / Temporiz.atenu                                                                                                    |                                                                                                    |
|                        | -                 | Alerta de<br>mantenimiento<br>programada    | Alerta de mantenimiento<br>programada                                                                                                    |                                                                                                    |

| Categoría<br>principal                                     | Sub-<br>categoría | Menú<br>Funciones                                                                           | Opciones de funciones                                                                                                    | Descripción/Configuración<br>opcional                                                                                                    |
|------------------------------------------------------------|-------------------|---------------------------------------------------------------------------------------------|----------------------------------------------------------------------------------------------------|----------------------------------------------------------------------------------------------------|
| Libr. direc.<br>(ADS-2800W /<br>ADS-3600W)                 | -                 | Dirección                                                                                   | Dirección / Dirección correo<br>electr. / Nombre                                                                                                    | Registrar dirección de correo<br>electrónico y nombre (hasta 300).                                                                                                    |
|                                                            | _                 | Configurar<br>grupos                                                                        | Grupo / Dirección / Nombre /<br>Miembros                                                                                                    | Registre el grupo de contacto<br>(hasta 20). Seleccione <b>Nro. de<br/>dirección</b> y haga clic en<br><b>Seleccionar</b> para configurar los<br>miembros del grupo.                                                                                      |
|                                                            | -                 | LDAP                                                                                        | Búsqueda LDAP / Configuración<br>rápida / Configuración avanzada                                                                                                    | Configurar opciones LDAP.                                                                                                    |
|                                                            | -                 | Importar                                                                                    | Archivo de datos "Libreta de<br>direcciones" / Archivo de datos<br>"Grupo"                                                                                                    |                                                                                                    |
|                                                            | -                 | Exportar                                                                                    |                                                                                                    |                                                                                                    |
| <b>Correo</b><br>electrónico<br>(ADS-2800W /<br>ADS-3600W) | -                 | Envío de<br>correo<br>electrónico                                                           | Asunto del correo electrónico /<br>Mensaje de correo electrónico /<br>Límite tamaño / Solicitar<br>notificación de entrega (enviar) /<br>SMTP                                                                   | Configurar las opciones de Envío<br>de correo electrónico como asunto,<br>mensaje, o Tamaño límite de<br>correo electrónico y Notificación de<br>entrega. Haga clic en SMTP para<br>saltar a Red > Red > Protocolo ><br>SMTP > Configuración<br>avanzada. |
| Escanear                                                   | -                 | Escanear                                                                                    | Detec. Multialimentación /<br>Correc. desplaz. escan. /<br>Desplaz. X portada /<br>Desplaz. Y portada /<br>Despl. X contraport. /<br>Despl. Y contraport. /<br>Ver result. de escaneado                         |                                                                                                    |
|                                                            | -                 | Escanear<br>informe<br>de correo<br>electrónico<br>de trabajo<br>(ADS-2800W /<br>ADS-3600W) | Dirección del servidor SMTP /<br>Dirección del administrador /<br>SMTP / Escanear directo a e-mail<br>(con servidor) / Escanear a FTP /<br>Escanear a SFTP / Escanear a<br>red / Escanear a SharePoint          |                                                                                                    |
|                                                            | -                 | Nombre del<br>archivo<br>escaneado                                                          | Estilo de nombre de archivo /<br>Añadir fecha y hora / Contador /<br>Escanear a USB 1-5 /<br>Escanear directo a e-mail<br>(con servidor) 1-10 / Escanear<br>a FTP/SFTP 1-15 / Escanear<br>a red/SharePoint 1-15 |                                                                                                    |

| Categoría<br>principal            | Sub-<br>categoría | Menú<br>Funciones                                                            | Opciones de funciones                                                                                                    | Descripción/Configuración<br>opcional                                  |
|-----------------------------------|-------------------|------------------------------------------------------------------------------|----------------------------------------------------------------------------------------------------|------------------------------------------------------------------------|
| <b>Escanear</b><br>(continuación) | -                 | Escanear<br>a USB                                                            | Nombre de archivo / Calidad /<br>Ajuste auto detec. color / Tipo de<br>archivo / Contraseña para PDF<br>seguro (ADS-2400N / ADS-3000N) /<br>Tamaño documento / Ajustes<br>margen / Tamaño archivo /<br>Alineación automática / Omitir<br>página en blanco / Sensib.<br>omisión pág. en blanco / Escanear<br>2 caras / Brillo / Contraste /<br>Escaneado cont. (ADS-2800W /<br>ADS-3600W)           | Configurar los ajustes de Escanear<br>a USB.                           |
|                                   | -                 | Escanear<br>directo a e-mail<br>(con servidor)<br>(ADS-2800W /<br>ADS-3600W) | Nombre de archivo / Calidad /<br>Ajuste auto detec. color /<br>Color / Blanco y negro/Gris /<br>Tipo de archivo / Tamaño<br>documento / Ajustes margen /<br>Tamaño archivo / Alineación<br>automática / Omitir página en<br>blanco / Sensib. omisión pág. en<br>blanco / Escanear 2 caras / Brillo /<br>Contraste / Escaneado cont.<br>(ADS-2800W / ADS-3600W) /<br>Enviar a Mi correo electrónico | Configurar los ajustes de Escanear<br>directo a e-mail (con servidor). |
|                                   | -                 | Escanear a PC<br>(ADS-2400N /<br>ADS-3000N)                                  | Escanear a                                                                                                    |                                                                        |
|                                   | -                 | Escanear a<br>FTP/SFTP/Red/<br>SharePoint                                    | Perfil 1-25 / Enviar a Mi carpeta<br>(ADS-2800W / ADS-3600W)                                                                                                    | Configurar los ajustes de Escanear<br>a FTP/SFTP/Red/SharePoint.       |
|                                   | -                 | Escanear a<br>perfil FTP/<br>SFTP/Red/<br>SharePoint                         | Perfil 1-25                                                                                                    | Configure los parámetros de perfil.                                    |
| Categoría<br>principal     | Sub-<br>categoría | Menú<br>Funciones | Opciones de funciones                                                                                                    | Descripción/Configuración<br>opcional                                                                                                    |
|----------------------------|-------------------|-------------------|----------------------------------------------------------------------------------------------------|----------------------------------------------------------------------------------------------------|
|                            | -                 | Perfil<br>(FTP)   | Nombre del perfil / Dirección del<br>host / Nombre de usuario /<br>Contraseña / Directorio de<br>archivos / Nombre de archivo /<br>Calidad / Ajuste auto detec. color /<br>Tipo de archivo / Contraseña para<br>PDF seguro (ADS-2400N /<br>ADS-3000N) / Tamaño documento /<br>Ajustes margen / Tamaño archivo /<br>Alineación automática / Omitir<br>página en blanco / Sensib. omisión<br>pág. en blanco / Escanear 2 caras /<br>Brillo / Contraste / Escaneado<br>cont. (ADS-2800W / ADS-3600W) /<br>Modo pasivo / Número de puerto                                                               | Configure los parámetros de perfil.<br>Para obtener más información,<br>consulte Cambiar la configuración<br>de Escanear a FTP en página 49.     |
| Escanear<br>(continuación) | -                 | Perfil<br>(SFTP)  | Nombre del perfil / Dirección del<br>host / Nombre de usuario / Método<br>de autenticación / Par de claves<br>del cliente / Clave pública del<br>servidor / Directorio de archivos /<br>Nombre de archivo / Calidad /<br>Ajuste auto detec. color / Tipo de<br>archivo / Contraseña para PDF<br>seguro (ADS-2400N / ADS-3000N) /<br>Tamaño documento / Ajustes<br>margen / Tamaño archivo /<br>Alineación automática / Omitir<br>página en blanco / Sensib.<br>omisión pág. en blanco / Escanear<br>2 caras / Brillo / Contraste /<br>Escaneado cont. (ADS-2800W /<br>ADS-3600W) / Número de puerto | Configure los parámetros de perfil.<br>Para obtener más información,<br>consulte Cambiar la configuración<br>de Escanear a SFTP<br>en página 50. |

| Categoría<br>principal     | Sub-<br>categoría | Menú<br>Funciones                                                 | Opciones de funciones                                                                                                    | Descripción/Configuración<br>opcional                                                                                                    |
|----------------------------|-------------------|-------------------------------------------------------------------|----------------------------------------------------------------------------------------------------|----------------------------------------------------------------------------------------------------|
| Escanear<br>(continuación) | -                 | Perfil<br>(Red)                                                   | Nombre del perfil / Ruta de<br>carpeta de red / Nombre de<br>usuario / Calidad / Ajuste auto<br>detec. color / Tipo de archivo /<br>Contraseña para PDF seguro<br>(ADS-2400N / ADS-3000N) /<br>Tamaño documento / Ajustes<br>margen / Tamaño archivo /<br>Alineación automática / Omitir<br>página en blanco / Sensib.<br>omisión pág. en blanco /<br>Escanear 2 caras / Brillo /<br>Contraste / Escaneado cont.<br>(ADS-2800W / ADS-3600W) / Usar<br>PIN para autenticación / Código<br>PIN / Método de autenticación /<br>Nombre de usuario / Contraseña /<br>Fecha y hora                      | Configure los parámetros de perfil.<br>Para obtener más información,<br>consulte <i>Modificación de la</i><br><i>configuración de Escanear a red</i><br><i>(Windows<sup>®</sup>)</i> en página 52. |
|                            | -                 | Perfil<br>(SharePoint)                                            | Nombre del perfil / Dirección de la<br>página de SharePoint / SSL/TLS /<br>Nombre de archivo / Calidad /<br>Ajuste auto detec. color / Tipo de<br>archivo / Contraseña para PDF<br>seguro (ADS-2400N / ADS-3000N) /<br>Tamaño documento / Ajustes<br>margen / Tamaño archivo /<br>Alineación automática / Omitir<br>página en blanco / Sensib. omisión<br>pág. en blanco / Escanear 2 caras /<br>Brillo / Contraste / Escaneado cont.<br>(ADS-2800W / ADS-3600W) / Usar<br>PIN para autenticación / Código<br>PIN / Método de autenticación /<br>Nombre de usuario / Contraseña /<br>Fecha y hora | Configure los parámetros de perfil.<br>Para obtener más información,<br>consulte <i>Cambiar la</i><br><i>Configuración de escanear a</i><br><i>SharePoint (Windows®)</i><br>en página 54.          |
|                            | -                 | Escanear a<br>dispositivo<br>de red<br>(ADS-2400N /<br>ADS-3000N) | Dispositivo de red1 / Tipo / Destino /<br>Dispositivo de red2 / Tipo / Destino /<br>Dispositivo de red3 / Tipo / Destino                                                                                                    |                                                                                                    |
|                            | -                 | Escanear<br>desde PC                                              | Escaneado remoto                                                                                                    |                                                                                                    |

| Categoría<br>principal | Sub-<br>categoría                                                       | Menú<br>Funciones                                                                                                    | Opciones de funciones                                                                                                    | Descripción/Configuración<br>opcional                                                                                                    |
|------------------------|-------------------------------------------------------------------------|----------------------------------------------------------------------------------------------------|----------------------------------------------------------------------------------------------------|----------------------------------------------------------------------------------------------------|
|                        | -                                                                       | Contraseña<br>inicio sesión                                                                                                    | Contraseña                                                                                                    | Configure la contraseña que se<br>usa para iniciar sesión en la<br>Administración basada en Web.<br>Puede cambiar la configuración<br>solo en la pestaña <b>General</b> sin<br>iniciar sesión. |
|                        | -                                                                       | Función de<br>restricción<br>de usuario<br>(ADS-2800W /<br>ADS-3600W)                                                                                                    |                                                                                                    |                                                                                                    |
|                        | -                                                                       | Bloqueo<br>seguro de<br>funciones<br>(ADS-2800W /<br>ADS-3600W)                                                                                                    | Web / PC / Red / FTP/SFTP / E-mail                                                                                                    | El <b>Bloqueo seguro de funciones</b><br>restringe las funciones de<br>escaneado y de Web Connect de<br>acuerdo a los permisos del usuario.                                                    |
|                        |                                                                         |                                                                                                    | Escaneo WS / USB                                                                                                    | Para obtener más información,<br>consulte <i>Bloqueo función de</i><br><i>seguridad 3.0 (ADS-2800W /</i><br><i>ADS-3600W)</i> en página 84.                                                    |
| Administrador          | Autentificación<br>de Active<br>Directory<br>(ADS-2800W /<br>ADS-3600W) | Autentificación                                                                                                    | Recordar ID de usuario / Dirección<br>del servidor de Active Directory /<br>Nombre de dominio de Active                                                                                                    | La Autenticación de Active<br>Directory restringe el uso de su<br>equipo Brother.                                                                                                    |
|                        |                                                                         | Directory / Obtener el directorio<br>inicial del usuario / Protocolo y<br>método de autenticación / Obtener<br>dirección de correo electrónico /<br>Puerto del servidor LDAP / Raíz de<br>búsqueda LDAP / SNTP | Para obtener más información,<br>consulte <i>Configuración de</i><br><i>Autentificación de Active</i><br><i>Directory LDAP</i><br>( <i>ADS-2800W / ADS-3600W</i> )<br>en página 43.                                 |                                                                                                    |
|                        | Autenticacio<br>LDAP<br>(ADS-2800W<br>ADS-3600W                         | Autenticación                                                                                                    | Recordar ID de usuario /<br>Dirección del servidor LDAP /<br>Obtener dirección de correo<br>electrónico / Puerto del servidor<br>LDAP / Raíz de búsqueda LDAP /<br>Atributo de nombre (clave de<br>búsqueda) / SNTP | La <b>Autenticación LDAP</b> restringe el uso de su equipo Brother.                                                                                                    |
|                        |                                                                         | LDAP<br>(ADS-2800W /<br>ADS-3600W)                                                                                                    |                                                                                                    | Para obtener más información,<br>consulte <i>Modificación de la<br/>configuración de LDAP</i><br>en página 44.                                                                                 |
|                        | -                                                                       | Bloqueo de<br>configuración<br>(ADS-2800W /<br>ADS-3600W)                                                                                                    | Bloqueo de configuración /<br>Contraseña                                                                                                    | Configure la contraseña para<br>cambiar la configuración del equipo<br>usando la pantalla LCD de su<br>equipo Brother.                                                                         |

### Apéndice

| Categoría<br>principal                 | Sub-<br>categoría | Menú<br>Funciones            | Opciones de funciones                                                                                   | Descripción/Configuración<br>opcional                          |
|----------------------------------------|-------------------|------------------------------|----------------------------------------------------------------------------------------------------|----------------------------------------------------------------|
| <b>Administrador</b><br>(continuación) | -                 | PDF firmado                  | Seleccionar el certificado /<br>Certificado                                                             | Configure los parámetros de certificación de los PDF firmados. |
|                                        | -                 | Fecha y hora                 | Fecha / Tipo de reloj / Hora / Zona<br>horaria / Luz día auto / Sincronizar<br>con servidor SNTP / SNTP |                                                                |
|                                        | -                 | Menú<br>Restablecer          | Restaurar valores / Red /<br>Libr. direc. / Todos ajustes /<br>Restablecer a fábrica                    |                                                                |
|                                        | -                 | Actualización<br>de firmware | Modelo / Número de serie /<br>Versión de firmware / Principal /<br>Actualización de firmware / Proxy    | Consulte <i>Actualización de<br/>firmware</i> en página 86     |

### Apéndice

| Categoría<br>principal | Sub-<br>categoría | Menú<br>Funciones                                                  | Opciones de funciones                                                                                                    | Descripción/Configuración<br>opcional                                                                                                    |
|------------------------|-------------------|--------------------------------------------------------------------|----------------------------------------------------------------------------------------------------|----------------------------------------------------------------------------------------------------|
|                        | Red               | Estado de red                                                      | Cableada / Inalámbrica                                                                                                    | Muestra el estado de la red.                                                                                                    |
|                        |                   | Interfaz<br>(ADS-2800W /<br>ADS-3600W)                             | Interfaz / Wi-Fi Direct                                                                                                    | Cambie la interfaz.                                                                                                    |
|                        |                   | Protocolo                                                          | Administración basada en Web<br>(Servidor web) / Telnet / SNTP /<br>Configuración remota / Puerto<br>Raw / Servicios web / Proxy /<br>Exploración de red / SMTP /<br>Servidor FTP / Cliente FTP / SFTP /<br>TFTP / WebDAV / CIFS / LDAP /<br>mDNS / LLMNR / SNTP | Configure sus ajustes de protocolo<br>de su equipo Brother. Seleccione la<br>casilla de verificación para cada<br>protocolo que desee usar. |
|                        |                   | Notificación                                                       | Dirección del servidor SMTP<br>Dirección de correo electrónico<br>del dispositivo / SMTP<br>Dirección del administrador                                                                                                    | Configure los parámetros de<br>Notificación de errores.                                                                                     |
| Red                    |                   | Informes de<br>correo<br>electrónico<br>(ADS-2800W /<br>ADS-3600W) | Dirección del servidor SMTP /<br>Dirección correo electr. / SMTP /<br>Fecha y hora / Dirección del<br>administrador                                                                                                    |                                                                                                    |
|                        | Cableada          | TCP/IP<br>(Cableada)                                               | Ethernet 10/100/1000 BASE-T /<br>Dirección IP / Máscara de subred /<br>Puerta de acceso / Método de<br>arranque / Configuración<br>avanzada / Interfaz                                                                                                    | Configure los ajustes TCP/IP<br>(Cableada).                                                                                                 |
|                        |                   | Nombre del<br>nodo<br>(Cableada)                                   | Nombre del nodo                                                                                                    |                                                                                                    |
|                        |                   | NetBIOS<br>(Cableada)                                              | NETBIOS/IP / Nombre del<br>computador / Método del servidor<br>WINS / Dirección primaria IP del<br>servidor WINS / Dirección<br>secundaria IP del servidor WINS                                                                                                  |                                                                                                    |
|                        |                   | IPv6<br>(Cableada)                                                 | IPv6 / Dirección IPv6 estática /<br>Dirección primaria IP del servidor<br>DNS / Dirección secundaria IP del<br>servidor DNS / Lista de direcciones<br>IPv6                                                                                                    |                                                                                                    |
|                        |                   | Ethernet                                                           | Modo Ethernet                                                                                                    |                                                                                                    |
|                        |                   | Estado de<br>802.1x<br>autentificación                             | Estado de 802.1x cableada /<br>Método de autenticación / Método<br>interno de autenticación / ID de<br>usuario / Contraseña / Certificado<br>de cliente / Verificación del<br>certificado del servidor / ID del<br>servidor / Certificado                        |                                                                                                    |

Δ

| Categoría<br>principal       | Sub-<br>categoría                        | Menú<br>Funciones                                      | Opciones de funciones                                                                                                    | Descripción/Configuración<br>opcional                                                                           |
|------------------------------|------------------------------------------|--------------------------------------------------------|----------------------------------------------------------------------------------------------------|----------------------------------------------------------------------------------------------------|
| <b>Red</b><br>(continuación) | Inalámbrica<br>(ADS-2800W/<br>ADS-3600W) | TCP/IP<br>(Inalámbrica)                                | IEEE 802.11b/g/n / Dirección IP /<br>Máscara de subred / Puerta de<br>acceso / Método de arranque /<br>Configuración avanzada / Interfaz                                                                                                    | Configure los ajustes TCP/IP<br>(Inalámbrica).                                                                  |
|                              |                                          | Nombre del<br>nodo<br>(Inalámbrica)                    | Nombre del nodo                                                                                                    |                                                                                                    |
|                              |                                          | NetBIOS<br>(Inalámbrica)                               | NETBIOS/IP / Nombre del<br>computador / Método del servidor<br>WINS / Dirección primaria IP del<br>servidor WINS / Dirección<br>secundaria IP del servidor WINS                                                                                                    |                                                                                                    |
|                              |                                          | IPv6<br>(Inalámbrica)                                  | IPv6 / Dirección IPv6 estática /<br>Dirección primaria IP del servidor<br>DNS / Dirección secundaria IP del<br>servidor DNS / Lista de direcciones<br>IPv6                                                                                                    |                                                                                                    |
|                              |                                          | Inalámbrica<br>(Asistente para<br>la<br>configuración) |                                                                                                    | Haga clic en <b>Iniciar Asistente</b> para<br>iniciar el asistente de configuración<br>para su red inalámbrica. |
|                              |                                          | Inalámbrica<br>(Personal)                              | Estado actual / Modo de<br>comunicación / Nombre de red<br>inalámbrica (SSID) / Canal /<br>Método de autenticación / Modo<br>de encriptación / Clave de red                                                                                                    |                                                                                                    |
|                              |                                          | Inalámbrica<br>(Empresa)                               | Estado actual / Modo de<br>comunicación / Nombre de red<br>inalámbrica (SSID) / Canal /<br>Método de autenticación / Método<br>interno de autenticación / Modo de<br>encriptación ID de usuario /<br>Contraseña Certificado de cliente /<br>Verificación del certificado del<br>servidor / ID del servidor /<br>Certificado |                                                                                                    |

### Apéndice

| Categoría<br>principal       | Sub-<br>categoría | Menú<br>Funciones               | Opciones de funciones                                                                                                    | Descripción/Configuración<br>opcional                                              |
|------------------------------|-------------------|---------------------------------|----------------------------------------------------------------------------------------------------|------------------------------------------------------------------------------------|
| <b>Red</b><br>(continuación) | Seguridad         | Filtro IPv4                     | Utilizar la función de filtrado IP /<br>Dirección IP del administrador /<br>Ajuste de acceso                                                          | Configuración de las opciones de<br>acceso mediante filtrado de<br>direcciones IP. |
|                              |                   | Certificado                     | Lista de certificados / Crear<br>certificado autofirmado / Crear<br>CSR / Instalar certificado /<br>Importar certificado y clave<br>secreta           | Configurar ajustes de certificado.                                                 |
|                              |                   | Certificado CA                  | Lista de certificados CA / Importar certificado CA                                                                                                    | Configurar ajustes de certificado<br>CA.                                           |
|                              |                   | Par de claves<br>del cliente    | Lista del par de claves del cliente /<br>Crear nuevo par de claves del<br>cliente                                                                     | Configurar los ajustes de Par de<br>claves del cliente.                            |
|                              |                   | Clave pública<br>del servidor   | Lista de la clave pública del<br>servidor / Importar clave pública<br>del servidor                                                                    | Configurar las opciones de Clave<br>pública del servidor.                          |
|                              |                   | IPsec                           | Estado / Modo de negociación /<br>Todo el tráfico que no sea IPsec /<br>Derivación de<br>difusión/multidifusión / Derivación<br>de protocolo / Reglas | Configurar ajustes de IPsec.                                                       |
|                              |                   | Plantilla<br>dirección<br>IPsec | Lista de plantillas                                                                                                    |                                                                                    |
|                              |                   | Plantilla IPsec                 | Lista de plantillas                                                                                                    |                                                                                    |

# **B** Índice

## Α

| Administración basada en Web (navegador web)1, 6        |
|---------------------------------------------------------|
| В                                                       |
| BRAdmin Light1, 3<br>BRAdmin Professional 31, 6         |
| С                                                       |
| Configuración remota1                                   |
| D                                                       |
| Dirección MAC4, 5, 6, 98                                |
| F                                                       |
| FTP49, 50                                               |
| н                                                       |
| Herramienta de reparación de conexión de red 92<br>HTTP |
| L                                                       |
| LDAP                                                    |
| Μ                                                       |
| Método PIN                                              |
| Р                                                       |
| Protocolos y funciones de seguridad compatibles         |
| R                                                       |
| Red inalámbrica8                                        |
| S                                                       |
| Servicios web                                           |

### V

| Vertical Pairing (Emparejamiento vertical) | 1, | 97 |
|--------------------------------------------|----|----|
|                                            |    |    |

## W

| WPS ( | (Wi-Fi Protected Setu | o™) | ) | 19 |
|-------|-----------------------|-----|---|----|
|       |                       |     |   |    |